# midas Civil 梁要素を利用した 単径間アーチ橋の構造解析

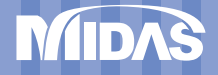

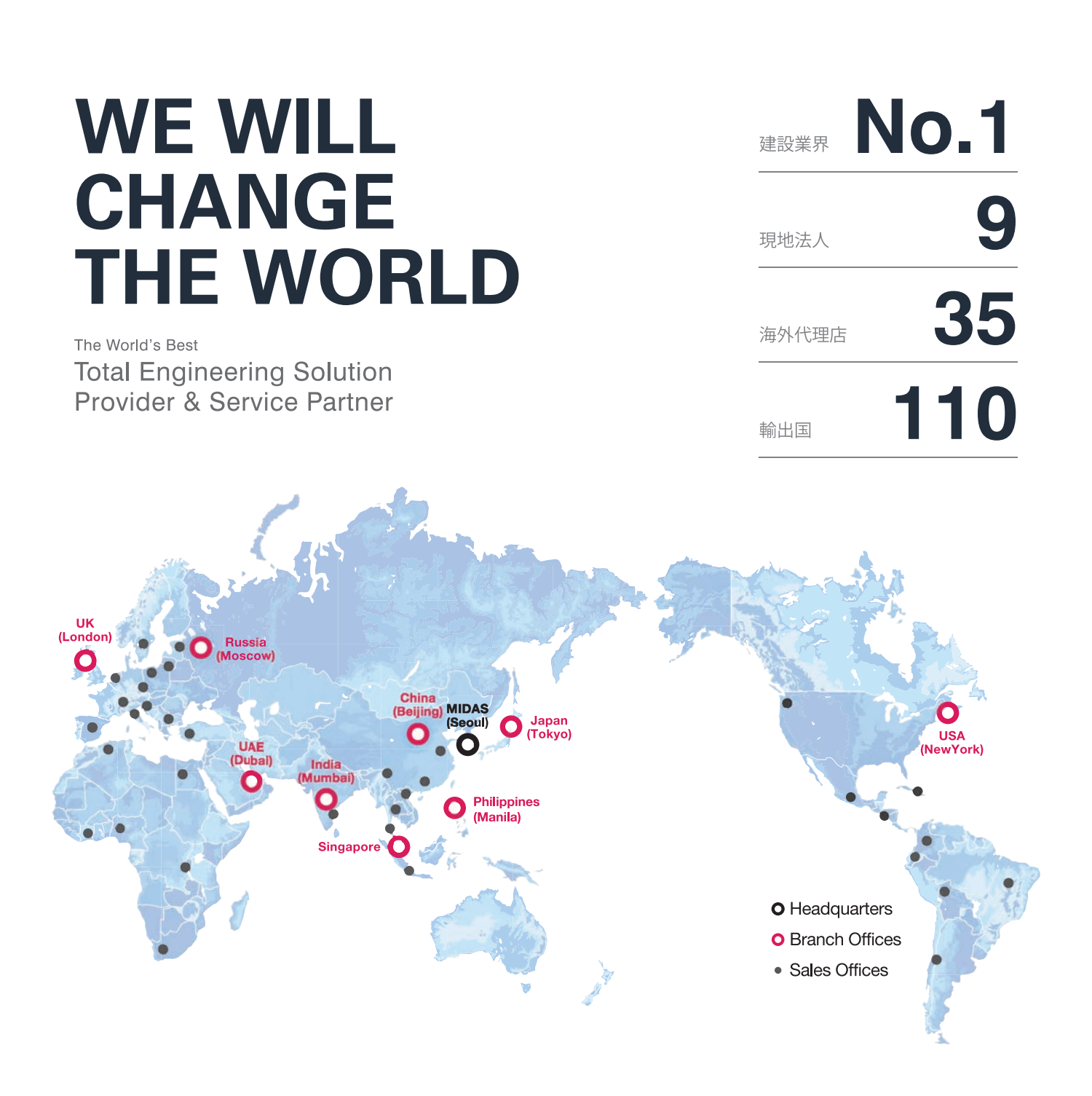

MIDAS IT MIDAS ITは、工学技術用ソフトウェア開発および普及、そして構造分野のエンジニアリングサービスとウェブビジネス 統合ソリューションを提供する会社です。 1989年から活動を開始し、2000年9月にマイダスアイティを設立、現在は約600名の世界的な専門技術者を保有し日本、 アメリカ、中国、インド、ロシア、イギリス、ドバイ、シンガポール、フィリピンの現地法人や35ヶ国の代理店などの全世界 ネットワークを通し、110ヶ国に工学技術用ソフトウェアを販売する企業として成長しました。

#### MIDAS IT マイダスアイティジャパンは、マイダスアイティの日本法人です。

JAPAN 2008年に建築工学技術用ソフトウェアの普及からスタートし、現在は土木/地盤/機械の分野まで事業を拡張しています。 日本国内では1,300社6,500ライセンスが使用されており、建築分野から土木/地盤分野(橋梁、トンネル、地下構造物、 土構造物等)、機械分野(自動車、精密機器、医療等)にかけて、多分野で活用されるまでに成長しました。

| PRODUCT<br>HISTORY | 2002 | 2004  | 2006 | 2008       | 2010                      | 2012               | 2013                                             | 2014                                      | 2017                              | 2019          |
|--------------------|------|-------|------|------------|---------------------------|--------------------|--------------------------------------------------|-------------------------------------------|-----------------------------------|---------------|
|                    | Gen  | Civil | FEA  | 日本法人<br>設立 | GTS<br>(旧、GTS NX),<br>NFX | iGen,<br>Soilworks | Soilworks<br>for FILP,<br>Soilworks<br>for LIQCA | eGen-RC,<br>Drawing,<br>GTS NX,<br>Geo XD | eGen-S,<br>CAD ロボ,<br>SOLIFLUK PE | CIM<br>FEA NX |

# midas Civil 梁要素を利用した単径間アーチ橋の構造解析

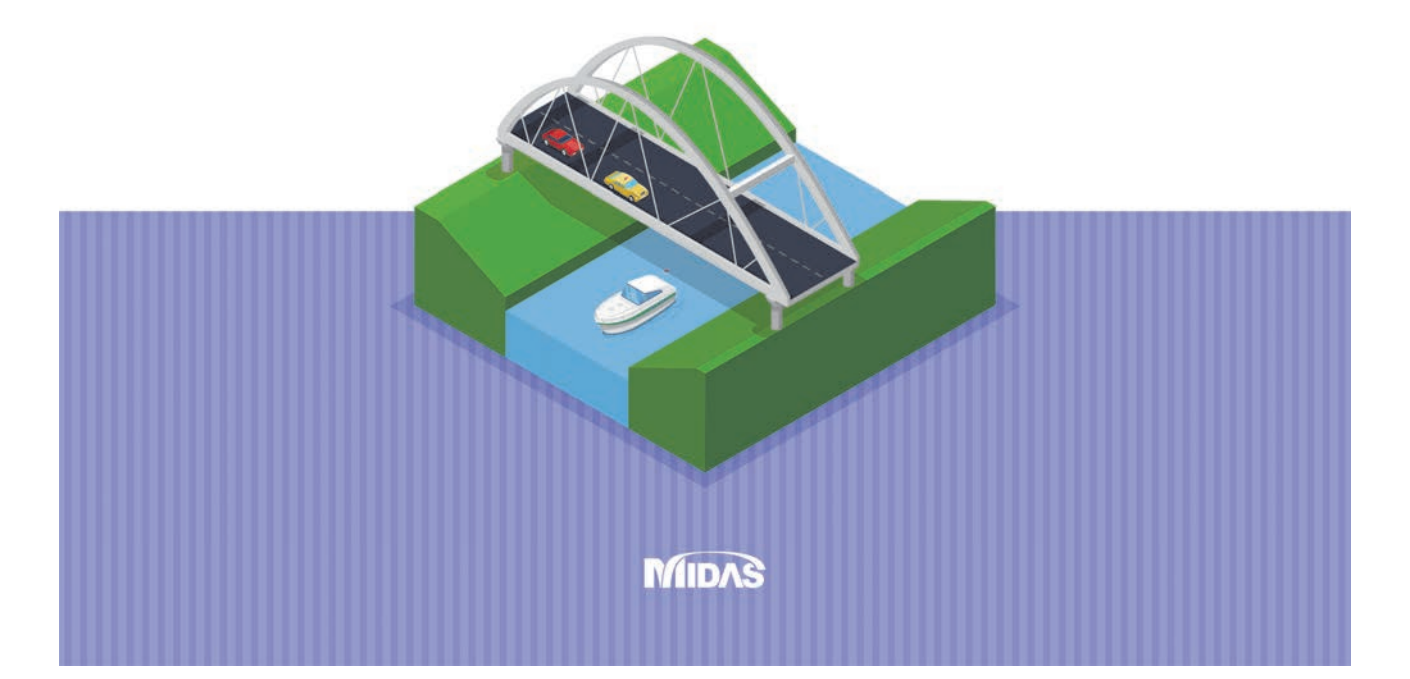

# 梁要素を利用した単径間アーチ橋の構造解析 2019 MIDAS CONSTRUCTION TECHNICAL EDUCATION SEMINAR

#### AGENDA

| Session.1 | midas Civil 製品紹介      |
|-----------|-----------------------|
| Session.2 | 【基本操作】解析データ作成・結果確認    |
| Session.3 | 【例題実習】単径間アーチ橋を用いた骨組解析 |
| Session.4 | miads Civil活用事例紹介     |
|           |                       |

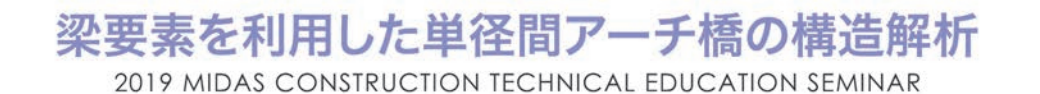

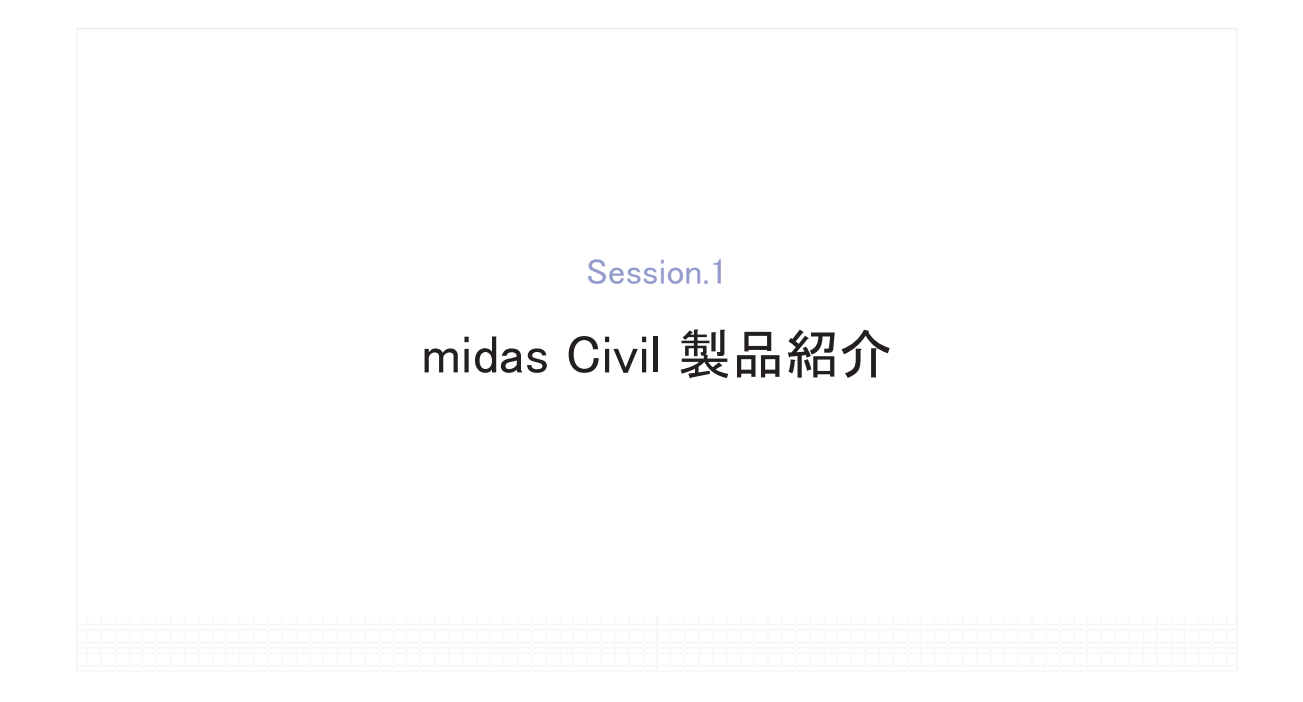

# 1 土木分野の汎用構造解析プログラム

"静的解析から高度な解析まで、あらゆる解析に対応"

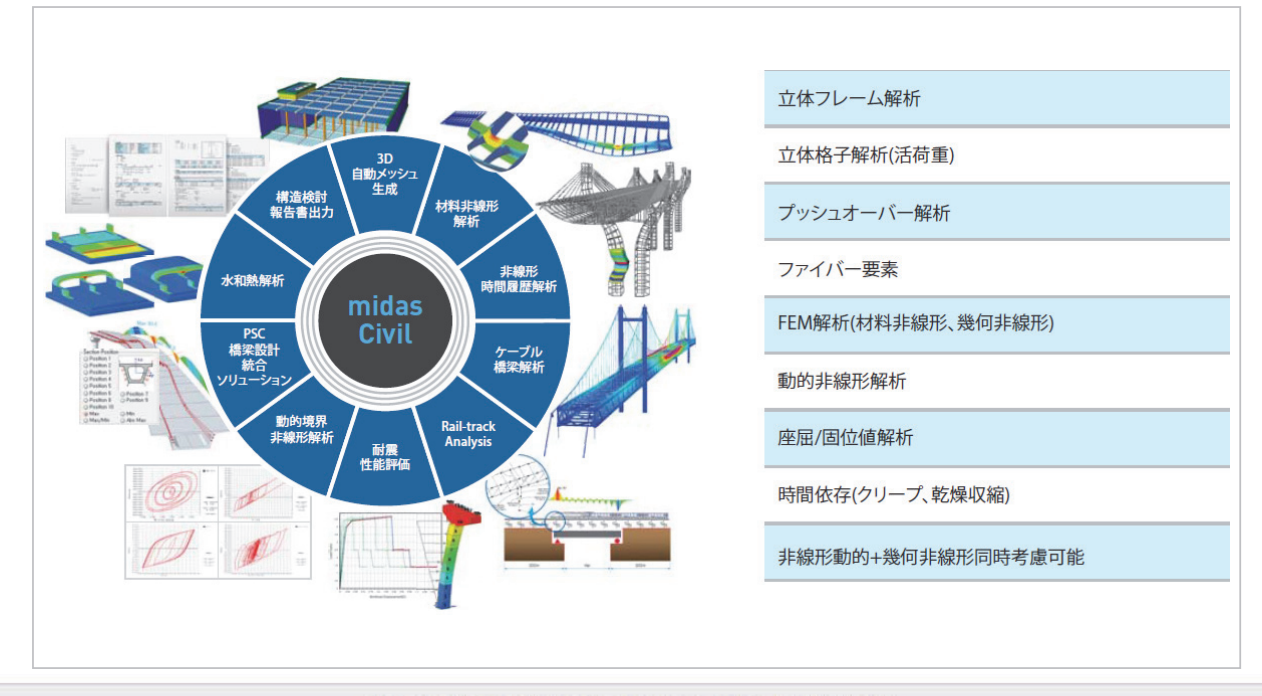

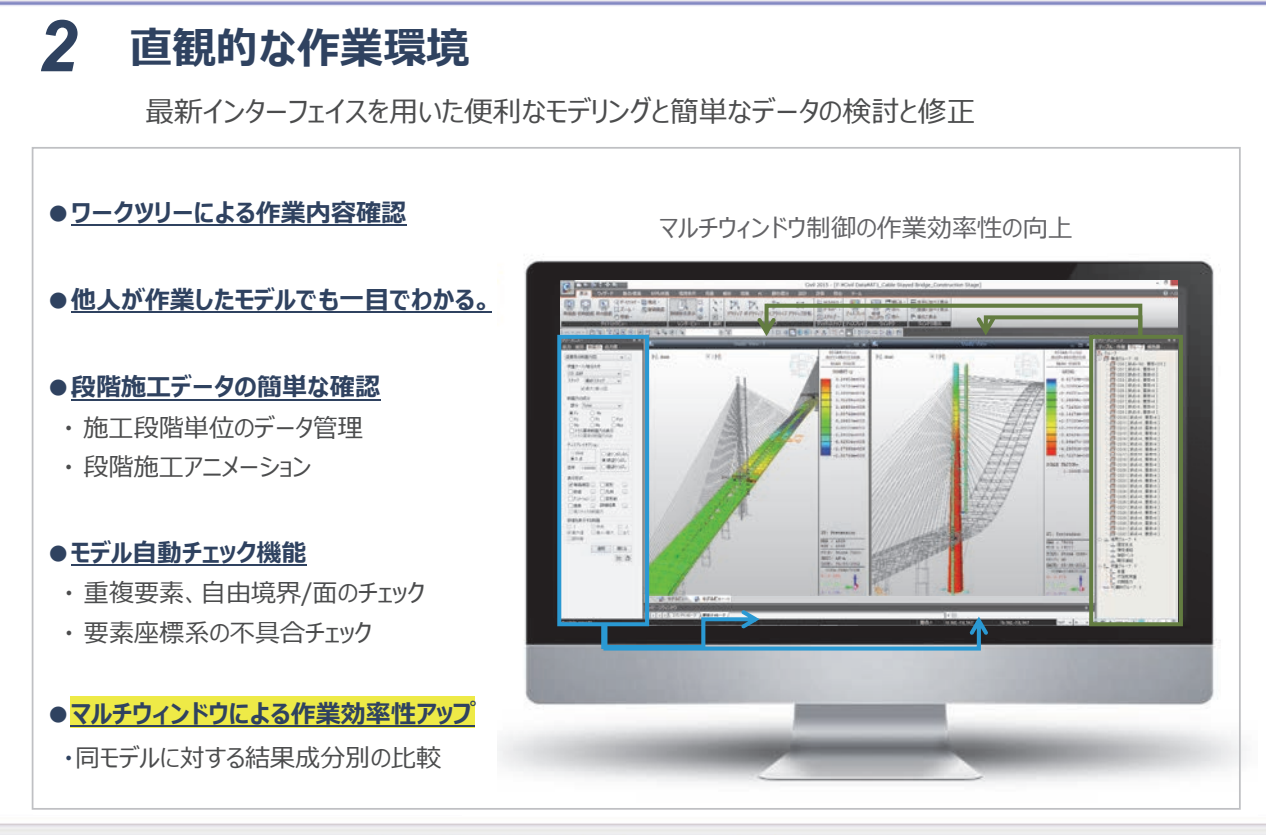

2019 MIDAS CONSTRUCTION TECHNICAL EDUCATION SEMINAR

# midas Civil 機能概要

# 3 優れた計算性能

64ビット対応の優れた計算性能 → プリポスト、ソルバー共に64ビット対応

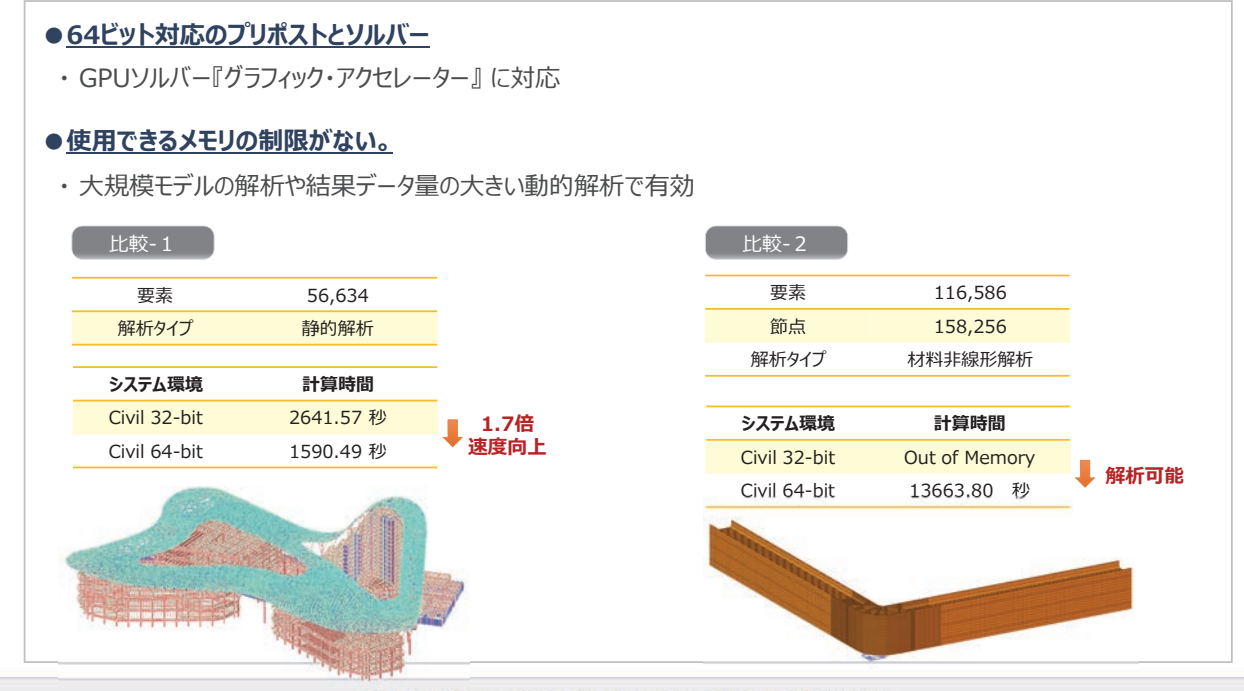

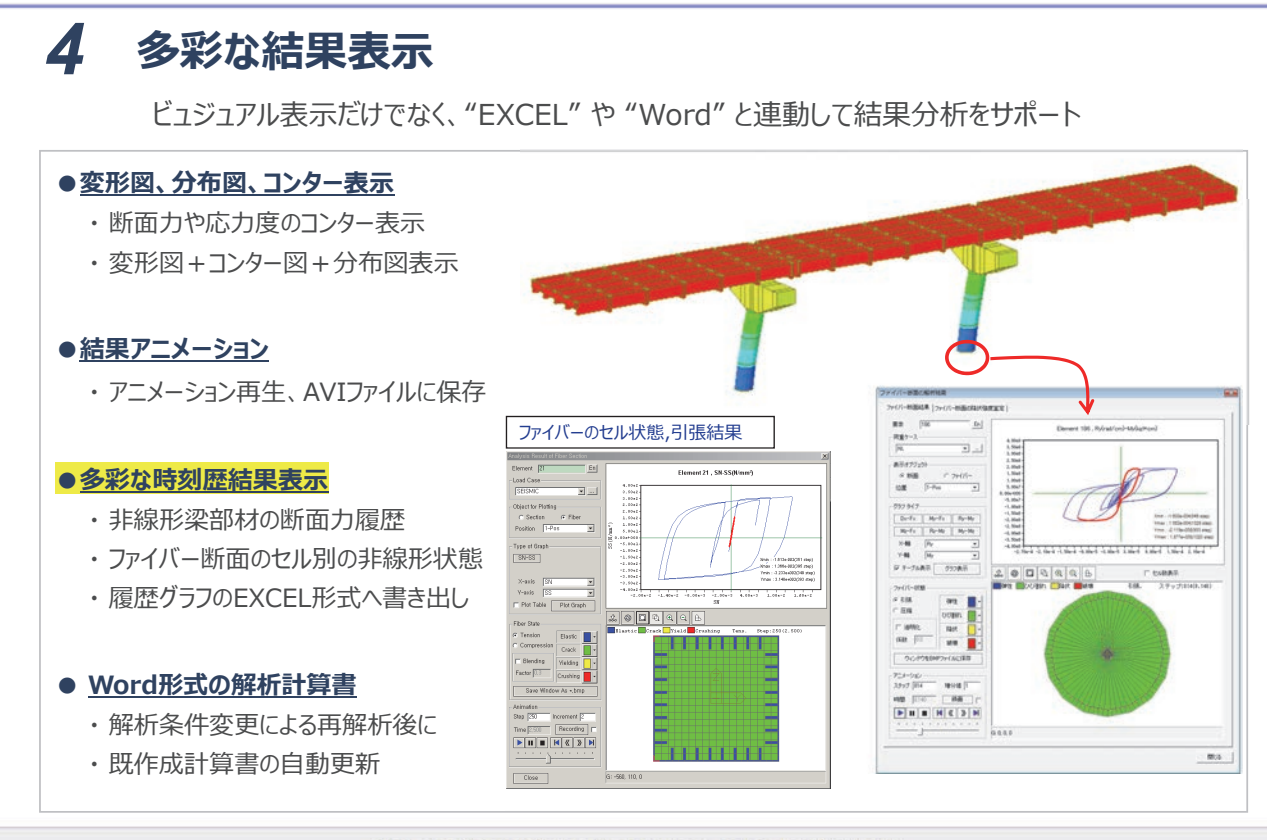

2019 MIDAS CONSTRUCTION TECHNICAL EDUCATION SEMINAR

# midas Civil 機能概要

#### 製品の適用分野

製品の適用事例

- 一般的な橋梁 桁橋、ラーメン橋など
- ケーブル橋 斜張橋、エクストラドーズド橋、吊橋
- <u>PC架設橋梁</u> 張出工法、押出工法、固定支保工工法など
- <u>3次元性を考慮すべき橋梁</u> ランプ橋、斜橋、曲線橋など
- <u>インテグラル橋</u>
- 骨組系の構造 2次元断面構造、杭など
- 壁構造系の構造 上下水道施設、トンネル覆工など
- マスコンクリート 3次元ソリッド、温度応力検討

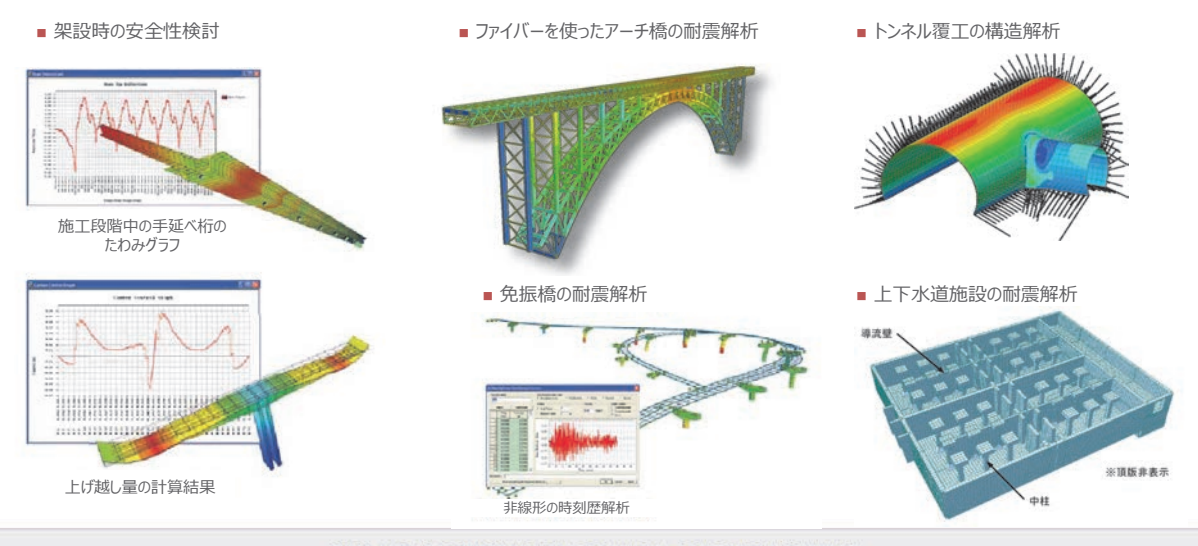

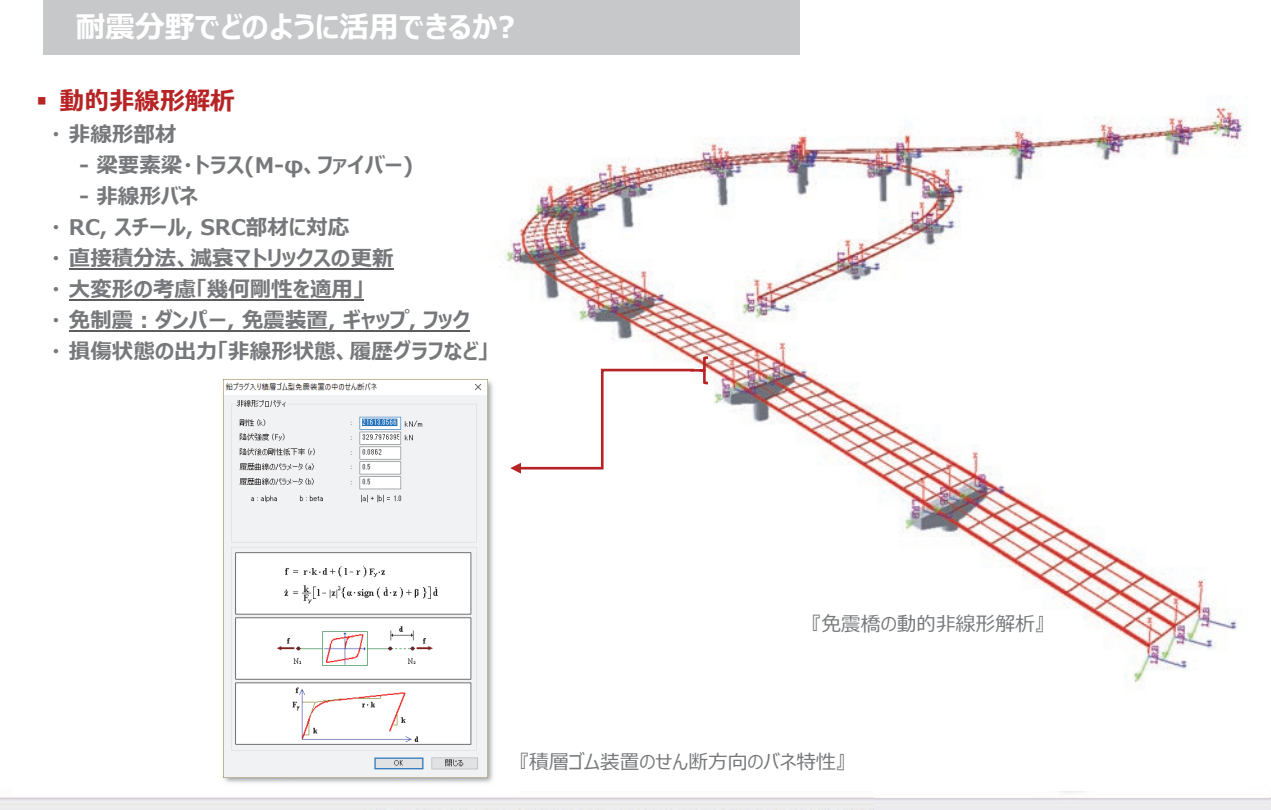

2019 MIDAS CONSTRUCTION TECHNICAL EDUCATION SEMINAR

# midas Civil 機能概要

# 耐震分野でどのように活用できるか?

#### ■ 構造物と地盤の相互作用 『多様なバネタイプ』

- 線形リンク:1節点バネ、2節点バネ、面分布バネ
- <u>汎用リンク</u>: 非線形タイプ
  - 弾塑性モデル: 非線形梁と同じ履歴特性が使用
  - マルチリニア型の弾塑性:弾性 / 移動硬化 / 武田型 / Pivot型

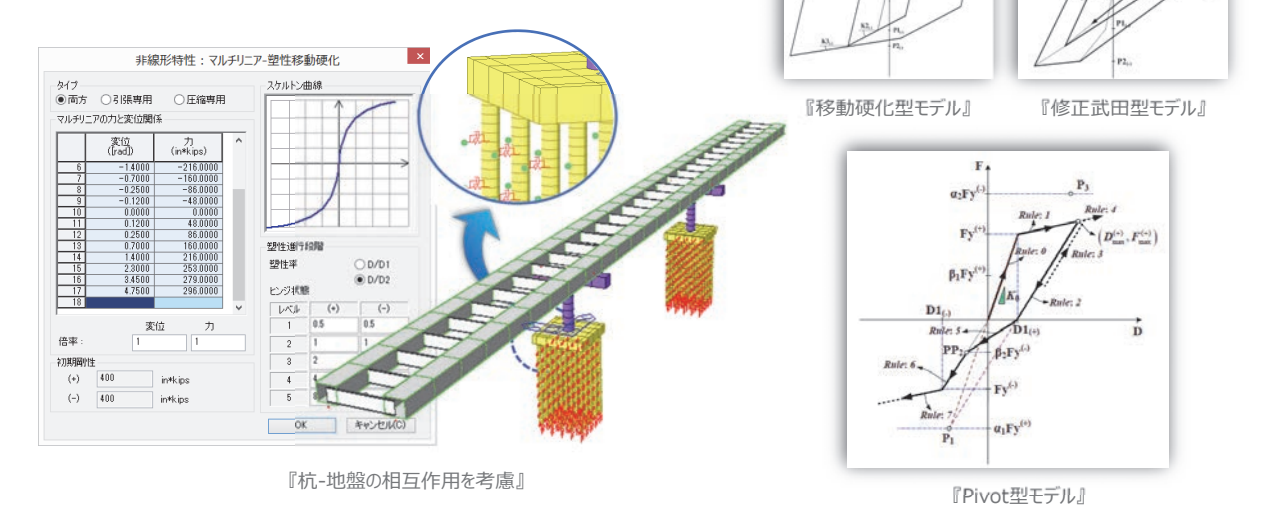

2019 MIDAS CONSTRUCTION TECHNICAL EDUCATION SEMINAR

http://jp.midasuser.com/civil | 7

## midas Civil Ver.882

#### 2019年6月リリース予定!

- 1. 活荷重解析
- T荷重に対応
- 移動荷重トレーサ: 最大/最小値を発生する荷重の載荷条件と車両の載荷位置を表示
- 2. M-φ関連
- 平成24年道示に対応
- 鋼管杭のM-φ自動生成
- 履歴モデルの追加: ①鉄骨座屈モデル(若林モデル) ②オリジナル武田スリップ型(Trilinear) ③軸変形剛性低減型
- 3. 履歴・時刻歴グラフの改善
- スマートグラフ: ヒンジ特性が与えられた部材の一覧を表示→グラフ表示する要素と結果種類を選択するだけで簡単にグラフ化
- 4. 要素中心値によるコンター表示
- 5. 面分布バネのマルチリニア対応
- 水平地盤反力係数や上限値を入力するだけで、非線形バネが自動生成
- 6. ファイバーモデル
- 鉄筋材料:修正MPモデル対応
- ファイバーの自動分割:四角形、円形断面
- 7. 免制震デバイス追加
- 8. 平成29年道示による荷重組合せの自動生成

2019 MIDAS CONSTRUCTION TECHNICAL EDUCATION SEMINAR

# midas Civil Ver.882

#### ■ 部材M-φ関係の自動計算(平成24年道示に対応)

- 平成24年道路橋示方書に対応した部材のM-φ関係を自動計算します。
- = 対応する部材タイプと断面種類
  - 1. RC橋脚:矩形、円形、小判形、八角形 (※全ての断面で中空部を考慮可能)
  - 2. 鋼製橋脚: ボックス、パイプ
  - 3. コンクリート充填した鋼製橋脚 : ボックス、パイプ
  - 4. RC、PC部材の上部工:任意形状

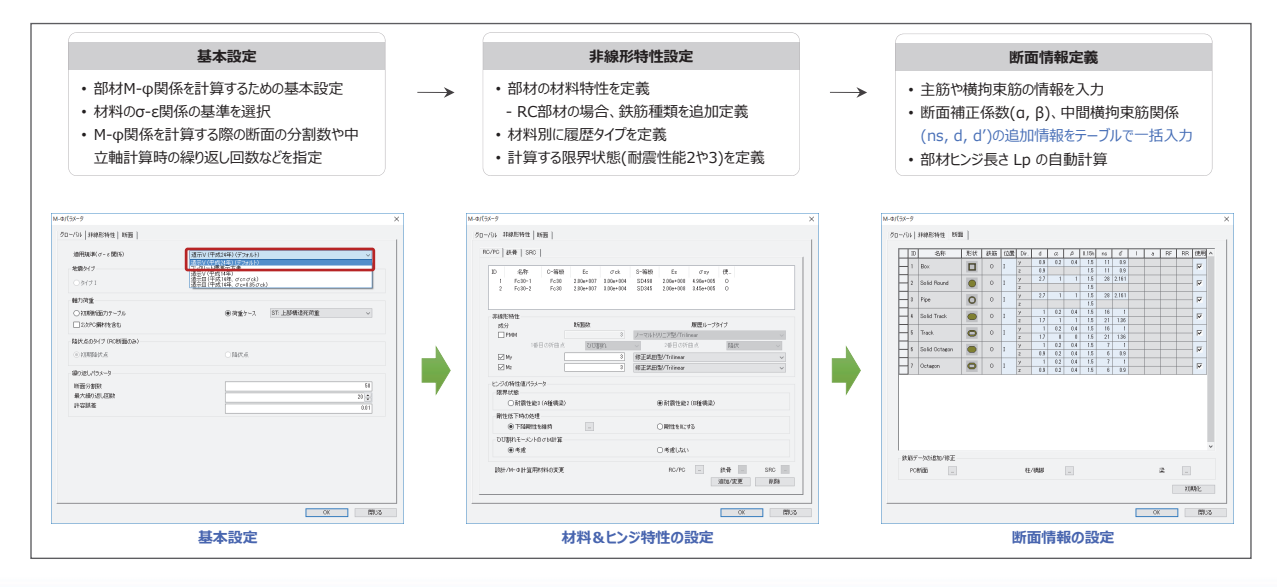

2019 MIDAS CONSTRUCTION TECHNICAL EDUCATION SEMINAR.

8 | 2019 MIDAS Construction Technical Education Seminar

#### ■ RC単柱系の保有水平耐力計算(平成24年道示に対応)

- 平成24年 道路橋示方書に対応してRC橋脚の地震時保有水平耐力を計算します。
- 全体系モデルにおいて橋脚ごとに計算ケースを定義できて、複数の橋脚を同時に検討することができます。
- 破壊形態別の地震時保有水平耐力の算定と破壊判定を行います。耐震性能2の場合、追加で残留変位の照査を行います。

| 部材M-φ設定                                                                                                    | 保有水平耐力チェック                                                                                                    | 結果確認                                                                                                    |
|----------------------------------------------------------------------------------------------------|----------------------------------------------------------------------------------------------------|----------------------------------------------------------------------------------------------------|
| <ul> <li>部材M-         の関係を計算するための基本設定</li> <li>「材料/断面 &gt; M-         の計算」より、既にM-         のを<br/>設定した場合は既設定の条件が引き継がれる</li> <li>・ 慣性カ用の追加情報- 地震タイプなど定義</li> </ul> | <ul> <li>計算するRC単柱の要素を作業画面より選択</li> <li>(連続する複数の要素を選択)</li> <li>上部工や躯体重量を定義</li> <li>固有周期と初期断面力を指定</li> </ul>                                                                                                    | <ul> <li>・破壊形態の判定</li> <li>・破壊形態別の地震時保有水平耐力の算定</li> <li>・残留変位の照査(耐震性能2の場合)</li> </ul>                                                                                                    |
|                                                                                                    | (音玄子電新方に37 ×<br>計算整領: RC単柱機師 √<br>名称: C*1agon<br>環形以下: 71100<br>(増発力が用方向<br>(地) □ 機範面向方向(地)                                                                                                    |                                                                                                    |
| 保有水平耐力法オプション(M-Qパラメータ) ×                                                                                                    | 等価重量                                                                                                    | ary 上 一 本 一 本 一 本 一 本 一 本 一 本 一 本 一 本 一 本 一                                                                                                    |
| グローバル 非線形特性 断面                                                                                                    | 上部構造の重量: 4427.5 kN                                                                                                    |                                                                                                    |
| 通用規測(σ− c 関(E) 遠示V (平成34年) (デフォルト) 〜                                                                                                    | 機脚躯体の重量: 1089.7 kN                                                                                                    | WHIT/SIMI         PC         PU         PS         PSU         MUE         PA         MUM         MUE         O KA         O K         MUE           WHIT/SIMI         PC         PU         PS         PSU         MUE         PA         MUE         O KA         O K         MUE |
| 地震か(ブ                                                                                                    |                                                                                                    | (補助)方向 10015 000120 10000 10004 面が確認 00005 10011 0K 0.0000 00110 0K (補助方向 10024 8541.6 16364 18064 曲げ振弊 8541.6 3620.7 0K 0.1000 0.0069 0K                                                                                                    |
| Ø9/71 □9/7Ⅱ                                                                                                    | 橋期固有問期(T) y: 0.07 z: 0.048 sec                                                                                                    | 装飾直交方向 2487.4 15327 28814 30180 曲げ版章 15327 36207 DK 0.000 0.0083 DK                                                                                                    |
| 地址(5x-9                                                                                                    | 下端から慣性力作用位置までの距離(h): 10 m                                                                                                    | 機能方向 1019.3 4477.4 10852 12270 曲げ破壊 4477.4 2225.3 DK 0.1000 0.0105 DK<br>機能造成方面 2015.0 1143.4 22705 2407.4 曲げ敏速 1143.4 2225.3 DK 0.1000 0.0058 DK                                                                                                    |
| 地域区分: 〇AI 〇A2 〇BI 〇B2 ⑧C                                                                                                    | 初期断面力                                                                                                    | 機論運交方向 1712.4 9835.3 22978 23623 曲行破壊 5853.3 1714.0 0K 0.000 0.0071 0K                                                                                                    |
|                                                                                                    | 低心モージント     ア・     ア・ |                                                                                                    |
|                                                                                                    | 80)-X                                                                                                    |                                                                                                    |
| OK 開ba                                                                                                    | eotei                                                                                                    | 全印版初 全印版初始体 Wed 经日本 開心S                                                                                                    |
| 部材M-の設定                                                                                                    | 対象と上部荷重設定                                                                                                    | 計算結果一瞥                                                                                                    |

2019 MIDAS CONSTRUCTION TECHNICAL EDUCATION SEMINAR

# midas Civil Ver.882

#### ■ 履歴モデルの追加

Γ

■ オリジナル武田スリップ型(Trilinear)、軸変形剛性低減型、鉄骨筋かい座屈型の非線形特性が追加されました。

|                                                                                                    | $0.0 \le \alpha_2^{(r)} < \alpha_1^{(r)} \le 1.0$                                                                                                    |
|----------------------------------------------------------------------------------------------------|----------------------------------------------------------------------------------------------------|
| 非線形特性:オリジナル武田スリップ型/Trilinear                                                                                                    |                                                                                                    |
| Hattiste : HJ92HJAIHQJ9/20/Tnlinear       X         Abna       Abna         Abna       Abna         Abra       Abna         Abra       Abna         Abra       Abna         Abra       Abna         Abra       Abna         Abra       Abna         Abra       Abna         Abra       Abna         Abra       Abna         Abra       Abna         Abra       Abra         Abra       Abra | 0.0.5 ≤ C <sup>(1)</sup> < C( <sup>2</sup> ) ≤ 1.0<br>0.0.5 ≤ C <sup>(1)</sup> < C( <sup>2</sup> ) ≤ 1.0<br>1.0 T SHO(25)<br>1.0 T SHO(25)<br>1.0 |
| 内容か-7反映時の制度を下至 e : 1<br>2057 (後来 ( A = 0 <sup>7</sup> ) 0, 5 <sup>7</sup> 7 t ( h · A = 05 ) : 05<br>0K キャンセル                                                                                                    | A · · · · · · · · · · · · · · · · · · ·                                                                                                    |
|                                                                                                    | (1516 = nd/se, nd = 5 + no 115 (7 tek + 6 + 10)<br>mmmm : xo<br>0 = -7 - 1000 W/n @ 1918/02                                                                                                    |

#### ■ 時刻歴応答解析のスマートグラフ

- 非線形の時刻歴結果を簡単に確認できるスマートグラフ機能が追加されました。
- ヒンジ特性が与えられた部材の一覧が表示され、そこからグラフ表示する要素と結果種類を選択するだけで簡単にグラフ表示
- アニメーション機能を使うと、部材の履歴トレーサーのようにステップごとに変化する部材の履歴状況が確認できます。
- ■「テーブル」チェックを利用して数値結果を確認したり、EXCELに結果をコピーして編集用に使用することもできます。

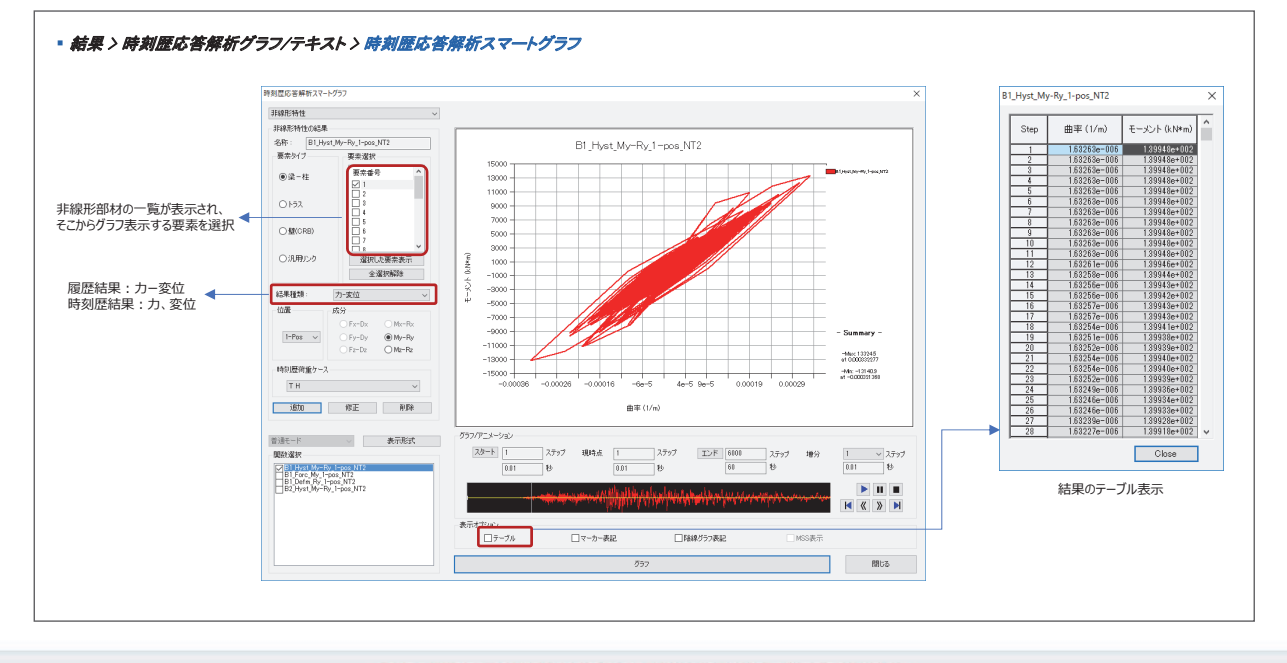

2019 MIDAS CONSTRUCTION TECHNICAL EDUCATION SEMINAR

# midas Civil Ver.882

#### ■ 免制震デバイス ①粘性/オイルダンパー

- = ダンパータイプとしては、ダッシュポット単体・Kelvin(Voigt)型・Maxwell型の設定ができます。
- ダッシュポットタイプとしては、線形弾性型・2線形バイリニアの設定ができます。

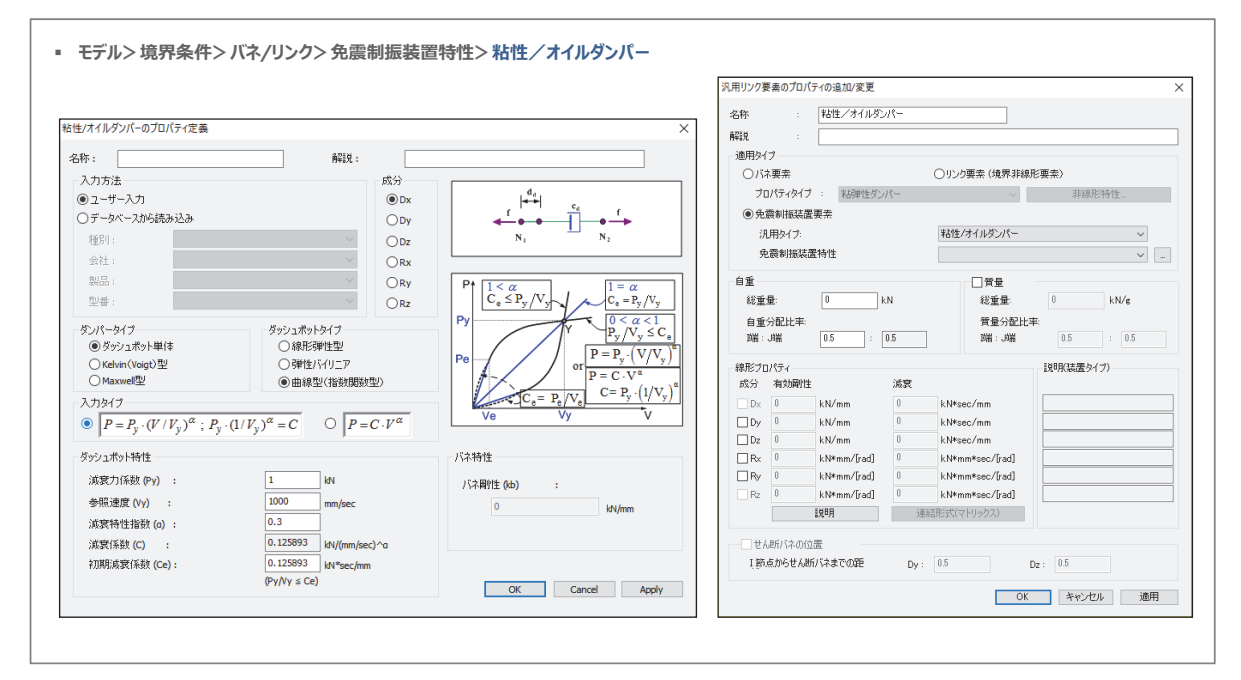

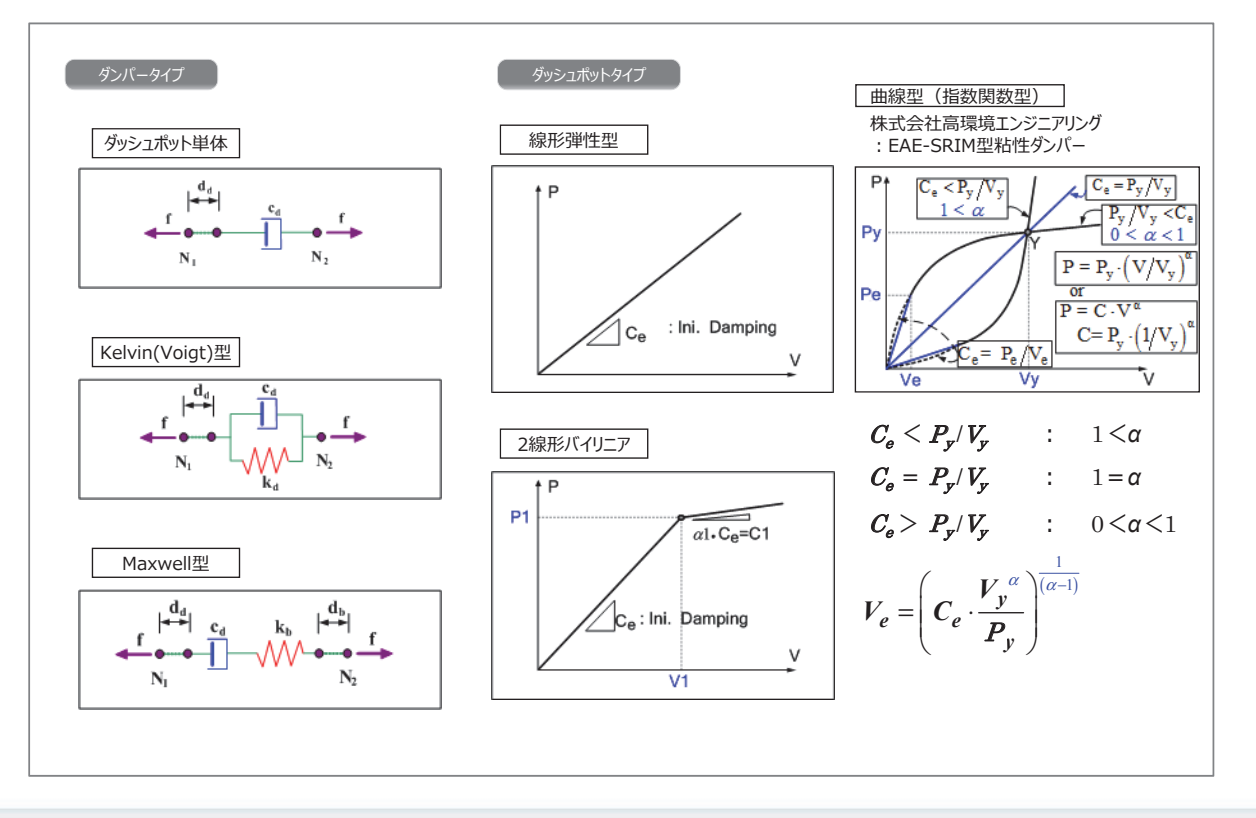

#### 2019 MIDAS CONSTRUCTION TECHNICAL EDUCATION SEMINAR

# midas Civil Ver.882

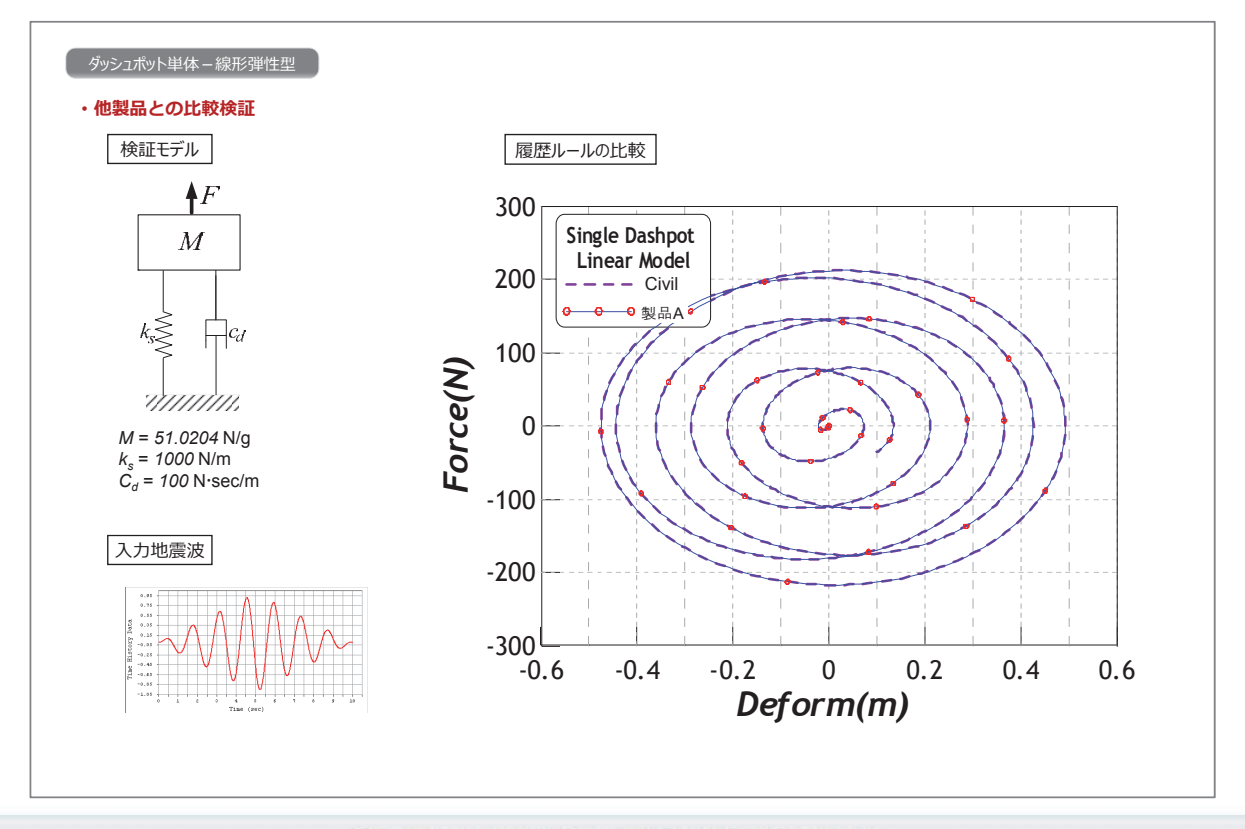

2019 MIDAS CONSTRUCTION TECHNICAL EDUCATION SEMINAR.

http://jp.midasuser.com/civil | 11

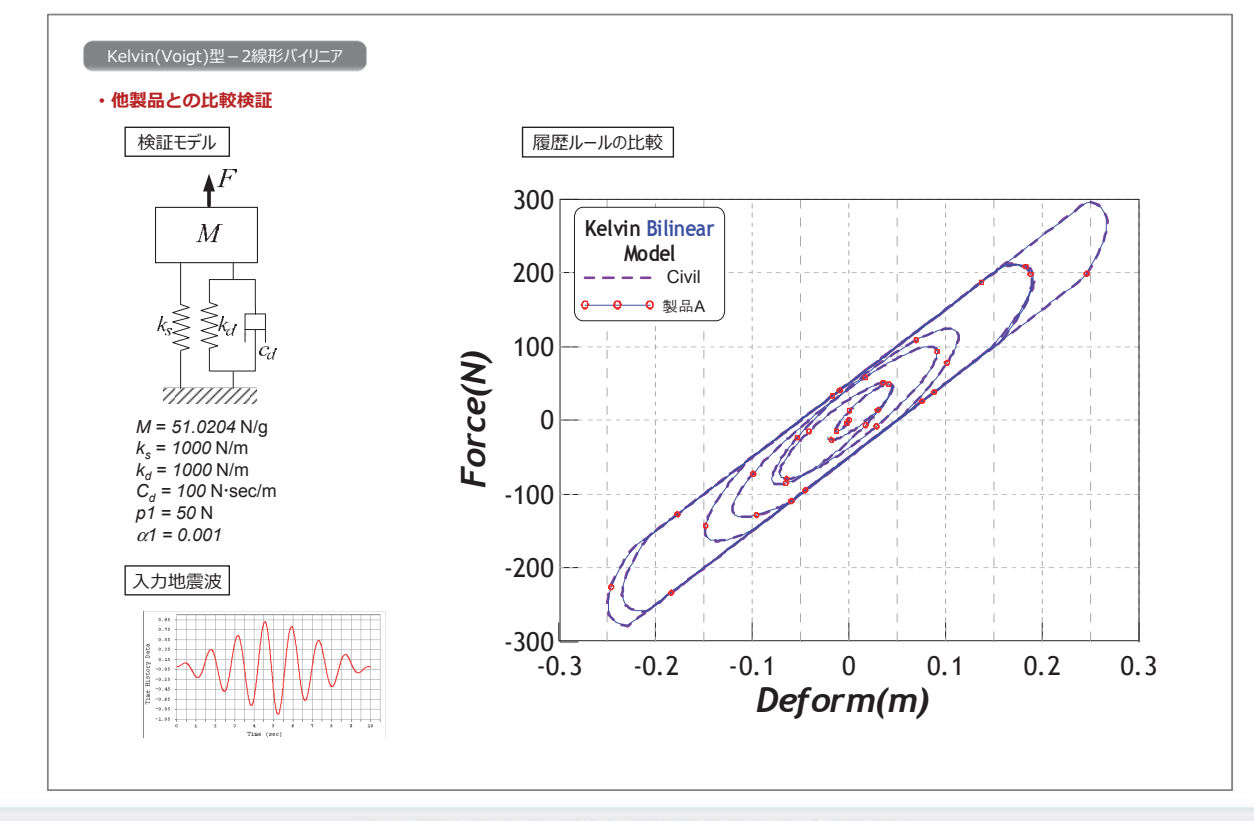

2019 MIDAS CONSTRUCTION TECHNICAL EDUCATION SEMINAR

# midas Civil Ver.882

#### ■免制震デバイス ②鋼材ダンパー\_\_ブレース型/間柱型

= ブレース型では、バイリニア(剛性低減型バイリニア、鉄鋼等方移動硬化型)の復元力特性が設定できます。

■ 間柱型では、極低降伏点鋼制振ダンパー(LY2、LY3)の復元力特性が設定できます。

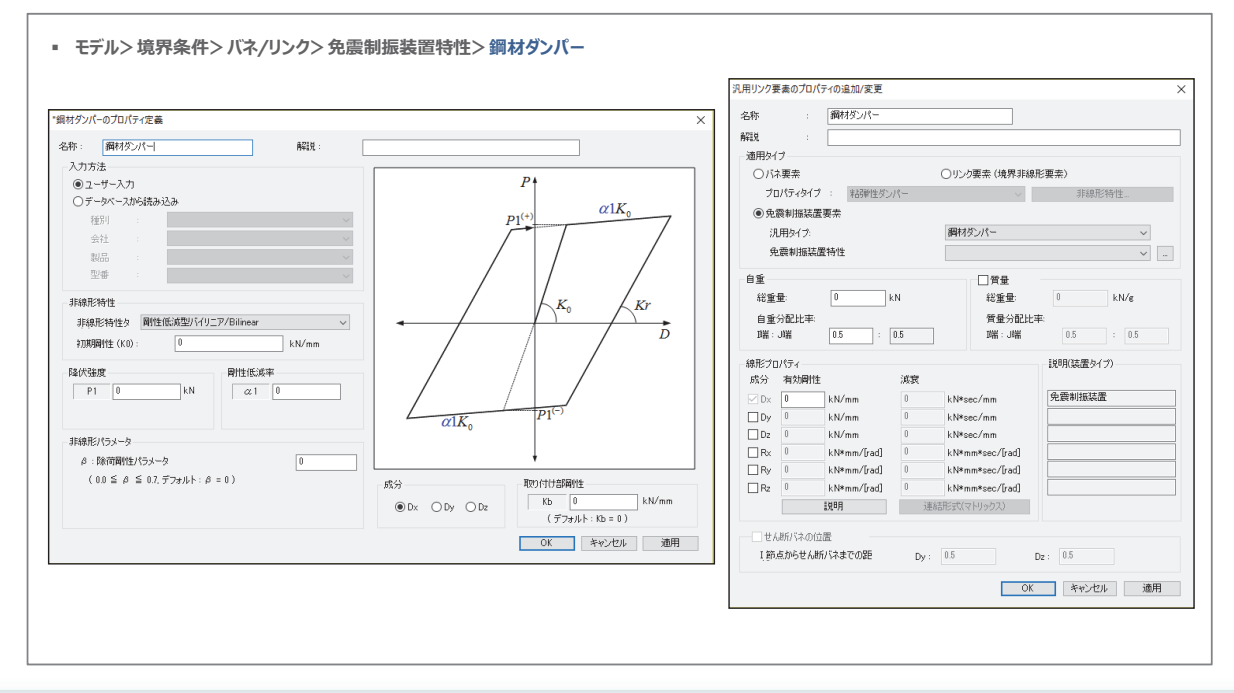

12 2019 MIDAS Construction Technical Education Seminar

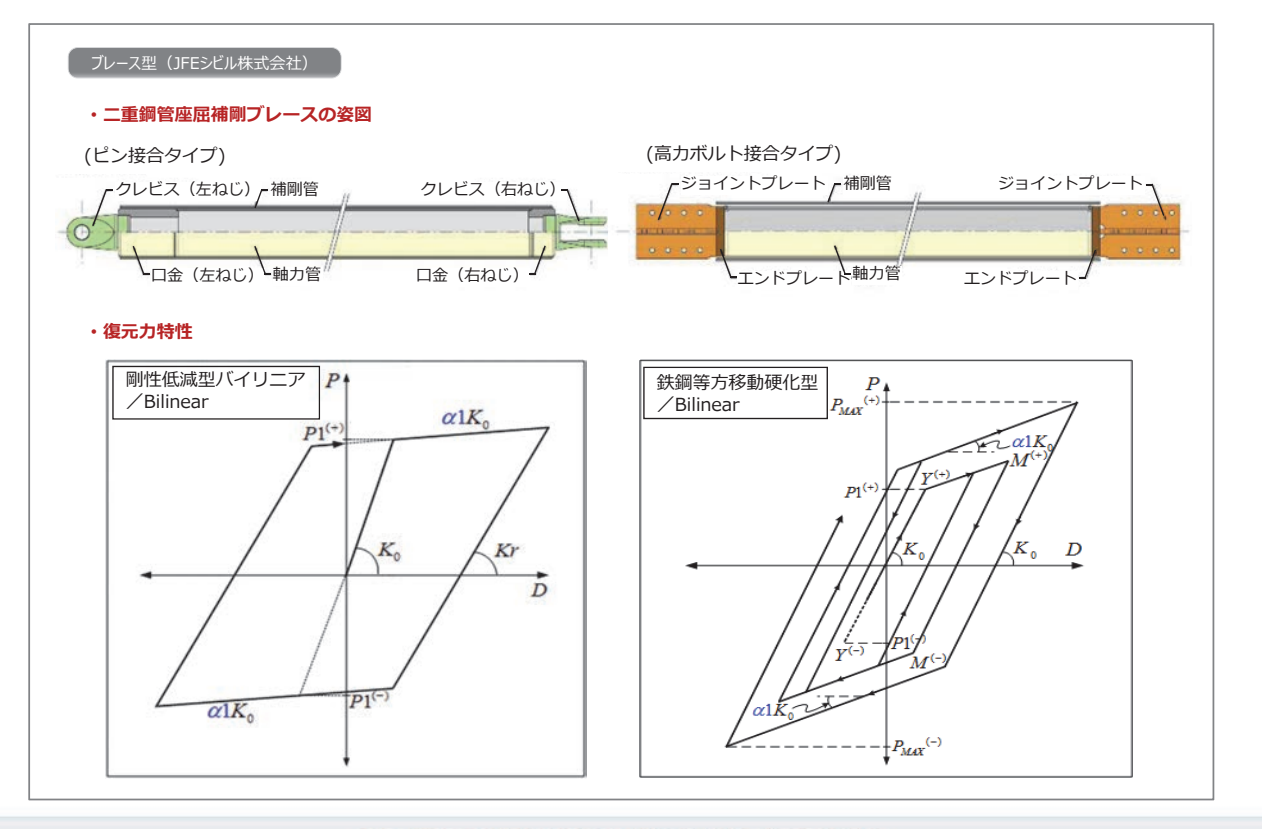

2019 MIDAS CONSTRUCTION TECHNICAL EDUCATION SEMINAR

# midas Civil Ver.882

#### ■免制震デバイス ③免震制振デバイスDBプログラム

- 免震制振デバイスDBプログラムには、各メーカの製品群が搭載されています。
- ■「ユーザ定義」機能を用いて、使用者が新たなDBを登録することができます。
- 免震制振デバイスDBプログラムから、Civilに直接製品の装置特性を設定することができます。

| サイ理様<br>● 新加         免壊           デ 1400月4日、10021C+<br>1002101-10120-11-00         金社名         MS-3         FTE 電子           第1001日月10221C+<br>1002001-11111         第120102.25.42*2*3*1-1482:金社         1         1         1         1         1         1         1         1         1         1         1         1         1         1         1         1         1         1         1         1         1         1         1         1         1         1         1         1         1         1         1         1         1         1         1         1         1         1         1         1         1         1         1         1         1         1         1         1         1         1         1         1         1         1         1         1         1         1         1         1         1         1         1         1         1         1         1         1         1         1         1         1         1         1         1         1         1         1         1         1         1         1         1         1         1         1         1         1         1         1         1                                                                                                    | 🖂 iGenSeismicDevCtrlDB                |                                                                                                    |                          |                                          |                                                                  |                    |         |              | - 🗆 🗙      |
|----------------------------------------------------------------------------------------------------|---------------------------------------|----------------------------------------------------------------------------------------------------|--------------------------|------------------------------------------|------------------------------------------------------------------|--------------------|---------|--------------|------------|
| 新潟(タノバー<br>(新田県男タノバー<br>(新田県男タノバー<br>(新田県男タノバー<br>(新田県男タノバー<br>(新田県のタノ)ー<br>(新田県のタノバー<br>(新田県のタノ)ー<br>(新田県のタノバー<br>(新田県のタノ)ー<br>(新田県のタノバー<br>(新田県のタノ)ー<br>(新田県のタノバー<br>(新田県のタノ)ー<br>(オレーシス)<br>(新田タノバー(カーン))<br>(新田タノバー(カーン))<br>(新田タノバー(カーン))<br>(新田タノバー(カーン))<br>(新田タノバー(カーン))<br>(新田タノバー(カーン))<br>(新田のタノノース)<br>(新田のタノノース)<br>(新田ののタノノース)<br>(新田のタノノース)<br>(新田ののの)<br>(新田のタノノース)<br>(新田ののタノノース)<br>(新田ののの)<br>(新田の)<br>(新田)<br>(新田の)<br>(新田の)<br>(新田)<br>(新田の)<br>(新田)<br>(新田)<br>(新田)<br>(新田の)<br>(新田)<br>(新田)<br>(新田)<br>(新田)<br>(新田)<br>(新田)<br>(新田)<br>(新田                                                                                                    | タイブ選択<br>● 制振 ○ 免震                    |                                                                                                    |                          |                                          |                                                                  |                    |         |              |            |
| * 103度サイルビンバー<br>調性サンバー(ローン)<br>調性サンバー(ローン)<br>第一(ローン)<br>第一(ローン)<br>第一(ロー)<br>第一(ローン)<br>第一(ロー)<br>第一(ロー)<br>第一(ローン)<br>第一(ロー)<br>第一(ロー)<br>第一 | デバイスタイプ                               | 会社名                                                                                                   |                          | 製品名                                      |                                                                  |                    |         | 評定番号         |            |
| 目的性気のパープリース プレース風しみパフ<br>回りに気がリーズ ブレース風しみパフ<br>回りに気がリーズ ブレース風しみパフ<br>回りに気がリーズ ブレース風しみパフ<br>回りに気がリーズ ブレース風しみパフ<br>回りに気がリーズ ブレース風しみパフ<br>回りに気がリーズ ブレース風しみパフ<br>回りに気がリーズ ブレース風しみパフ<br>回りに気がリーズ ブレース風しみパフ<br>回りに気がリーズ ブレース風しみパフ<br>回りに気がリーズ ブレース風しみパフ<br>回りに気がリーズ ブレース風しみパフ<br>回りに気がリーズ ブレース風しみパフ<br>回りに気がレーズ ブレース風しみパフ<br>回りに気がレーズ ブレース風しみパフ<br>回りに気がレーズ ブレース風しみパフ<br>回りに気がレーズ ブレース風しみパフ<br>日本         ユーザー正谷         ユーザー正谷           型番         ダンパーや/1<br>ダンパーや/1<br>グラジュボット特性         グタンパーシ<br>グワリーンズ ジレース 別しつスの<br>19世ビパワ/1<br>7 ジジュボット特性         パレース<br>19世ビパワ<br>19世ビパワ/1<br>7 1050         000000         0.1856         550000           BDH100120-81-30         24morellg2         19世ビパワ/1<br>7 1050         000000         0.1856         550000           BDH100120-88-80         24morellg2         19世ビパワ/17         1050         000000         0.8186         550000           BDH100120-88-80         24morellg2         19世ビパワ/17         1050         000000         0.8186         550000           BDH100120-88-80         24morellg2         19世ビパワ/17         1050         000000         0.8182         550000           BDH1000120-88-80         24morellg2         19世ビパワ/17         1250         000000         0.8182         550000           BDH1000120-88-10         24morellg2         19世ビゲワ/17         1250         000000         0.8182         550000           BDH1000120-87-51         24morellg2         19世ビゲワ/17         12500         000000         0.8182                                                                                                    | ▶ 制揺用オイルダンパー                          | ▶ カヤバシス                                                                                               | テムマシナリー株式会社              | ▶ BDH1000                                | シリーズ ブレース無しAタ                                                    | 17                 |         | MVBR-0326    |            |
| 日本のの目的         日本のの目的         日本のの目                                                                                                    | 粘弾性ダンパー<br>綱材ダンパー(ブレース)<br>鋼材ダンパー(間柱) |                                                                                                    |                          | BDH1500<br>BDH2505<br>BDH2505<br>BDH5005 | シリーズ ブレース無しAタ<br>シリーズ ブレース無しAタ<br>ハーズ ブレース無しAタ4<br>ハーズ ブレース無しAタ4 | イナ<br>イフ<br>フ<br>フ |         | ユーザー定義       | ユーザー保存     |
| グランエホット特性         パス特性         グロンエホット特性         パス特性           整備         アンパーライブ         グランエホット特性         パス特性         パス特性           BDH1000129-B1-30         2Maxwell型         1弾性ンパリニア         6260         0.0000         0.01856         355000           BDH1000129-B2-30         2Maxwell型         1弾性ンパリニア         15500         0.00000         0.4186         3550000           BDH1000129-B2-30         2Maxwell型         1弾性どパリニア         117500         0.00000         0.4186         3550000           BDH1000129-B4-30         2Maxwell型         1弾性どパリニア         117500         0.00000         0.4186         3550000           BDH100129-B4-30         2Maxwell型         1弾性どパリニア         117500         0.00000         0.4186         3550000           BDH100129-B4-30         2Maxwell型         1弾性ビパリニア         117500         0.00000         0.01228         3550000           BDH100129-B4-30         2Maxwell型         1弾性ビパリニア         117500         0.00000         0.01228         3550000           BDH100129-B4-31         2Maxwell型         1弾性ビパリニア         117500         0.00000         0.0128         3550000           BDH100129-B4-315         2Maxwell型         1弾性ビパリニア         117500         0.00000         0.01828                                                                                                    |                                       |                                                                                                    |                          |                                          |                                                                  |                    |         | i            | F定番号検索     |
| 空油         グシバーライブ         グシシバーライブ         グシシバーライブ         グシシバーライブ         P1         の         N           BCH1000129-B1-00         24/soundI型         13弾性シバリンア         1500         000000         0.1555         550000           BCH1000129-B2-80         24/soundI型         13弾性シバリンア         12500         000000         0.1555         550000           BCH1000129-B2-80         24/soundI型         13弾性シバリンア         12500         000000         0.0466         550000           BCH1000129-B3-80         24/soundI型         13弾性シバリンア         12700         000000         0.0416         550000           BCH1000129-B3-80         24/soundI型         13弾性シバリンア         32130         000000         0.0313         550000           BCH1000129-B4-70         13弾性シバリンア         13弾性シバリンア         32130         000000         0.0132         550000           BCH1000129-D4-73         24/soundI型         13弾性シバリンア         137500         000000         0.0132         550000           BCH1000129-D4-75         24/soundI型         13弾性シバリンア         13750         000000         0.01823         550000           BCH1000129-D4-75         24/soundI型         13弾性シバリンア         13750         000000         0.01823         550000                                                                                                    |                                       |                                                                                                    |                          |                                          |                                                                  |                    |         | iGenリンク      | IGenエクスポート |
| 聖師         がいーやイク         パン(1-やイク)         パン(1-やイク)         パン(1-やイク)         パン(1-やイク)         パン(1-やイク)           BDH100127b-B1-30         2Maxwelf2         13#tb1/10/27         6550         000000         0.1365         555000           BDH100127b-B2-30         2Maxwelf2         13#tb1/10/27         12550         000000         0.0186         555000           BDH100127b-B2-30         2Maxwelf2         13#tb1/10/27         11785         000000         0.0385         555000           BDH100127b-B2-30         2Maxwelf2         13#tb1/10/27         31250         000000         0.0333         555000           BDH100127b-B2-30         2Maxwelf2         13#tb1/10/27         31250         000000         0.0333         555000           BDH100127b-B2-30         2Maxwelf2         13#tb1/10/27         73500         000000         0.03125         555000           BDH100127b-B2-30         2Maxwelf2         13#tb1/10/27         13780         000000         0.01125         555000           BDH100127b-B2-15         2Maxwelf2         13#tb1/10/27         11780         000000         0.0182         355000           BDH100127b-B2-15         2Maxwelf2         13#tb1/10/27         11780         000000         0.0182         355000 <td></td> <td></td> <td></td> <td></td> <td>ダッシュポット特 </td> <td>ŧ</td> <td></td> <td>バネ特性</td> <td>^</td>                                                                                                    |                                       |                                                                                                    |                          |                                          | ダッシュポット特                                                         | ŧ                  |         | バネ特性         | ^          |
| BEH100102-B1-80         2 Monwell2         13941;/(1):2*         4:50         0.0000         0.156         350000           BEH10012-B2-B2-80         2 Monwell2         13941;/(1):2*         1550         0.0000         0.068         350000           BEH10012-B3-80         2 Monwell2         13941;/(1):2*         1250         0.0000         0.0486         350000           BEH10012-B3-80         2 Monwell2         13941;/(1):2*         1250         0.0000         0.818         350000           BEH10012-B3-80         2 Monwell2         13941;/(1):2*         37500         0.00000         0.313         550000           BEH10012-B3-783         2 Monwell2         13941;/(1):2*         37500         0.00000         0.313         550000           BEH10012-B3-783         2 Monwell2         13941;/(1):2*         47500         0.00000         0.0132         350000           BEH10012-B3-783         2 Monwell2         13941;/(1):2*         137500         0.00000         0.0132         350000           BEH10012-B3-783         2 Monwell2         13941;/(1):2*         137500         0.00000         0.0144         350000           BEH10012-B3-15         2 Monwell2         13941;/(1):2*         25000         0.00000         0.05152         350000 </td <td>꼬曲</td> <td></td> <td>ダンパータイプ</td> <td>ダッシュボットタイプ</td> <td>Ce<br/>(N/[mm/s])</td> <td>P1<br/>(N)</td> <td>α</td> <td>K0<br/>(N/mm)</td> <td></td>                                                                                                    | 꼬曲                                    |                                                                                                    | ダンパータイプ                  | ダッシュボットタイプ                               | Ce<br>(N/[mm/s])                                                 | P1<br>(N)          | α       | K0<br>(N/mm) |            |
| EDH100129-E3-0         24xxxxell@2         13P#21/(1)_27         12500         080000         0.086         55000           EDH100129-E3-00         24xxxxell@2         13P#21/(1)_27         10150         00000         0.046         55000           EDH100129-E3-00         24xxxxell@2         13P#21/(1)_27         10150         00000         0.045         55000           EDH100129-E3-00         24xxxxell@2         13P#21/(1)_27         31260         000000         0.0152         55000           EDH100129-E3-03         24xxxxell@2         13P#21/(1)_27         43750         000000         0.0152         55000           EDH100129-E3-03         24xxxxell@2         13P#21/(1)_27         13750         500000         0.0152         55000           EDH100129-E3-10         24xxxxell@2         13P#21/(1)_27         13750         600000         0.0152         55000           EDH100129-E3-15         24xxxxell@2         13P#21/(1)_27         13750         600000         0.05752         55000           EDH100129-E3-15         24xxxxell@2         13P#21/(1)_27         31250         600000         0.05752         55000           EDH100129-E3-15         24xxxxell@2         13P#21/(1)_27         37250         600000         0.05152         55000 <td>BI</td> <td>DH1000120-B1-30</td> <td>2:Maxwell型</td> <td>1:弾性パイリニア</td> <td>6250</td> <td>800000</td> <td>0.1856</td> <td>350000</td> <td></td>                                                                                                    | BI                                    | DH1000120-B1-30                                                                                       | 2:Maxwell型               | 1:弾性パイリニア                                | 6250                                                             | 800000             | 0.1856  | 350000       |            |
| BDH100129-B-30         2 Maxwell2         1398/±/(1/2)-72         11750         800000         0.0416         55000           BDH100129-B-30         2 Maxwell2         1398/±/(1/2)-72         2500         600000         0.033         55000           BDH100129-B-30         2 Maxwell2         1398/±/(1/2)-72         31250         600000         0.03236         550000           BDH100129-B-57-80         2 Maxwell2         1398/±/(1/2)-72         31250         600000         0.0122         550000           BDH100129-B-78-80         2 Maxwell2         1398/±/(1/2)-72         473760         600000         0.0128         550000           BDH100129-D-27-15         2 Maxwell2         1398/±/(1/2)-72         15700         600000         0.01628         550000           BDH100129-D-27-15         2 Maxwell2         1398/±/(1/2)-72         11750         800000         0.01628         550000           BDH100129-D-27-15         2 Maxwell2         1398/±/(1/2)-72         11750         800000         0.05152         550000           BDH100129-D-27-15         2 Maxwell2         1398/±/(1/2)-72         31250         600000         0.05152         550000           BDH100129-D-27-15         2 Maxwell2         1398/±/(1/2)-72         31250         600000         <                                                                                                    | BI                                    | DH1000120-B2-30                                                                                       | 2:Maxwell型               | 15単性パイリニア                                | 12500                                                            | 800000             | 0.068   | 350000       |            |
| BDH100127-8-6-10         2 Maxmell2         1998/L7(4):27         25000         0.0000         0.03         35000           BDH100127-8-6-30         2 Maxmell2         1998/L7(4):27         31250         0.0000         0.0132         55000           BDH100127-8-6-30         2 Maxmell2         1998/L7(4):27         37500         0.00000         0.0132         55000           BDH100127-8-7-30         2 Maxmell2         1998/L7(4):27         4750         0.00000         0.0152         55000           BDH100127-0-10         2 Maxmell2         1998/L7(4):27         1250         0.00000         0.0163         55000           BDH100127-0-15         2 Maxmell2         1998/L7(4):27         1250         0.00000         0.0164         55000           BDH100127-0-15         2 Maxmell2         1998/L7(4):27         10750         0.00000         0.9956         55000           BDH100127-0-15         2 Maxmell2         1998/L7(4):27         23750         0.00000         0.9512         35000           BDH100127-0-15-15         2 Maxmell2         1998/L7(4):27         31750         0.00000         0.0512         35000           BDH100127-0-51-15         2 Maxmell2         1998/L7(4):27         31750         0.00000         0.0418         35000 <td>BI</td> <td>DH1000120-B3-30</td> <td>2:Maxwell型</td> <td>1弾性パイリニア</td> <td>18750</td> <td>800000</td> <td>0.0416</td> <td>350000</td> <td></td>                                                                                                    | BI                                    | DH1000120-B3-30                                                                                       | 2:Maxwell型               | 1弾性パイリニア                                 | 18750                                                            | 800000             | 0.0416  | 350000       |            |
| EUH100172-0-50         ZMaxwelli2         19#E/1/01_2/         3/200         000000         00.2785         300000           BCH100172-0-50         ZMaxwelli2         19#E/1/01_2/         3/7500         S00000         0.0123         S55000           BCH100172-0-50         ZMaxwelli2         19#E/1/01_2/         4/3750         S00000         0.0123         S55000           BCH100172-0-51         ZMaxwelli2         19#E/1/01_2/         4/3750         S00000         0.0182         S55000           BCH100172-0-51         ZMaxwelli2         19#E/1/01_2/         1/3500         S00000         0.0184         355000           BCH100172-0-51         ZMaxwelli2         19#E/1/01_2/         1/3750         S00000         0.0852         550000           BCH100172-051-15         ZMaxwelli2         19#E/1/01_2/         2/3500         S00000         0.08512         S50000           BCH100172-051-15         ZMaxwelli2         19#E/1/01_2/2         3/350         0.00000         0.08512         S50000           BCH100172-051-15         ZMaxwelli2         19#E/1/01_2/2         3/350         0.00000         0.051512         S50000           BCH100172-057-15         ZMaxwelli2         19#E/1/01_2/2         3/350         S50000         0.051512                                                                                                    | BI                                    | DH1000120-B4-30                                                                                       | 2:Maxwell型               | 1.弾性パイリニア                                | 25000                                                            | 800000             | 0.03    | 350000       |            |
| Beh-H00128-D=87-80         C=Maxemental<br>(1994L/1/12)         C=Maxemental<br>(1994L/1/12) <thc=maxemental<br>(1994L/1/12)         C=Maxement</thc=maxemental<br>                                                                                                    | BI                                    | 2H1000120-B5-30                                                                                       | 2 Maxwell型<br>2 Maxwell型 | 1264112/11/12                            | 31250                                                            | 800000             | 0.02336 | 350000       |            |
| BCH1000129-0-30         ZMaxwell@         AddRESP/E@         3330         S50000           BCH1000129-0-31         ZMaxwell@         1398/E/(V)27         12500         S00000         0.884         350000           BCH100129-0-315         ZMaxwell@         1398/E/(V)27         12500         S00000         0.884         350000           BCH100129-08-15         ZMaxwell@         1398/E/(V)27         10750         S00000         0.884         350000           BCH100129-08-15         ZMaxwell@         1398/E/(V)27         21000         800000         0.6876         350000           BCH100129-08-15         ZMaxwell@         1398/E/(V)27         31250         800000         0.6512         350000           BCH100129-08-15         ZMaxwell@         1398/E/(V)27         37500         600000         0.6113         355000           BCH100129-08-15         ZMaxwell@         1398/E/(V)27         37500         600000         0.6113         355000           BCH100129-08-15         ZMaxwell@         1398/E/(V)27         37500         600000         0.6134         355000           BCH100129-08-15         ZMaxwell@         1398/E/(V)27         37500         600000         0.6134         355000           BCH100129-08-15         ZMax                                                                                                    | B                                     | DH1000120-B7-30                                                                                       | 2.Maxwell型               | 1歳性パイリーア                                 | 43750                                                            | 800000             | 0.0192  | 350000       |            |
| BDH1000130-B2-15         2Maxwelf型         1384£/(1):77         12500         000000         0.814         350000           BDH100127-B3-15         2Maxwelf型         1384£/(1):77         11770         000000         0.882         350000           BDH100127-B3-15         2Maxwelf型         1384£/(1):77         25000         800000         0.882         350000           BDH100127-B3-15         2Maxwelf型         1384£/(1):77         21250         800000         0.85152         350000           BDH100127-B3-15         2Maxwelf型         1384£/(1):77         31250         800000         0.05152         350000           BDH100127-B3-15         2Maxwelf型         1384£/(1):77         31250         800000         0.05152         350000           BDH100127-B3-15         2Maxwelf型         1384£/(1):77         31250         800000         0.04153         350000           BDH100127-B7-15         2Maxwelf型         1384£/(1):77         31250         800000         0.04153         350000           BDH100127-B7-15         2Maxwelf型         1384£/(1):77         37300         800000         0.04153         350000           BDH100127-B7-15         2Maxwelf型         1384£/(1):77         37300         800000         0.04153         350000                                                                                                    |                                       | BDH1000120-L-30                                                                                       | 2.Maxwell型               | 0線形弾性型                                   | 3330                                                             |                    | 0.01020 | 350000       |            |
| BDH100120-B-15         2-Moxw0102*         1398/±1/10/2**         10760         0.00000         0.9892         350000           BCH100120-B-15         2-Moxw0102**         1398/±1/10/2**         55000         0.00000         0.9555         555000           BCH100128-B5-15         2-Moxw0102**         1398/±1/10/2**         31250         0.00000         0.9515         355000           BCH100128-B5-15         2-Moxw0102**         1398/±1/10/2**         31560         0.00000         0.6118         350000           BCH100128-B5-75         2-Moxw0102**         1398/±1/10/2***         41700         0.00000         0.04141         350000           BCH100128-B5-75         2-Moxw0102**         1398/±1/10/2****         41700         0.00000         0.04141         350000                                                                                                    | BI                                    | BDH 1000120-B2-15<br>BDH 1000120-B3-15<br>BDH 1000120-B3-15<br>BDH 1000120-B5-15<br>BDH 1000120-B5-15 |                          | 13弾性パイリニア                                | 12500                                                            | 800000             | 0.1864  | 350000       |            |
| EDH1000120-B4-F15         2Maxwelf型         13##21/(1)_7         25000         000000         0.0576         350000           EDH100120-B4-F15         2Maxwelf型         13##21/(1)_7         31250         000000         0.0576         350000           EDH100120-B6-F15         2Maxwelf型         13##21/(1)_7         31250         000000         0.05152         350000           EDH100120-B6-F15         2Maxwelf型         13##21/(1)_77         37500         000000         0.04133         3550000           EDH1001120-B7-F15         2Maxwelf型         13##21/(1)_77         41750         000000         0.03374         3550000                                                                                                    | BI                                    |                                                                                                    |                          | 13弾性パイリニア                                | 18750                                                            | 800000             | 0.0992  | 350000       |            |
| BDH100129-BF-15         2Maxwell@2         1398/±1/(127)         31250         800000         0.05152         350000           BDH100129-BF-15         2Maxwell@2         1398/±1/(127)         37300         800000         0.04133         355000           BDH100129-BF-15         2Maxwell@2         1398/±1/(127)         41750         800000         0.04313         355000                                                                                                    | BI                                    |                                                                                                    |                          | 1:弾性バイリニア                                | 25000                                                            | 800000             | 0.0676  | 350000       |            |
| EDH1000120-B6-15         2 Maxwell型         13弾性パリニア         37500         800000         0.04133         350000           BDH100120-B7-15         2 Maxwell型         13弾性パリニア         43750         800000         0.04334         350000                                                                                                    | BI                                    |                                                                                                    |                          | 1.弾性パイリニア                                | 31250                                                            | 800000             | 0.05152 | 350000       |            |
| BDH1000120-B7-15 2 Maxweller 15#PEr/49二 43750 800000 0.03474 350000 V                                                                                                    | BI                                    | DH1000120-B6-15                                                                                       | 2:Maxwell型               | 1弾性パイリニア                                 | 37500                                                            | 800000             | 0.04133 | 350000       |            |
|                                                                                                    | BI                                    | DH1000120-B7-15                                                                                       | 2:Maxwell型               | 15単性パイリニア                                | 43750                                                            | 800000             | 0.03474 | 350000       | ×          |

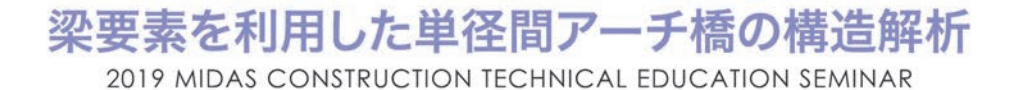

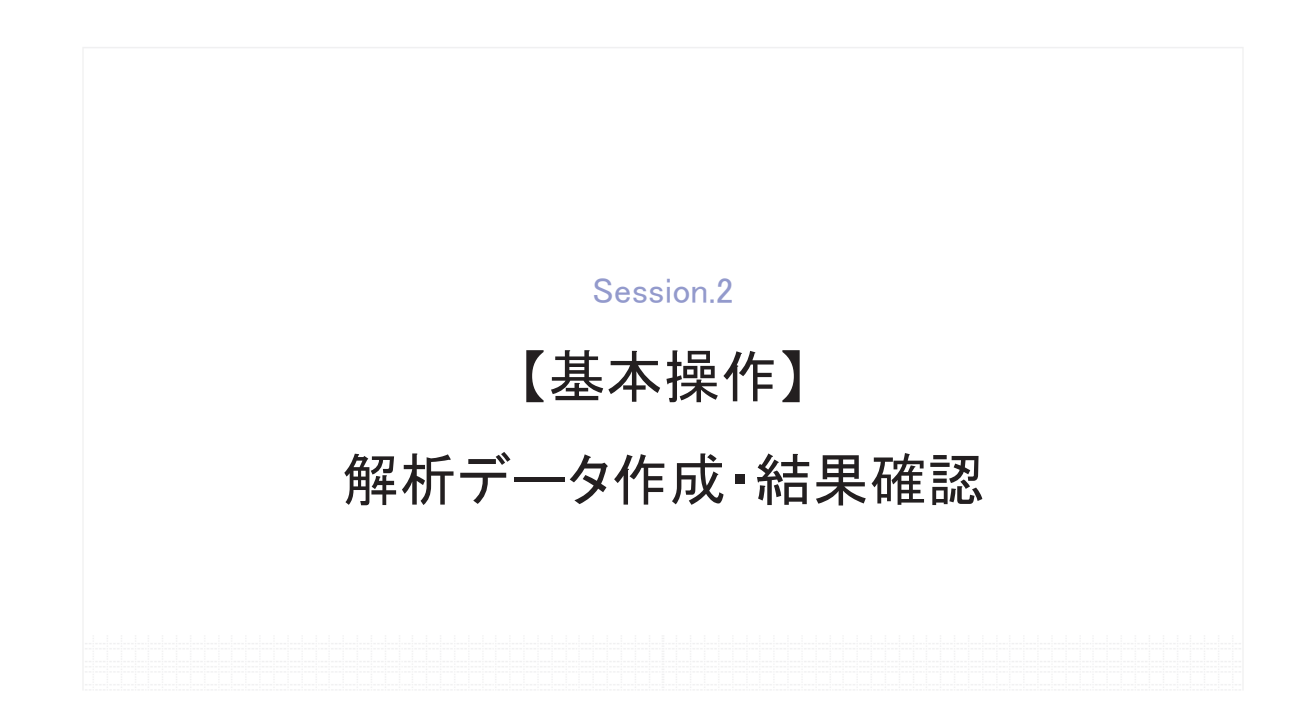

# 1. テーブル入力によるモデリング

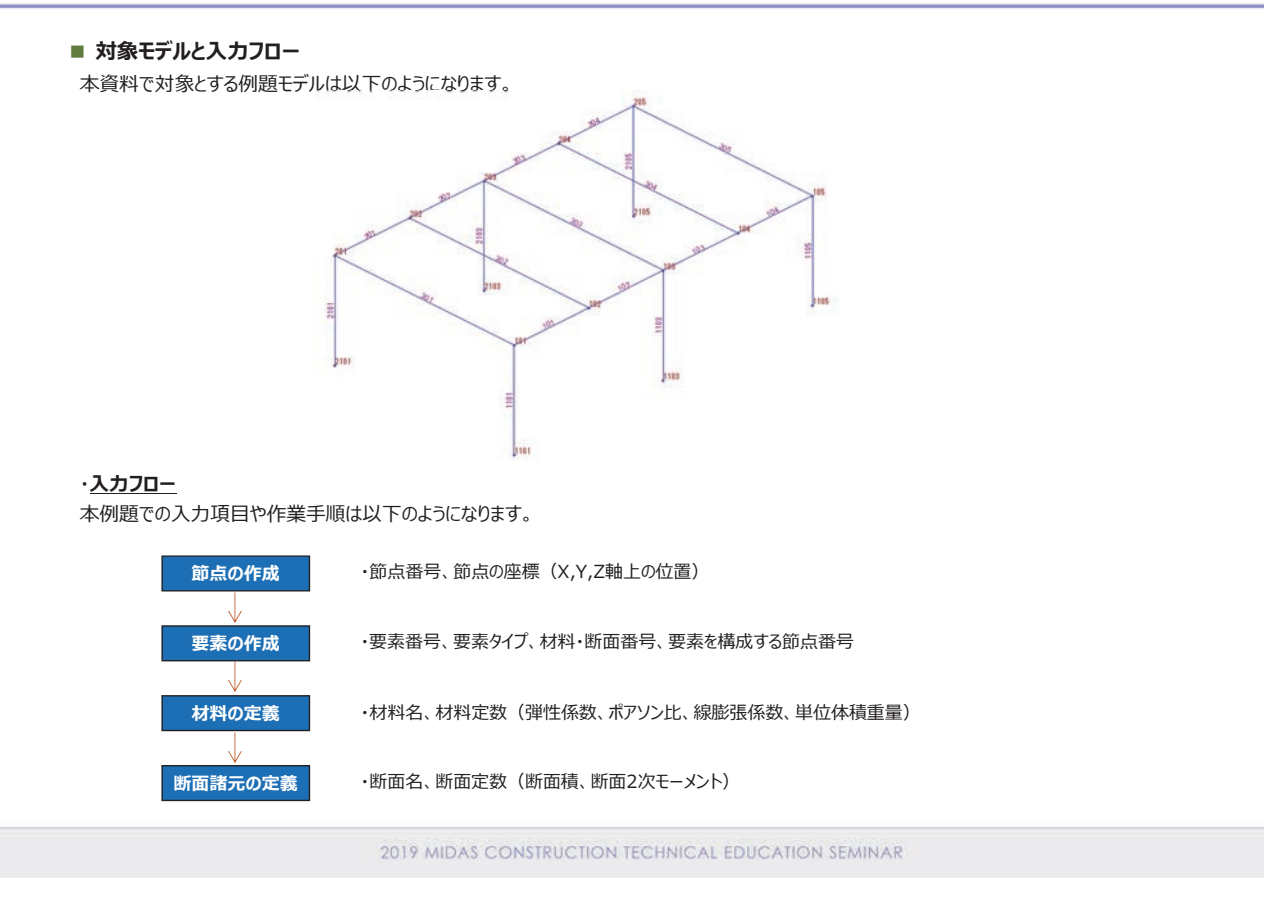

# 1. テーブル入力によるモデリング

#### **1.** 節点の作成

- ①『テーブルツリー/モデルテーブル/節点』をクリックして節点テーブルを開きます。
- ② midas Civilでは通常、節点番号や要素番号をプログラムが自動的に決定します。その為テーブルを開いた際には節点の列がロックされた状態です。 ここでは節点の列を右クリックし『編集可』を選択して、節点の列のロックを解除します。
- ③ "モデリング1-テーブル入力.xls" ファイルを開いて、節点データをペーストします。

| F2  | 7 -   | : ×    | √ f <sub>x</sub> |       |   |  |  |  |  |  |
|-----|-------|--------|------------------|-------|---|--|--|--|--|--|
|     | A     | в      | С                | D     | E |  |  |  |  |  |
| 1   | 節点    | X(m)   | Y(m)             | Z(m)  |   |  |  |  |  |  |
| 2   | 101   | 0.000  | 0.000            | 3.000 |   |  |  |  |  |  |
| 3   | 1 02  | 2.500  | 0.000            | 3.000 |   |  |  |  |  |  |
| 4   | 103   | 5.000  | 0.000            | 3.000 |   |  |  |  |  |  |
| 5   | 104   | 7.500  | 0.000            | 3.000 |   |  |  |  |  |  |
| 6   | 105   | 10.000 | 0.000            | 3.000 |   |  |  |  |  |  |
| - 7 | 201   | 0.000  | 6.000            | 3.000 |   |  |  |  |  |  |
| 8   | 202   | 2.500  | 6.000            | 3.000 |   |  |  |  |  |  |
| 9   | 203   | 5.000  | 6.000            | 3.000 |   |  |  |  |  |  |
| 10  | 204   | 7.500  | 6.000            | 3.000 |   |  |  |  |  |  |
| 11  | 205   | 10.000 | 6.000            | 3.000 |   |  |  |  |  |  |
| 12  | 1101  | 0.000  | 0.000            | 0.000 |   |  |  |  |  |  |
| 13  | 1103  | 5.000  | 0.000            | 0.000 |   |  |  |  |  |  |
| 14  | 1105  | 10.000 | 0.000            | 0.000 |   |  |  |  |  |  |
| 15  | 21 01 | 0.000  | 6.000            | 0.000 |   |  |  |  |  |  |
| 16  | 21.03 | 5.000  | 6.000            | 0.000 |   |  |  |  |  |  |
| 17  | 21.05 | 10.000 | 6.000            | 0.000 |   |  |  |  |  |  |
| 18  |       |        |                  |       |   |  |  |  |  |  |
| 19  |       |        |                  |       |   |  |  |  |  |  |
| 20  |       |        |                  |       |   |  |  |  |  |  |
|     |       |        |                  |       |   |  |  |  |  |  |

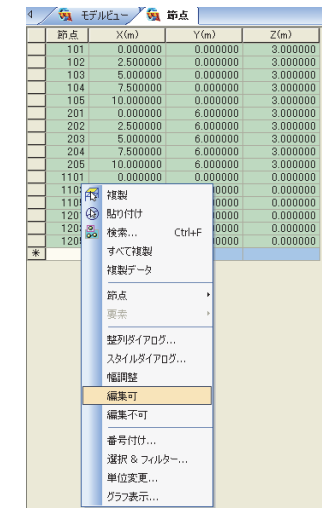

| Civilの節点テーブルで"節点"欄の"編集可"にした後、貼り付け |

2019 MIDAS CONSTRUCTION TECHNICAL EDUCATION SEMINAR

# 1. テーブル入力によるモデリング

#### 2. 要素の作成

- ①『モデルテーブル/要素』をクリックして要素テーブルを開きます。
- ② 要素番号も同様にロックを解除する為に『編集可』を選択します。
- ③ 予めエクセル等で作成しておいた要素データをペーストします。

要素テーブルは必ずしも全ての列が入力されていなくてもかまいません。 例えば梁要素であれば2つの節点が指定されていれば要素が定義できますので、下図に示すように要素列~節点2列までのテーブルをペーストする事 で要素作成が可能です。

| 4  | A   | в      | C     | D  | E  | F    | G     | н    | I   | J   | K   | L   | M   | N   | 0    | P      | Q      | R     |
|----|-----|--------|-------|----|----|------|-------|------|-----|-----|-----|-----|-----|-----|------|--------|--------|-------|
| 1. | 要素  | タイプ    | 補助タイプ | 材料 | 断面 | β 角度 | 節点1   | 節点2  | 節点3 | 節点4 | 節点5 | 節点6 | 節点7 | 節点8 | 種類   | フック/ギ・ | ブレテンショ | Lu(m) |
| 2  | 10  | I BEAM |       | 1  | 2  | 0    | 101   | 1 02 | C   | 1   | C   | 0   | 0   | 0   | 0 Lu | 0      | 0      | 0     |
| 3  | 10  | 2 BEAM |       | 1  | 2  | 0    | 102   | 103  | 0   | 1   | C   | 0   | 0   | 0   | 0 Lu | 0      | 0      | 0     |
| 4  | 10  | B BEAM |       | 1  | 2  | 0    | 103   | 104  | 0   | 1   | C   | 0   | 0   | 0   | 0 Lu | 0      | 0      | 0     |
| 5  | 10  | 4 BEAM |       | 1  | 2  | 0    | 104   | 105  | 0   | 1   | C   | 0   | 0   | 0   | 0 Lu | 0      | 0      | 0     |
| 6  | 20  | BEAM   |       | 1  | 2  | 0    | 201   | 202  | 0   | 1   | 0   | 0   | 0   | 0   | 0 Lu | 0      | 0      | 0     |
| 7  | 20  | 2 BEAM |       | 1  | 2  | 0    | 202   | 203  | 0   | 1   | 0   | 0   | 0   | 0   | 0 Lu | 0      | 0      | 0     |
| 8  | 20  | B BEAM |       | 1  | 2  | 0    | 203   | 204  | 0   | 1   | 0   | 0   | 0   | 0   | 0 Lu | 0      | 0      | 0     |
| 9  | 20  | # BEAM |       | 1  | 2  | 0    | 204   | 205  | 0   |     | C   | 0   | 0   | 0   | 0 Lu | 0      | 0      | 0     |
| 10 | 30  | BEAM   |       | 1  | 2  | 0    | 101   | 201  | 0   | 1   | C   | 0   | 0   | 0   | 0 Lu | 0      | 0      | 0     |
| 11 | 30  | 2 BEAM |       | 1  | 2  | 0    | 102   | 202  | 0   | 1   | C   | 0   | 0   | 0   | 0 Lu | 0      | 0      | 0     |
| 12 | 30  | B BEAM |       | 1  | 2  | 0    | 103   | 203  | 0   | 1   | C   | 0   | 0   | 0   | 0 Lu | 0      | 0      | 0     |
| 13 | 30  | 4 BEAM |       | 1  | 2  | 0    | 104   | 204  | 0   | 1   | 0   | 0   | 0   | 0   | 0 Lu | 0      | 0      | 0     |
| 14 | 30  | 5 BEAM |       | 1  | 2  | 0    | 105   | 205  | 0   | 1   | 0   | 0   | 0   | 0   | 0 Lu | 0      | 0      | 0     |
| 15 | 110 | BEAM   |       | 1  | 1  | 90   | 1101  | 1.01 | 0   |     | ) C | 0   | 0   | 0   | ) Lu | 0      | 0      | 0     |
| 16 | 110 | B BEAM |       | 1  | 1  | 90   | 1103  | 103  | 0   | 1   | 0   | 0   | 0   | 0   | ) Lu | 0      | 0      | 0     |
| 17 | 110 | 5 REAM |       | 1  | 1  | 90   | 11.05 | 1.05 | 0   | 1   | C   | 0   | 0   | 0   | 0 Lu | 0      | 0      | 0     |

| EXCEL上で上図の範囲をコピー |

1. テーブル入力によるモデリング

#### 3. 材料の定義

- ①『モデルテーブル/材料&断面/材料』をクリックし材料テーブルを開きます。
- ② 予めエクセル等で作成しておいた材料データをペーストします。

材料テーブルは要素テーブルと同様に必ずしも全ての列が入力されていなくてもかまいません。 midas Civilに内蔵されているデータベースの材料を利用する場合は、"名称、タイプ、規格、規準、種別"だけをEXCELからコピーします。

|   | A     | В     | С            | D  | E     | F    | G           | н     | I          | J             | К             |
|---|-------|-------|--------------|----|-------|------|-------------|-------|------------|---------------|---------------|
| 1 | 名称    | タイプ   | 抽格           | 相注 | 種別    | 質量密度 | 弾性係数(kN/m2) | ポアソン比 | 線膨張係数(1/℃) | 単位体積重量(kN/m3) | 単位体積質量(kg/m3) |
| 2 | SS400 | Steel | JIS-Civil(S) |    | SS400 |      | 2.00E+08    | 0.3   | 1.20E-05   | 7.70E+01      |               |
| 3 | SM490 | Steel | None         |    | SS400 | 1    | 2.00E+08    | 0.3   | 1.20E-05   | 7.70E+01      | 7.86E+00      |
| 4 |       |       |              |    |       |      |             |       |            |               |               |
|   |       |       |              |    |       |      |             |       |            |               |               |

| EXCEL上で上図の範囲をコピー |

#### 4. 断面諸元の定義

- ①『モデルテーブル/材料&断面/断面』をクリックして断面テーブルを開きます
- ② 断面テーブルの下方に各テンプレート別のタブがありますので『値入力』タブを開きます。
- ③ 番号、形状、名称と必要な断面諸元をエクセルからペーストします。

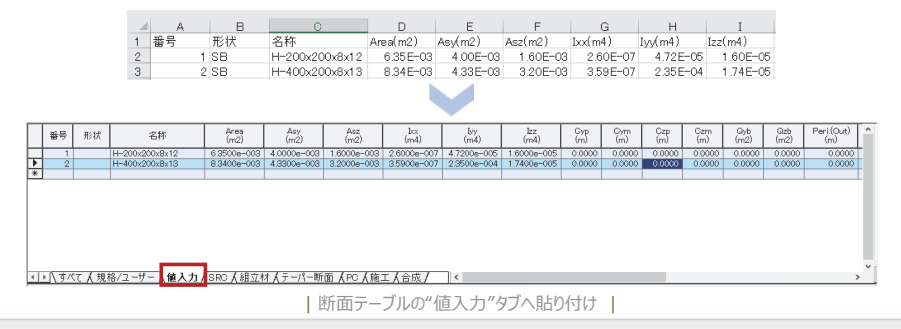

2019 MIDAS CONSTRUCTION TECHNICAL EDUCATION SEMINAR

# 2. コマンドシェルによるデータ入力

#### 1. miads Civilのデータ形式

- ① バイナリ形式: "\*.mcb"、midas Civil以外で編集する事はできない
- ② テキスト形式: "\*.mct"、テキストエディタ等で編集する事が可能
  - 入力例: \*UNIT

KN, M, KJ, C

- MCT内はカンマ区切りのテキストファイルでありそれぞれコマンド毎に"\*"付のヘッダーが付けられています。
- 編集したデータは全データまとめて読み込んだり、特定のコマンドのみを読み込んだりする事ができます。

#### 2. MCTファイルの出力

"ファイルメニュー>外部ファイル書き出し> MIDAS/Civil MCT File…"をクリックして現データをmctファイルに出力します。

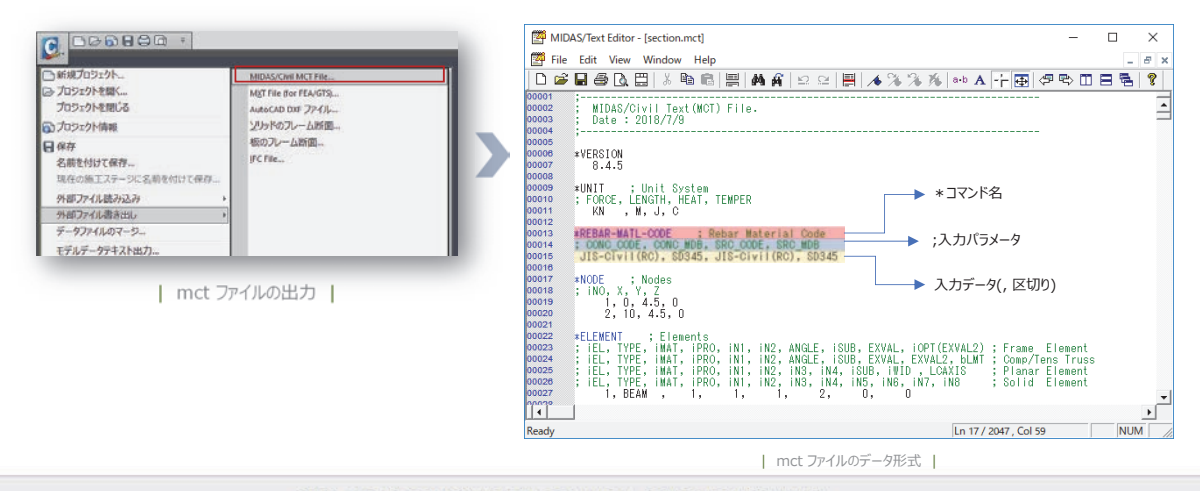

2019 MIDAS CONSTRUCTION TECHNICAL EDUCATION SEMINAR

# 2. コマンドシェルによるデータ入力

#### 1. データの書き出しと読み込み

#### <u>・データの切り離し</u>

Step1) "ファイル / 外部ファイル書き出し / MIDAS/Civil MCTファイル"をクリックしテキスト形式のデータを出力します。

Step2) 断面形状のデータは "\*SECTION "です。そのデータをMCTファイルから抜粋し別途保存しておきます。 (コマンド名についてはヘルプの MCT File Quick Referenceを参照してください)

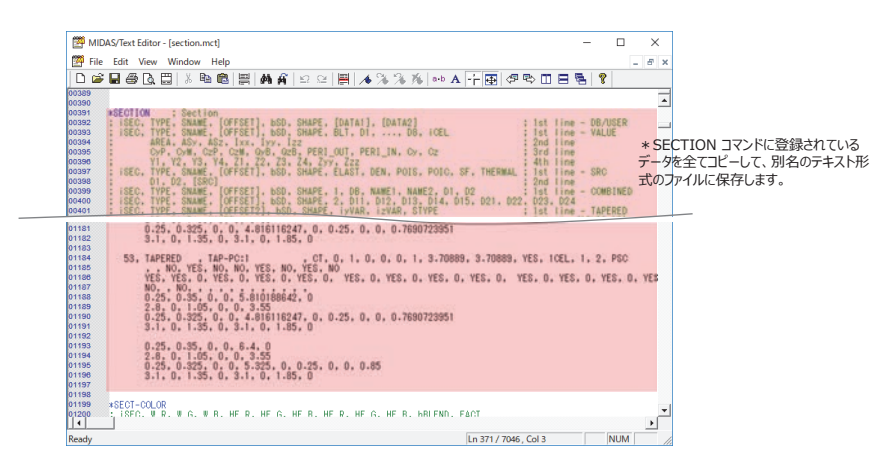

Step3) Step2により断面形状のデータを確保しましたので表示中のMIDAS/Civilのデータから削除します。 (作業ツリーから"材料&断面>断面"に登録されている全ての断面を選択して、deleteキーで削除します。)

2019 MIDAS CONSTRUCTION TECHNICAL EDUCATION SEMINAR

# 2. コマンドシェルによるデータ入力

#### <u>・データの連結</u>

Step4) "ソール / MCTコマンドシェル"をクリックしStep2 で保存したデータを読み込みます。

| III MCT コマンドウィンドウ                                                                                                    |                                                                                                    | — 🗆                                                                                                    | ×  |                                                       |
|----------------------------------------------------------------------------------------------------|----------------------------------------------------------------------------------------------------|----------------------------------------------------------------------------------------------------|----|-------------------------------------------------------|
| C                                                                                                    | ~ 二 一 人 一 人 一 人 一 人 一 人 一 人 一 人 一 人 一 人 一                                                                                                    | データ挿入 データ                                                                                                    | 削除 |                                                       |
| #SECTION         : Section           : ISEC, TYPE, SNAME, [OFFSET], bSD,           : ISEC, TYPE, SNAME, [OFFSET], bSD,           : AREA, ASY, ASZ, IXX, IYY, I           : OF, O, M, CZP, CCM, OGF, OZ           : YI, Y2, Y3, Y4, Z1, Z2, Z3,           : ISEC, TYPE, SNAME, [OFFSET], bSD,           : OF, O, M, CZP, CCM, OGF, OZ           : ISEC, TYPE, SNAME, [OFFSET], bSD,           : ISEC, TYPE, SNAME, [OFFSET], bSD, | SHAPE, [DATA1], [DATA2]<br>SHAPE, BLT, DI,, D8, IOEL<br>22<br>28, PERI_OUIT, PERI_IN, Cy, Cz<br>24, Zyy, Zzz<br>SHAPE, 2, DB, NAME1, NAME2, D<br>SHAPE, 2, OIL, D12, D13, D14,<br>SHAPE, 1, UNB, NAME1, NAME2, D<br>SHAPE, 2, OIL, D12, D13, D14,<br>SHAPE, 1, VAB, 1, VAB, STVPF<br>oto Line: | ; is<br>; is<br>; 2m<br>; 3r<br>; 3r<br>; 4t<br>; 2n<br>; 2n<br>; 2n<br>; 2n<br>; 2n<br>; 2n<br>; 2n<br>; 2n |    | Step2 で保存したデータ( * SECTION<br>コマンドのデータ)をCtrl+Vで貼り付けます。 |

Step5)『実行』ボタンを押すと再登録が行われます。

3. CADデータを利用したデータ入力

- 1. AutoCAD DXFファイルの読み込み
  - アイコンメニュー[外部ファイル読み込み] > [AutoCAD DXFファイル…]
  - ② 読み込みの設定
    - 全てのレイヤ から "0"を選択し、> クリックして、 "選択されたレイヤ"に移動
    - 回転角度: "Rx:90"

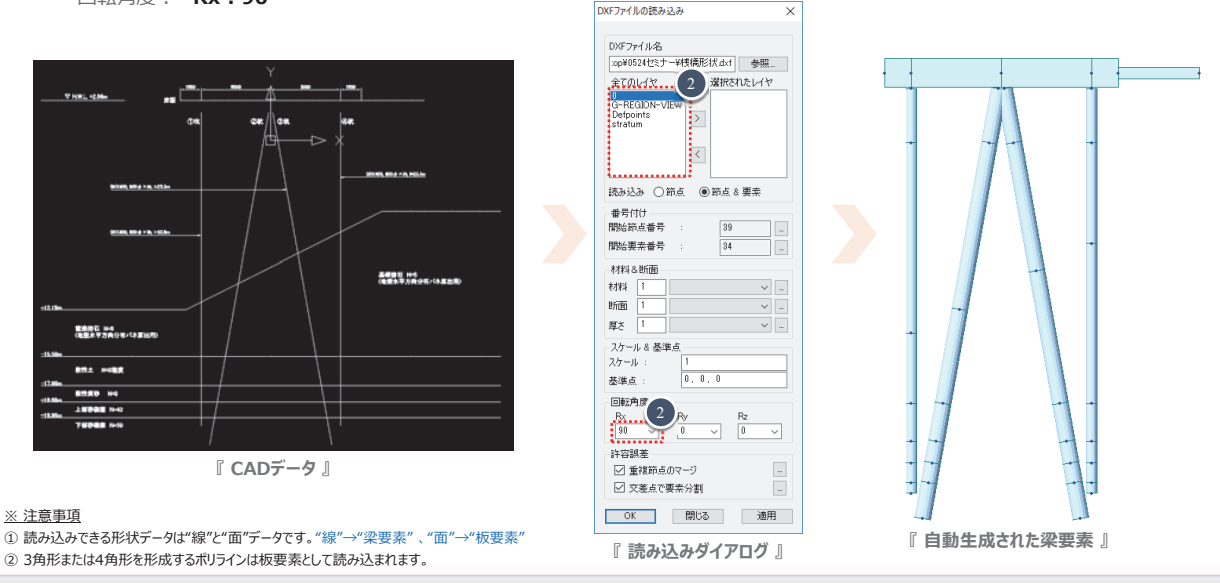

2019 MIDAS CONSTRUCTION TECHNICAL EDUCATION SEMINAR

# 3. CADデータを利用したデータ入力

#### 2. 読み込んだ後のデータ修正

① 作業画面から材料や断面を変更したい部材を選択

作業ツリーの [材料&断面>材料> 〇〇] をクリックしたまま、マウスを作業画面上に持っていて、マウスを放す:ドラック&ドロップ形式

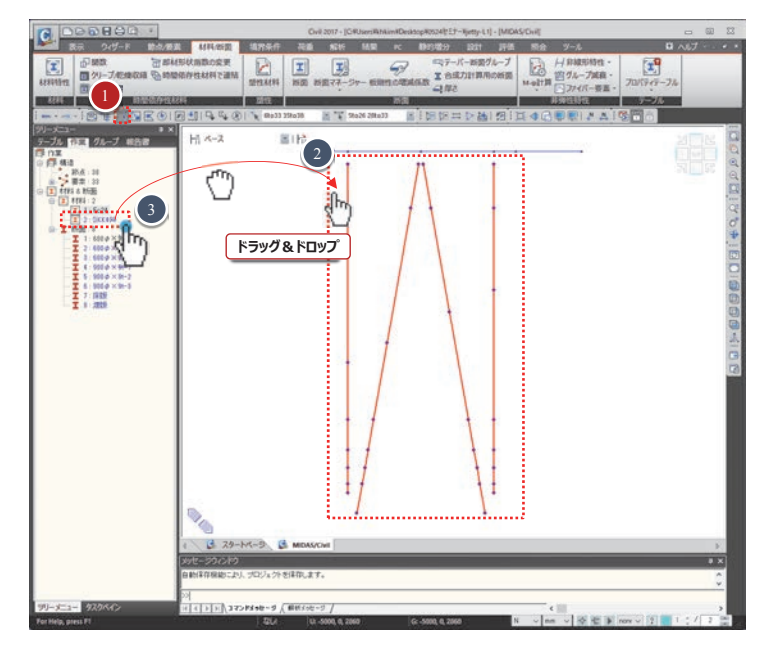

※ 選択した対象に材料を割り当てる際、材料を割り当てる部材が選択されていれば、作業画面上のどの位置にドラック&ドロップしても構いません。

反力变形断面力応力度

# 4. 結果の確認方法

#### 1. 梁要素と板要素の断面力成分

梁要索の断面力図 1) 梁要素の断面力成分 荷重ケース/組合わせ Fy Fz CB: LCB1 Fx ステップ ☑ 最大/最小図 y x 断面力の成分 部分 Total OFx OMx OFy OFz OFyz OMa OMag y方向(弱軸)のせん断力 z方向(強軸)のせん断力 軸力 My 〇 Mz 〇 Myz
 トラス要素断面力の表示 Mx Mz My トラス要素の断面フ
 トラス要素の断面の 5  $\Lambda$ 反力 変形 断面力 応力度 板要素の断面力 ~ ... ねじり y軸に対する(強軸)曲げ z軸に対する(弱軸)曲げ 荷重ケース/組合わせ CB: LCB1 × ... ステップ 2) 板要素の断面力成分 板要素の断面力オプション 要素座標系 Fxx Mxx Vxx ○UCS 現UCS UCS軸表示 1 ● 節点位置
 ○ スムージング
 □ アクティブの要素のみ 1.3 1. × x 新面力の成分 ● Fxx ● Fyy ● Fxy ● Fmax ● Fmin ● Fmax ● Mbox ● Mby ● Mbox ● Mmax ● Mmin ● Mmax Муу ۷уу Fyy 1 1. 1 OVxx OVyy C O Wood Armer モーメ ⊖ VMax ○ Fvector
 ○ Mvector
 ○ ポジティブ
 ○ ネガティブ 2019 MIDAS CONSTRUCTION TECHNICAL EDUCATION SEMINAR

断面力と応力は要素座標系に基づいて出力されるので、結果を確認する前に要素座標がどのように配置されているかを確認します。

# 4. 結果の確認方法

#### 2. 板要素の断面力-単位幅当たりの断面力

#### 1) コンター図 : 単位幅(1m)に対する断面力

梁要素は断面が決まっており、そのまま部材力を算定しますが、板要素はどの領域までを同じ断面と見て、部材力(断面力)を算出 するかに対する基準が必要です。

そのため、コンター図で出力される板要素の断面力は単位幅(1m)を基準に算定された部材力です。これは断面の幅が1mの梁要素の部材力と比較してみると、はっきり分かります。

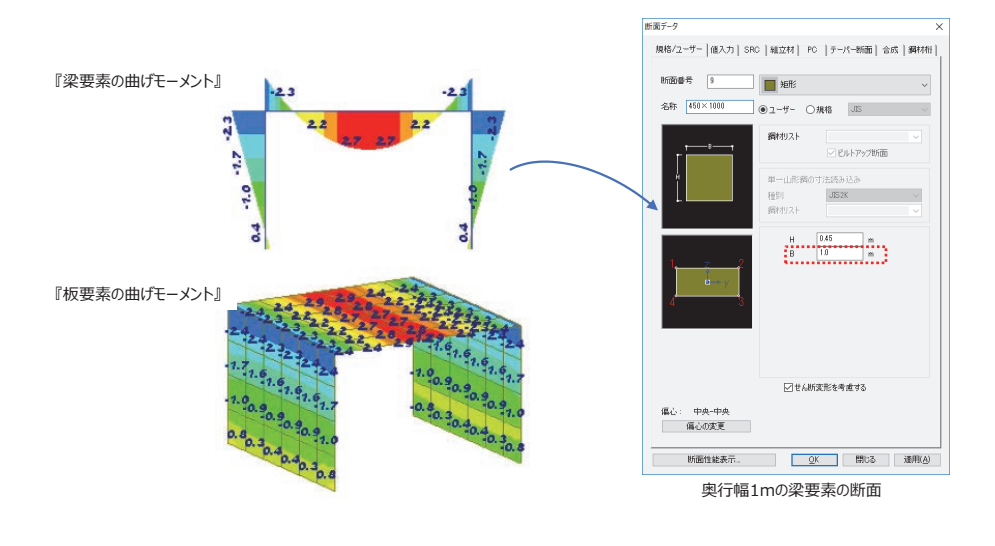

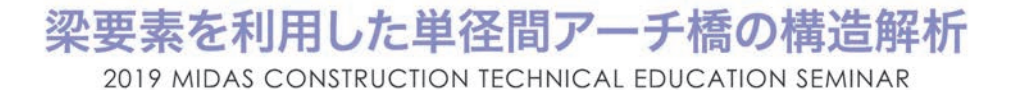

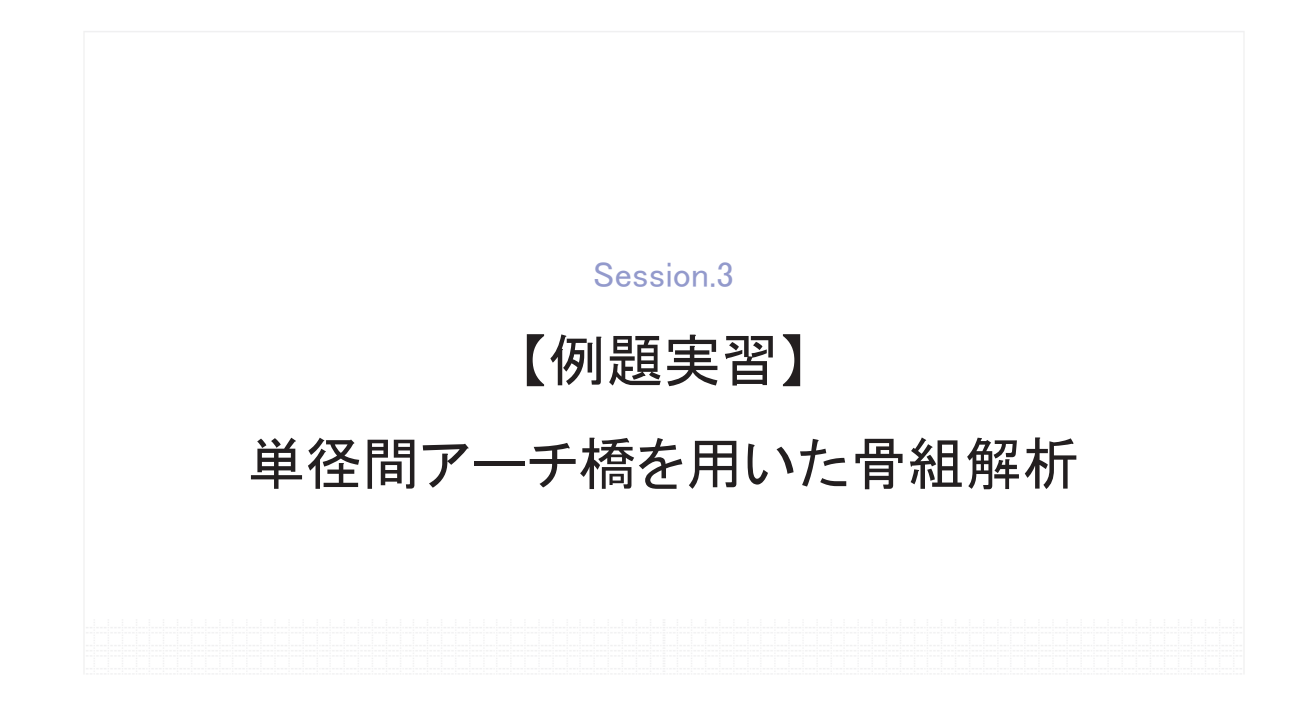

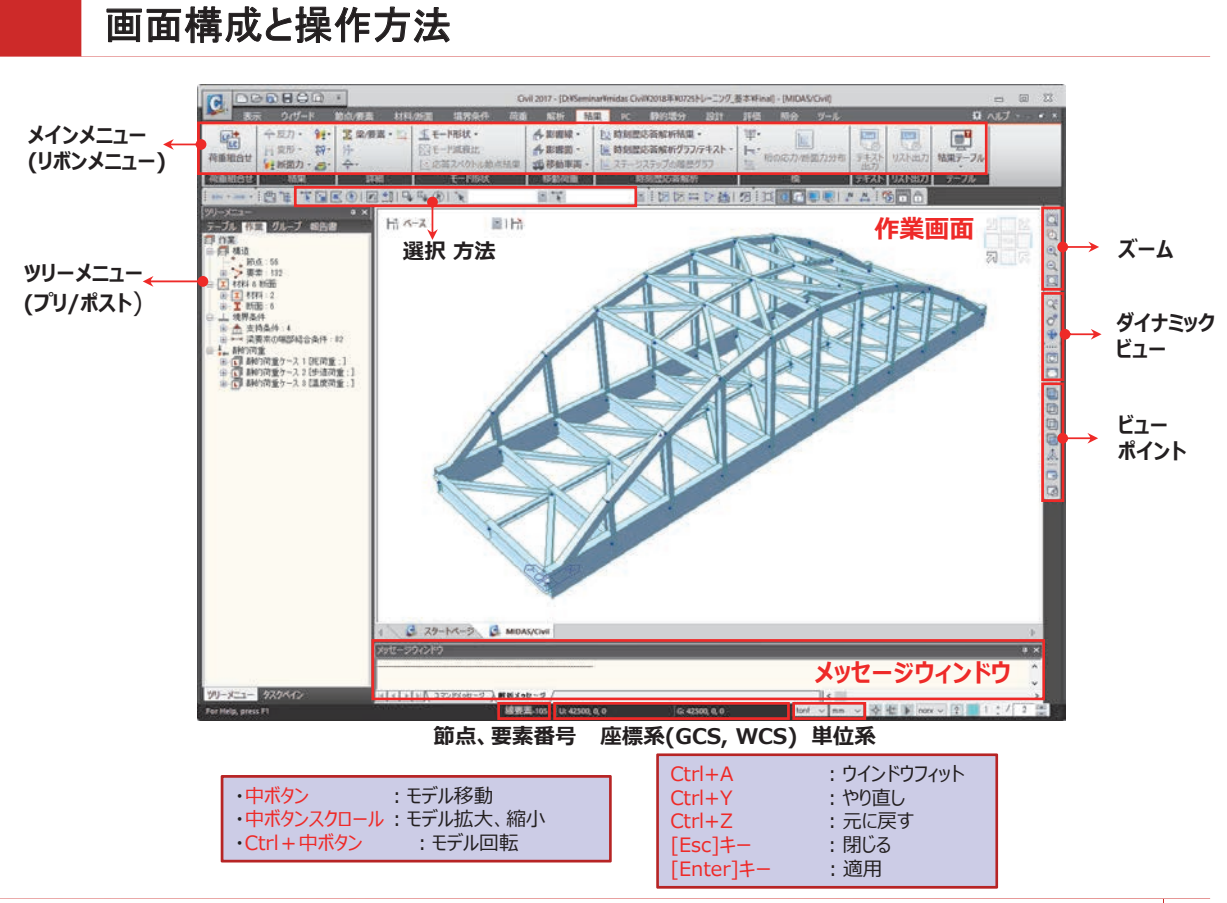

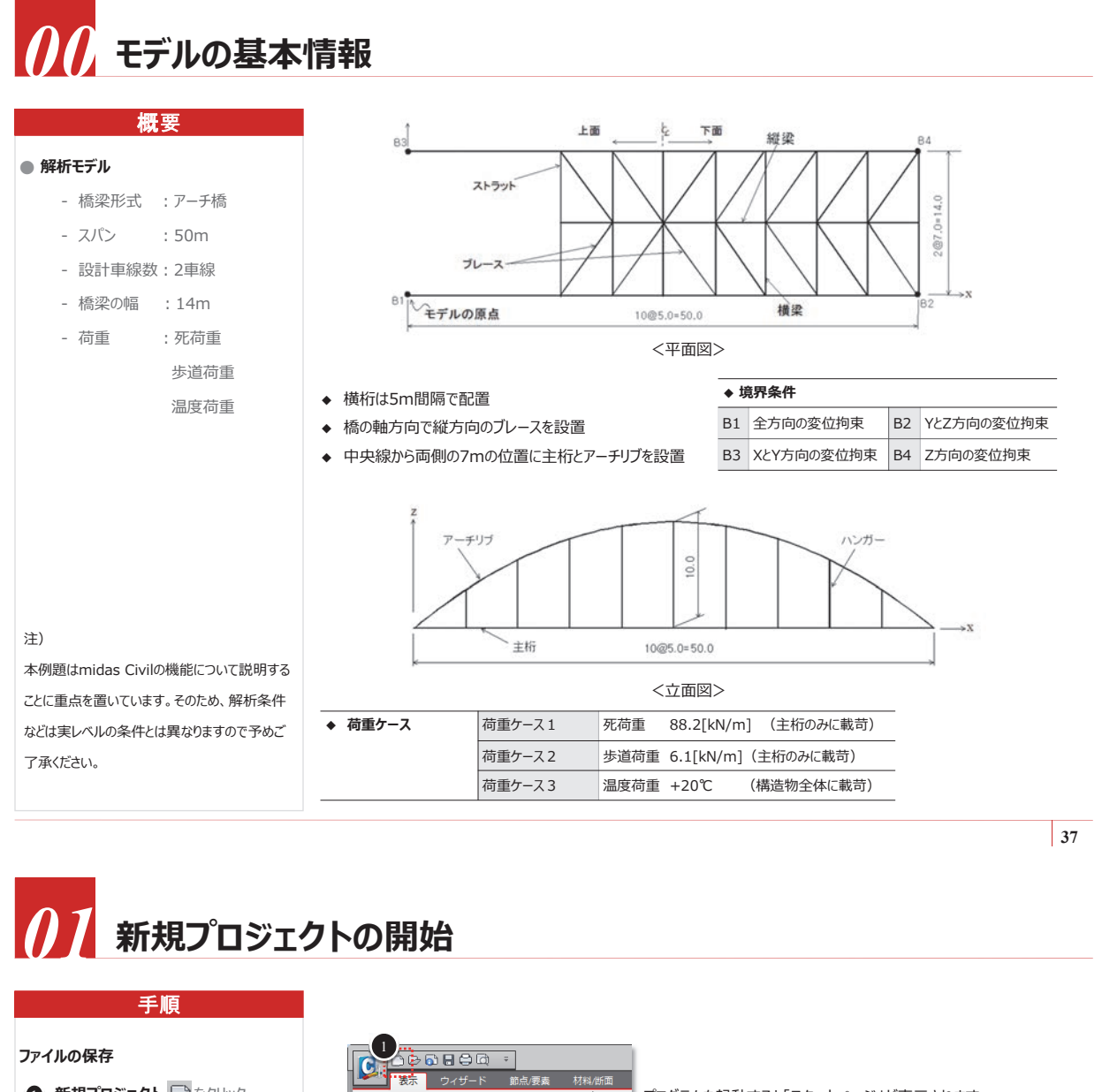

- 新規プロジェクト 
  たっとうりック
- 2 ファイル>[保存]
- ③ ファイル名:[arch.mcb]
- ④ [OK]ボタンをクリック

#### 単位系及びスナップの設定 5 単位系: kN, m

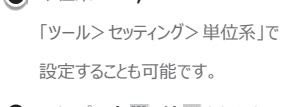

👩 スナップ:点 🖾 、線 🖾 をクリック

# ○ ダイだック - □ 視点 -○ ズーム - 〇 登録画面

プログラムを起動すると「スタートページ」が表示されます。 そこで、「新規プロジェクト」をクリックするとモデルビューが開きます。

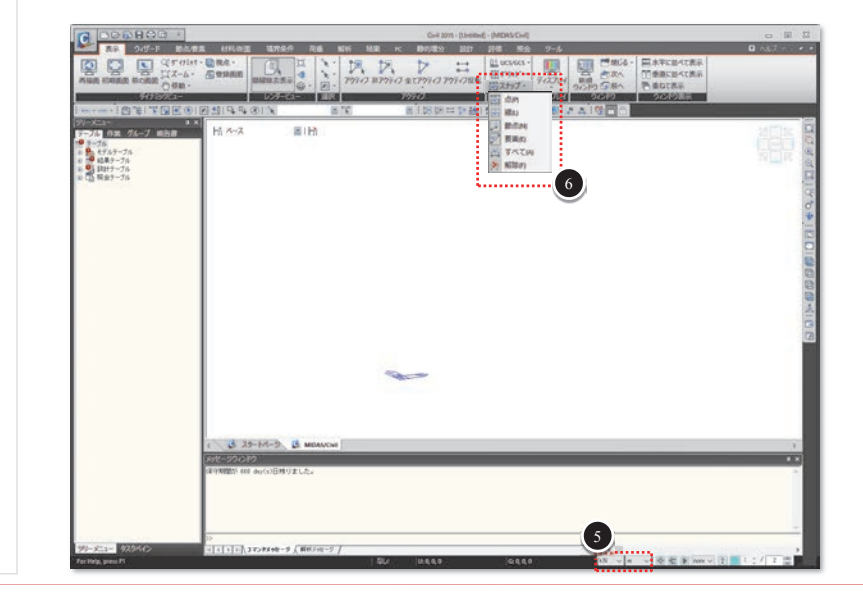

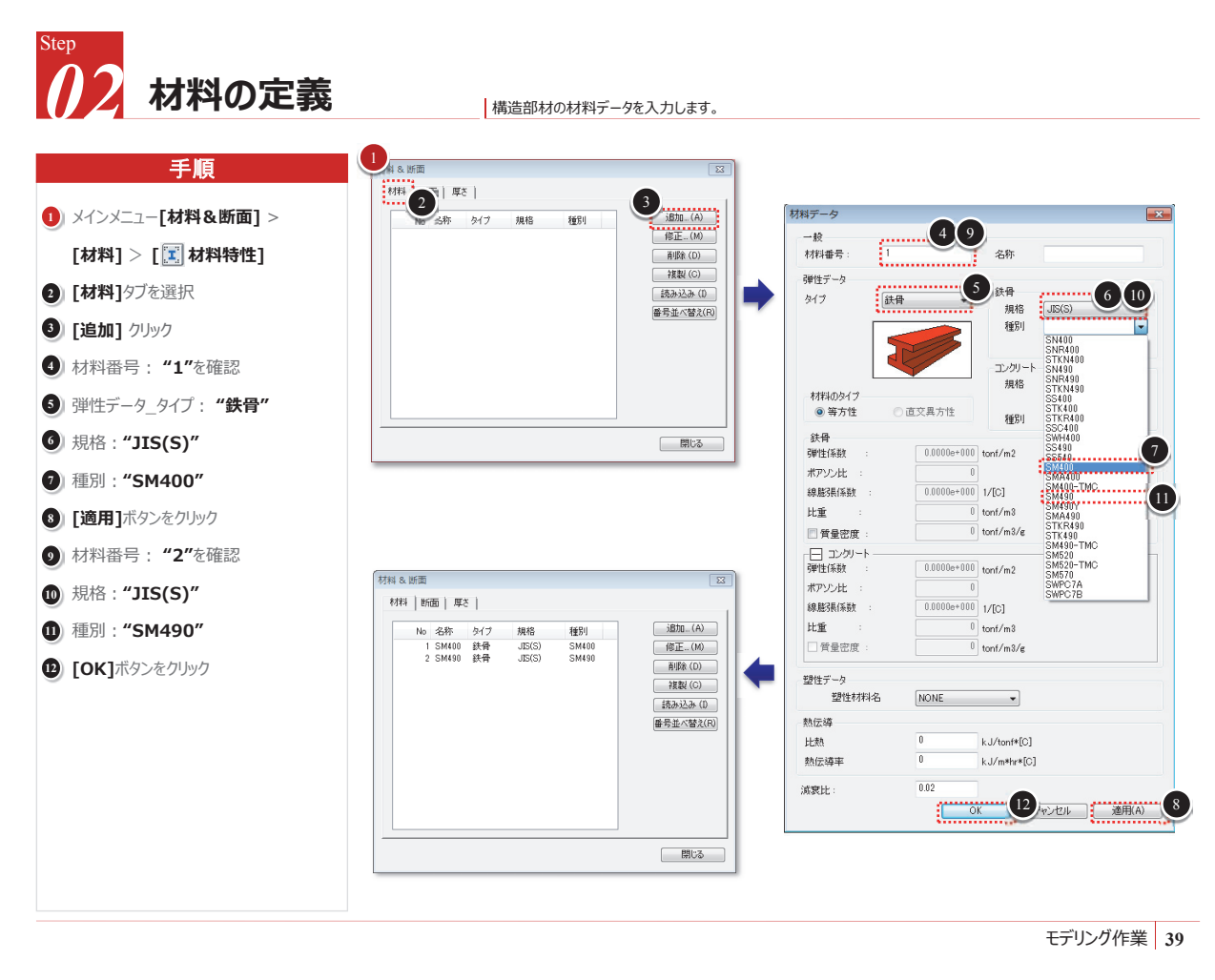

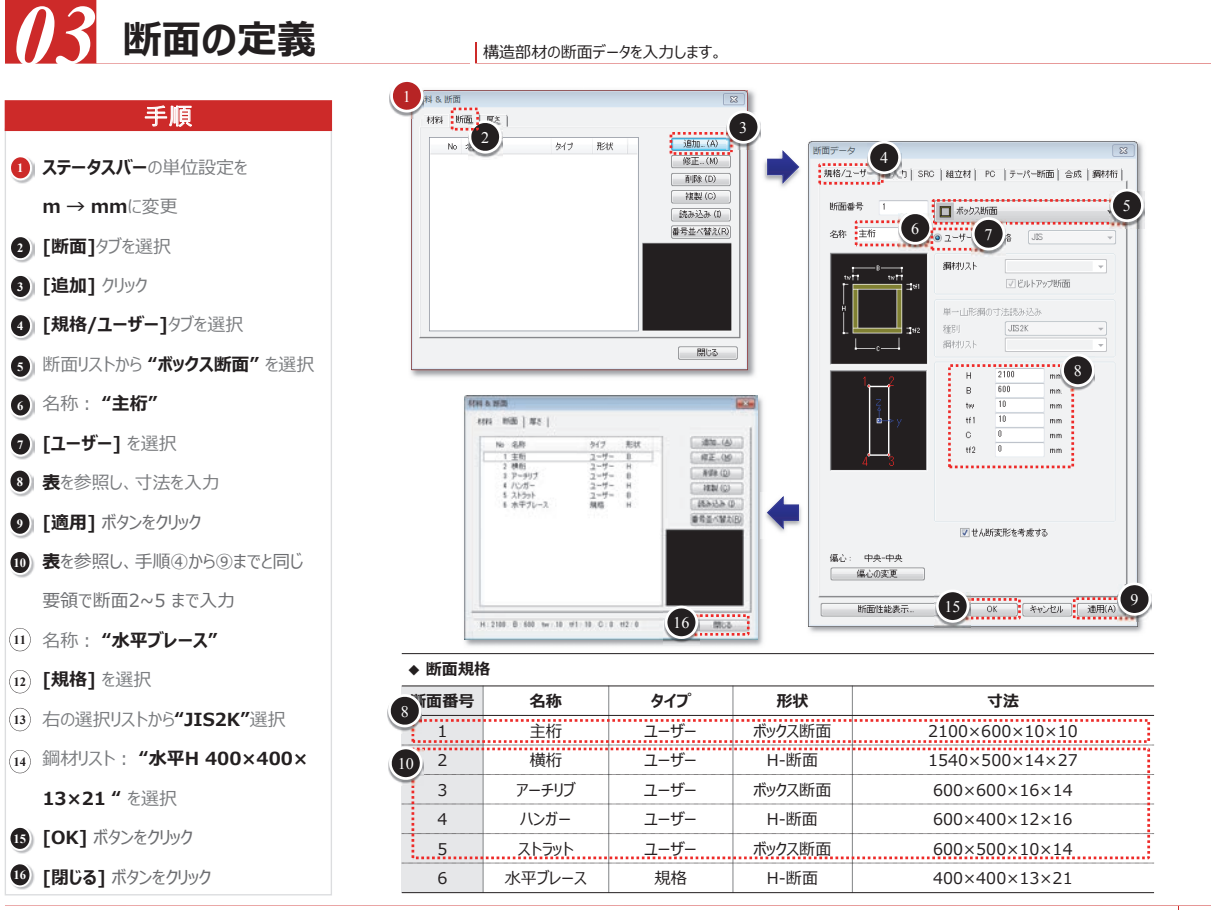

#### 株式会社マイダスアイティジャパン 金 炅奐

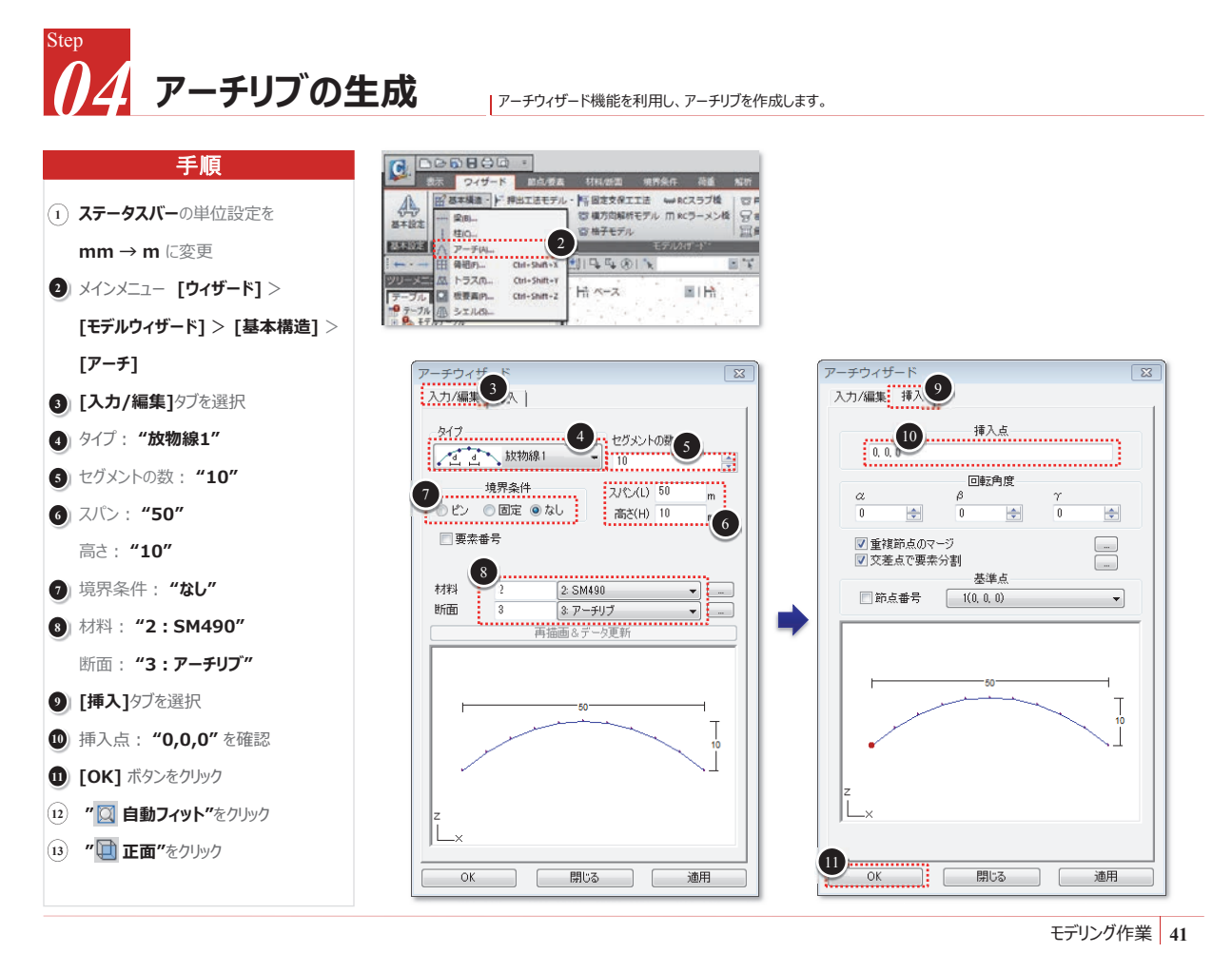

#### <sup>Step</sup> 05 ハンガーの生成-1

手順 REAL BOOM EARDER ERP-7 メインメニュー [節点/要素] > (1)[要素] > [ | 押し出し] 周田 2) 🔊 節点番号をクリックし、トグルオン 4 日 開始 新正善号 東京委号 3 「」 ウィンドウで選択をクリック 5 作品によ おん -> #単本 特定大 -> 101 -- 104 投影するための節点2~10を選択 123-3 ENI 8259/7 288 191 2 2 2460 ⑤ 押出形式:"節点→線要素" 7 6) 要素タイプ: "梁要素" 8 1 7) 材料: "2:SM490" 0 断面: "4:ハンガー" 8) 生成形式: "投影" 1.16 投影形式: "直線上に投影" Pi 🔟 規準線の定義:入力ボックスをクリックし P2 KDir. 緑色になったことを確認 茶洋桃の定義 P1 0, 0, 0 P2 0, 0, 0 モデルビューで節点1と節点11をクリック 方向...12 ● 垂直 0.0.0 して指定 😥 方向: "**垂直"** 二 分割 等間隔
 変数による任意間隔 13 [適用]をクリック マージ計算の計 13 適用

要素押し出し機能で、アーチリブ上の節点を下に投影する方法でハンガーを生成します。

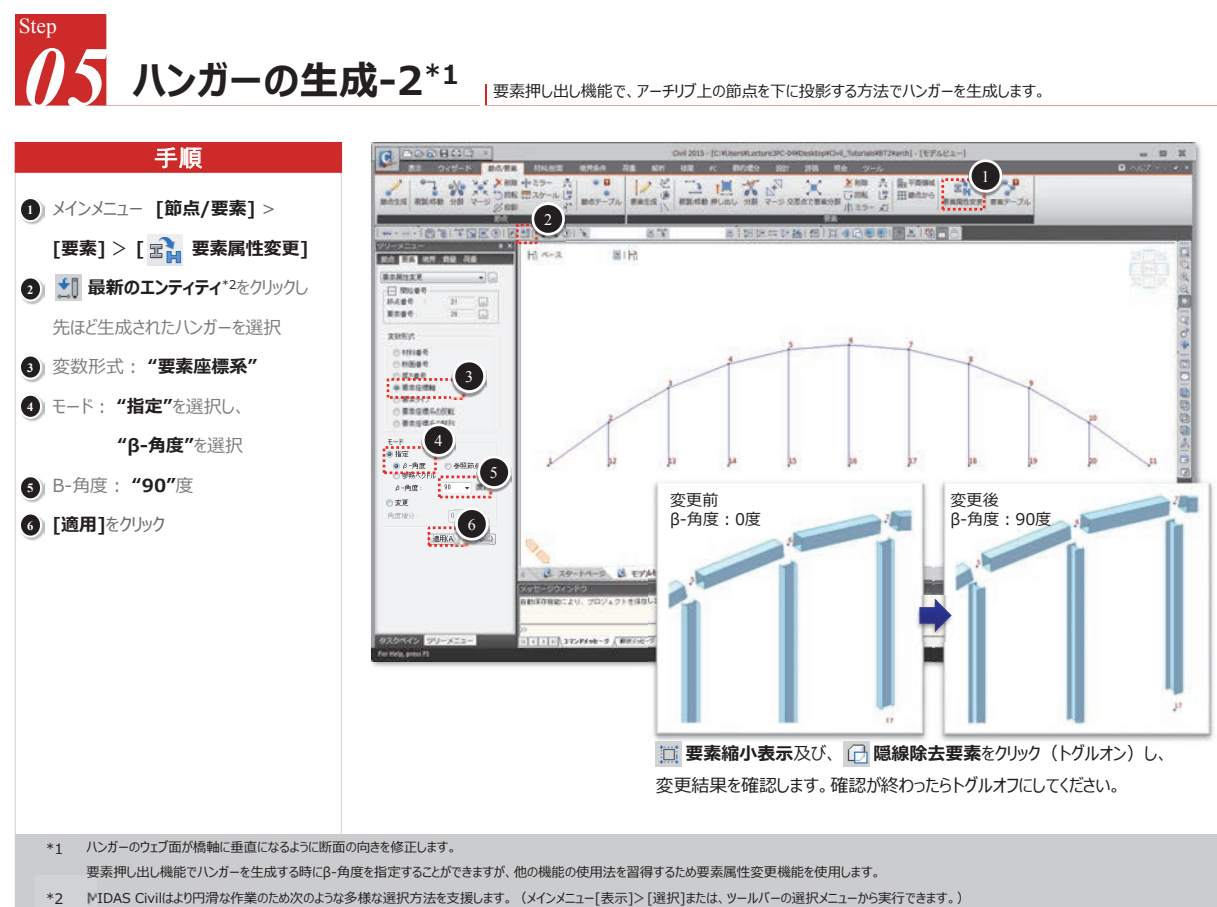

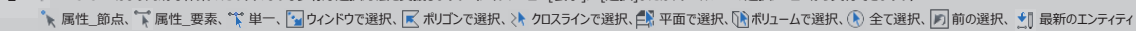

モデリング作業 43

# 線材のB角度の概念

#### ※線材(トラス要素、梁要素)の要素座標系

- 1. 要素座標系 x軸: N1 節点から N2 節点に進行する方向
- 2. 要素座標系 z軸:全体座標系とのβ-角度で指定
- 3.β角度

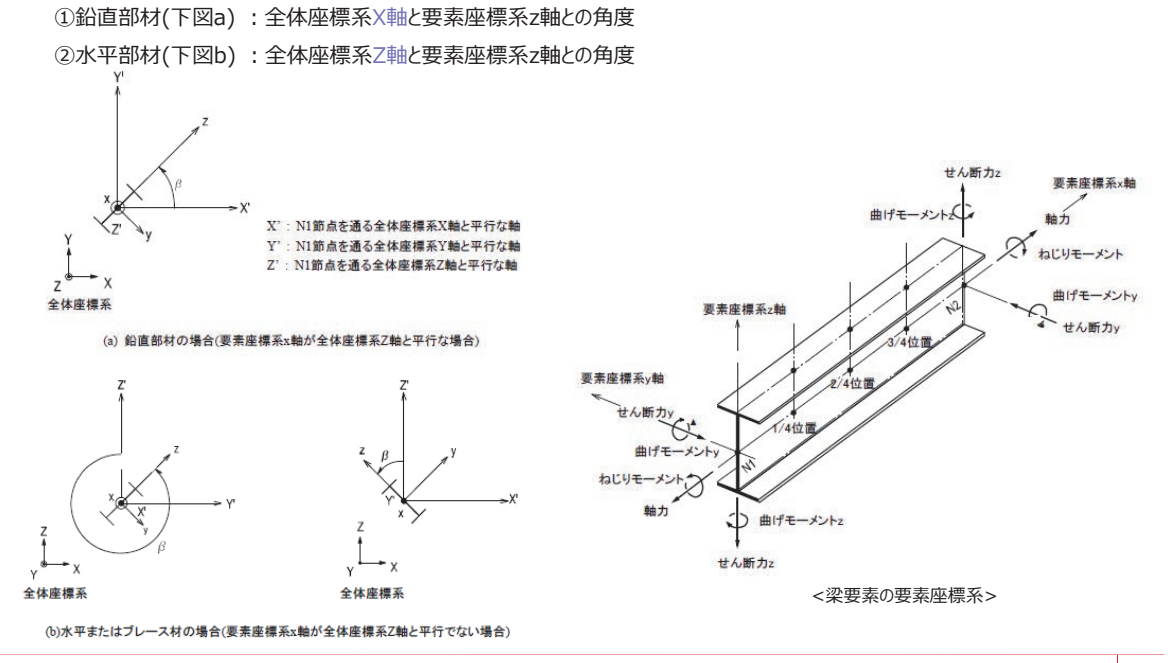

#### 株式会社マイダスアイティジャパン 金 炅奐

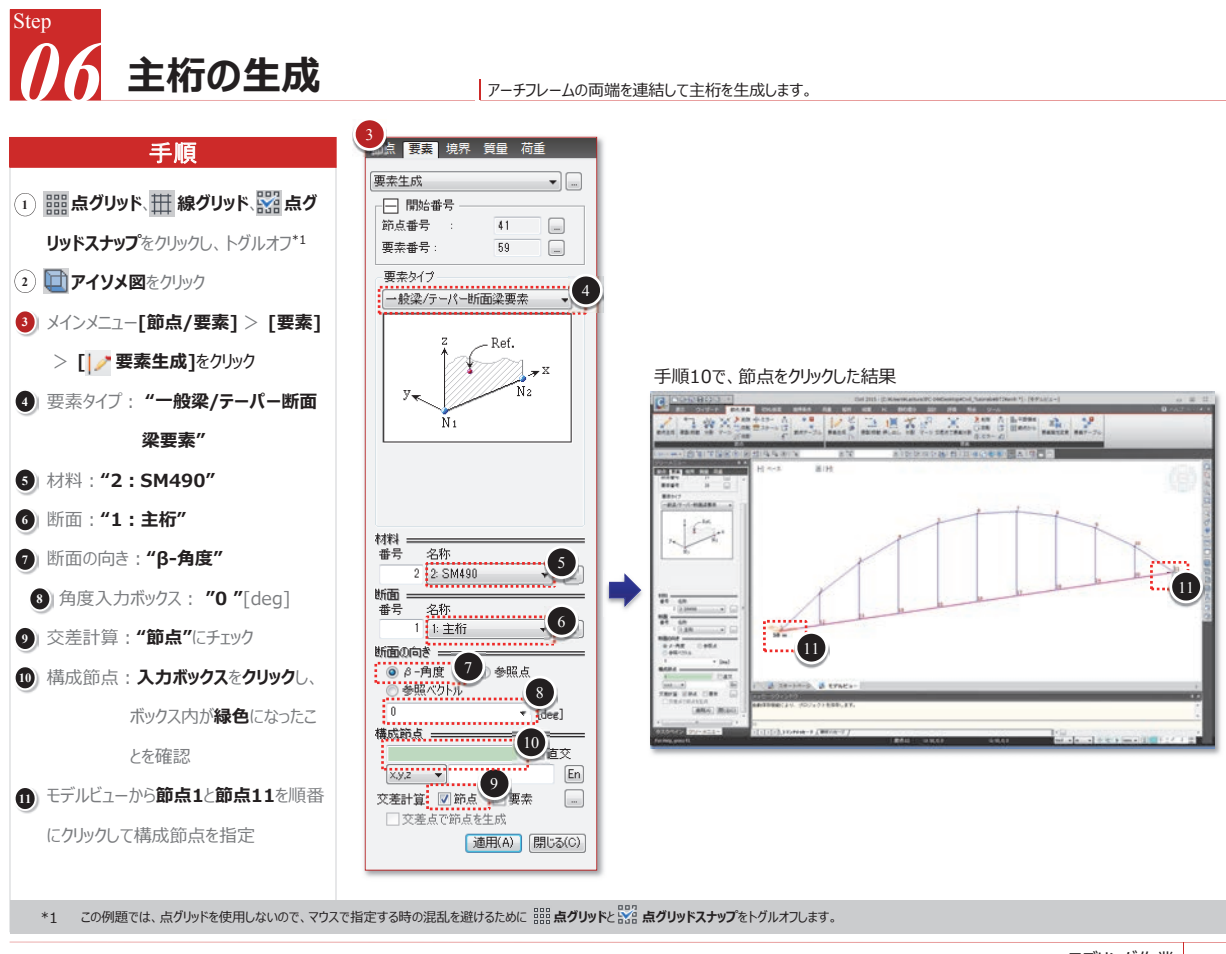

モデリング作業 45

# Step 07 アーチフレームの複製 主構 (アーチフレームと主桁) を反対側にコビーします。

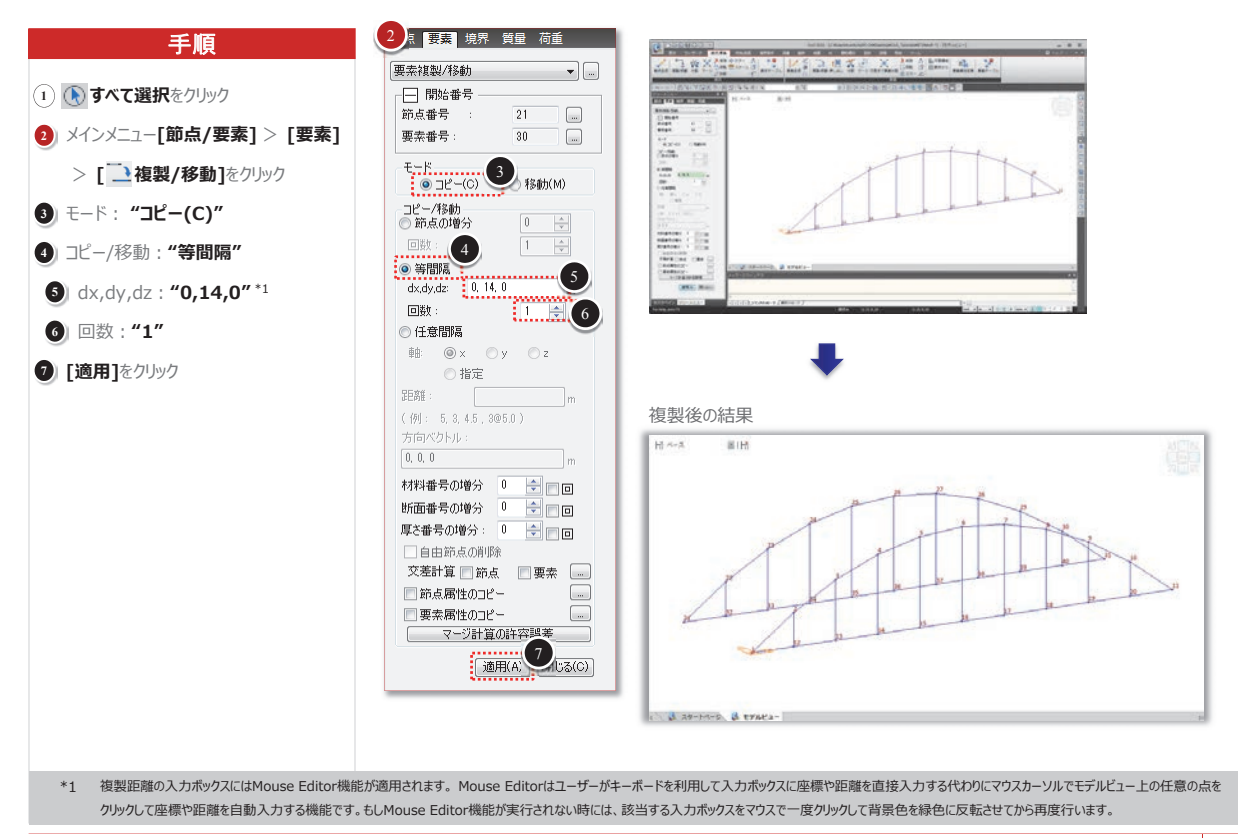

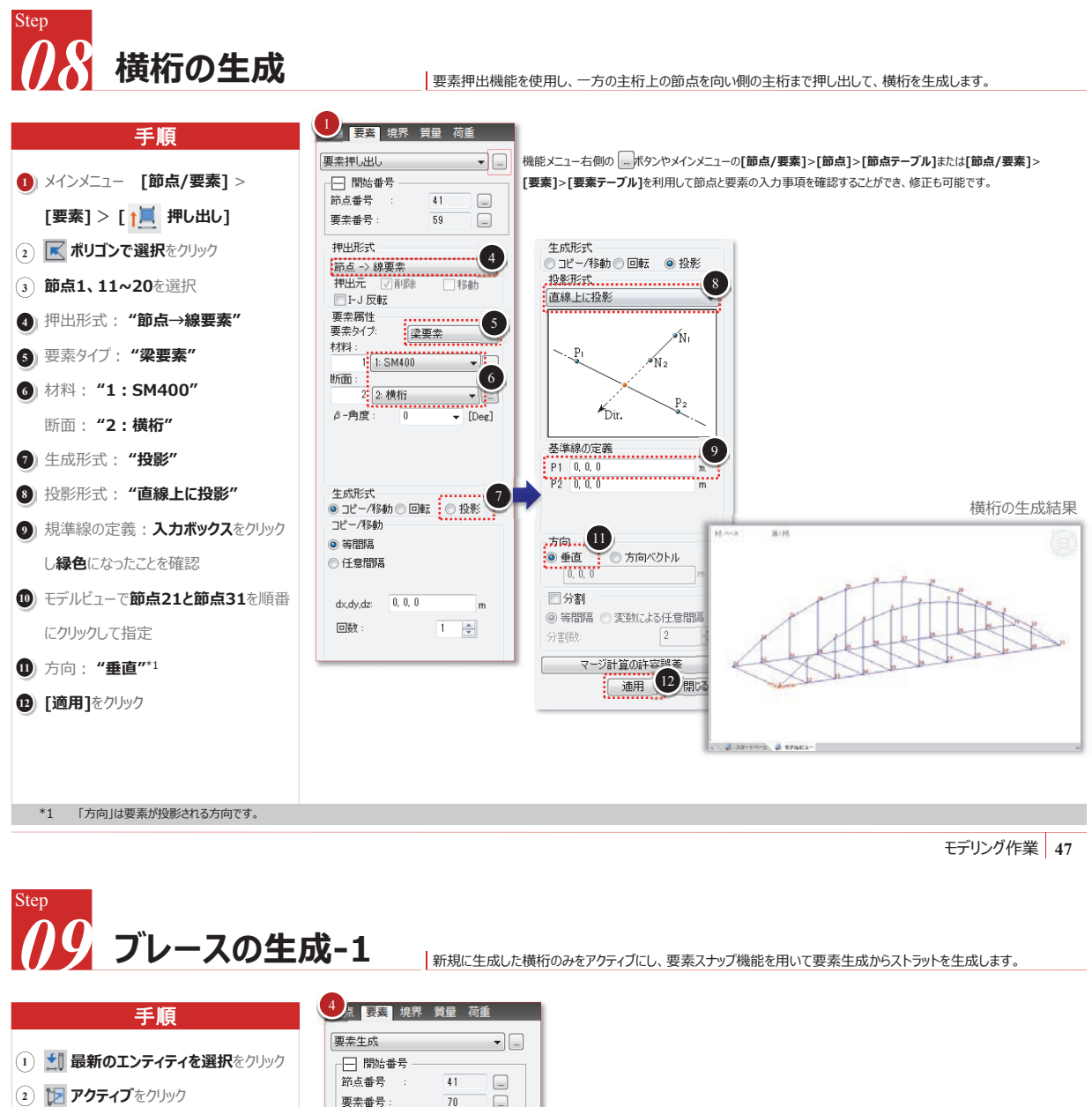

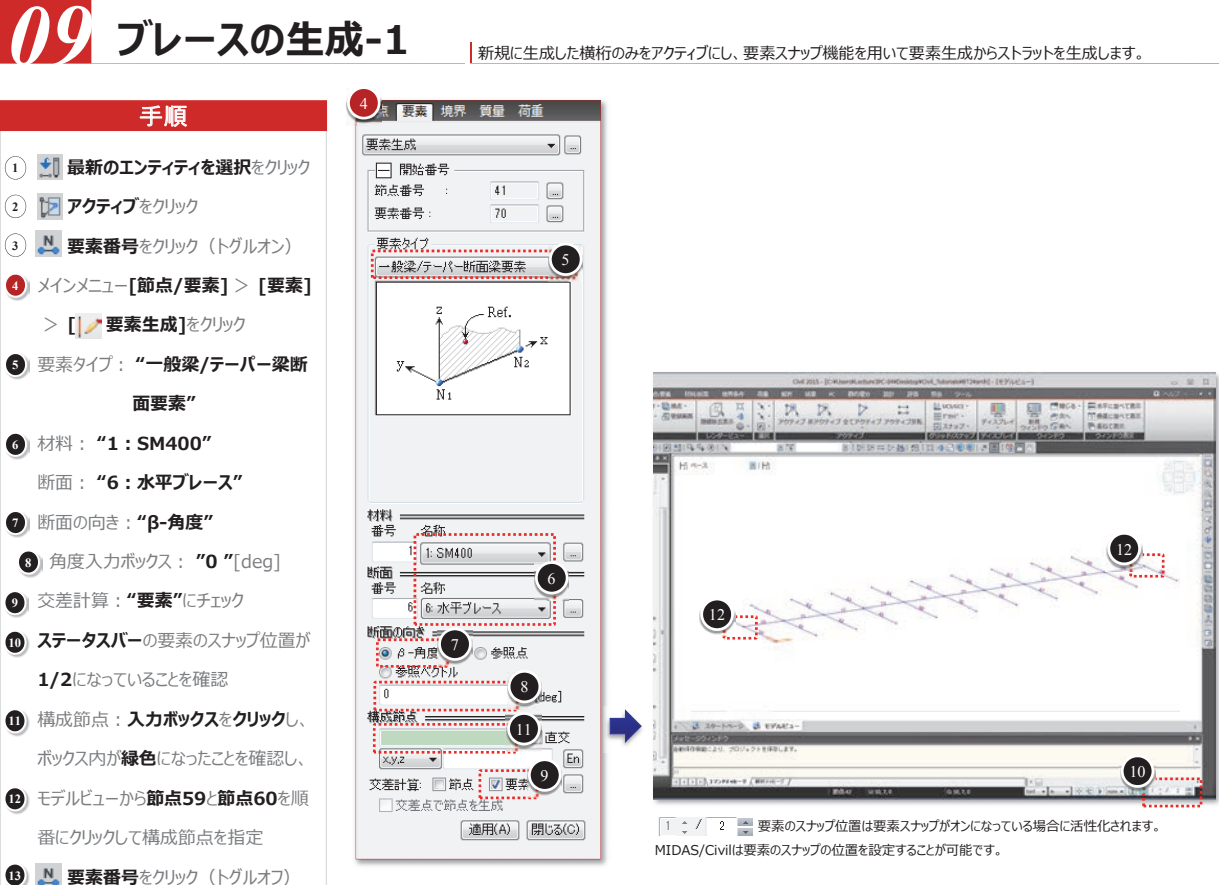

#### 株式会社マイダスアイティジャパン 金 炅奐

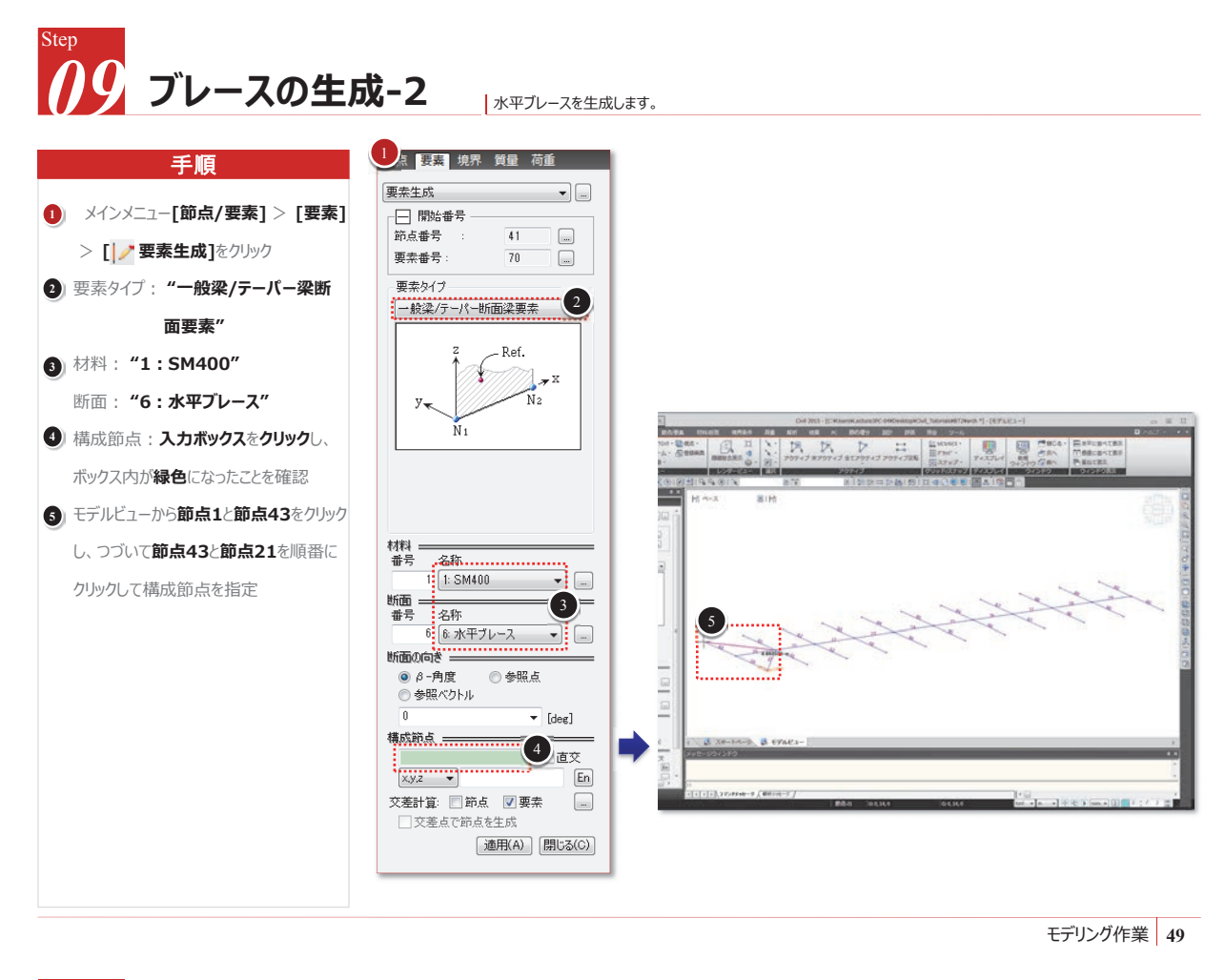

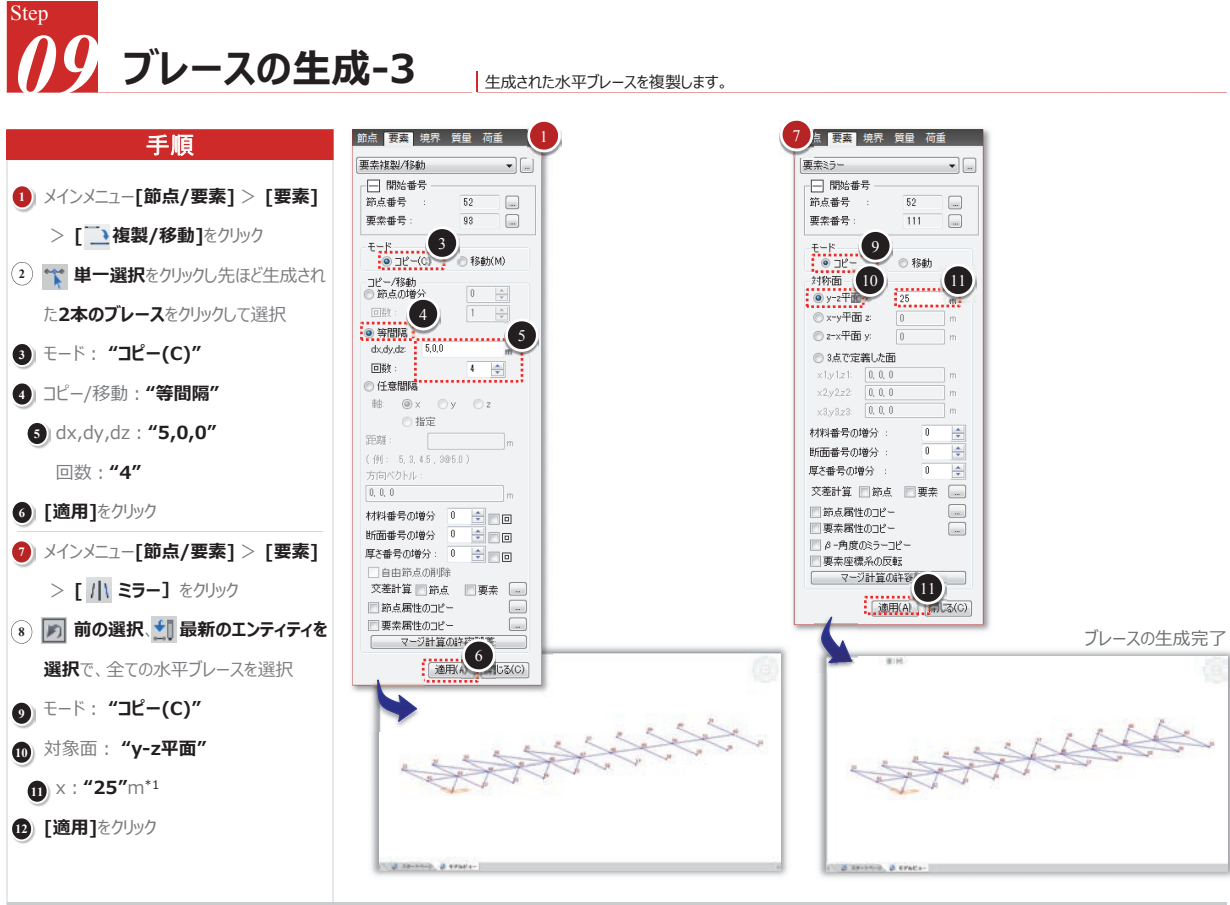

\*1 入力欄をクリックして緑色に変わったら、鏡面対象の基準線となるy-z平面上の点をクリックしても構いません(例えば、節点16番)。

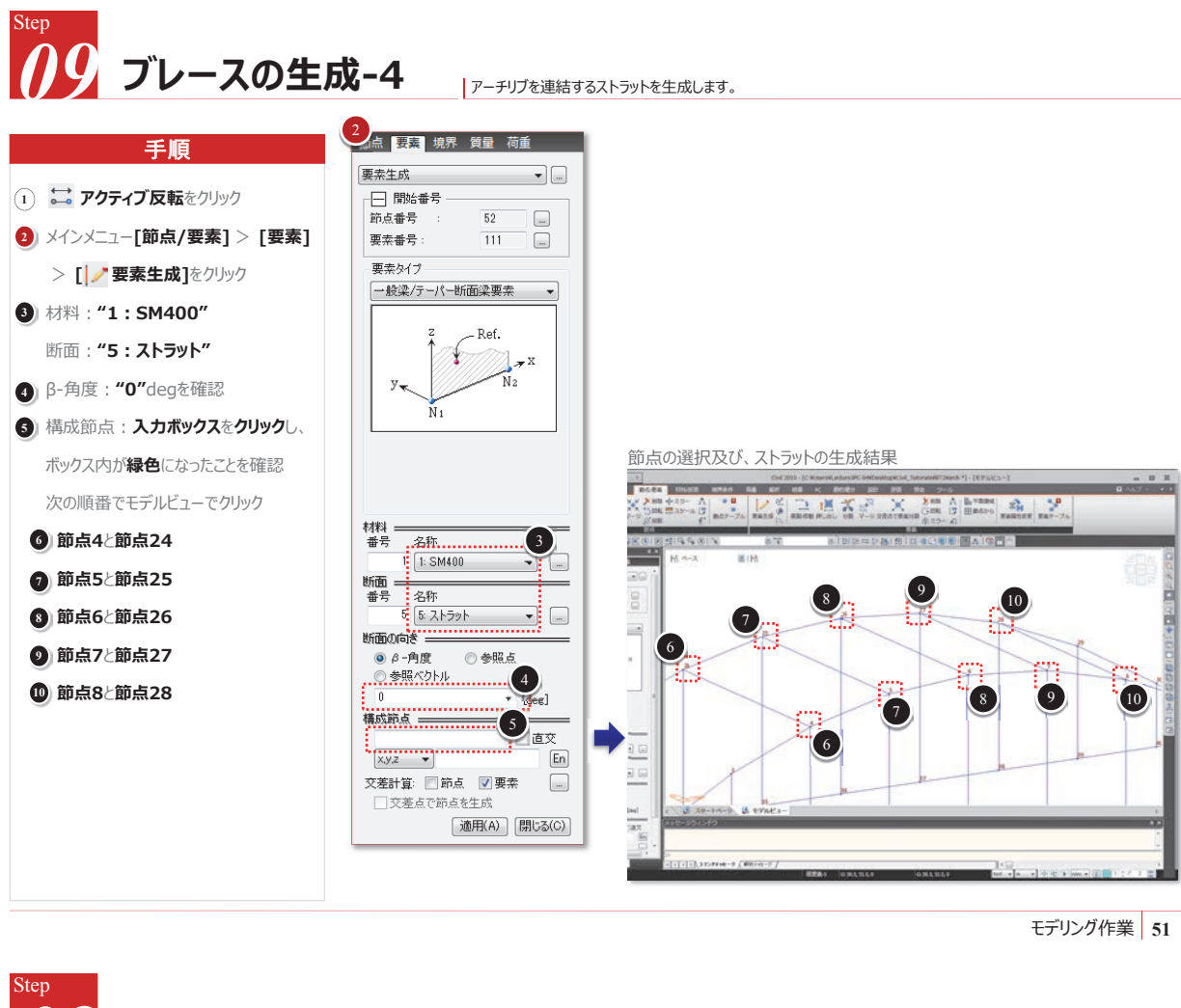

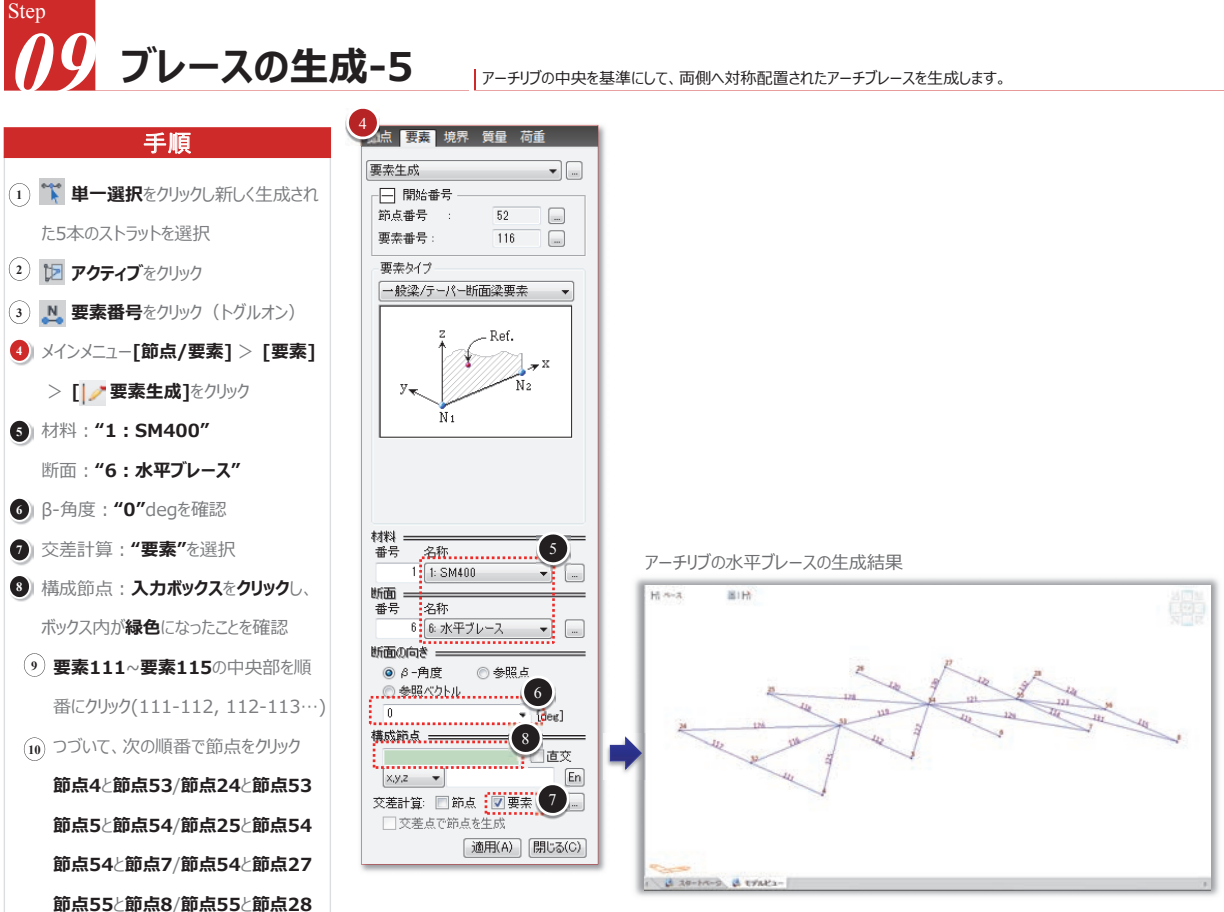

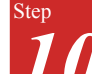

構造物の境界条件の入力 構造物のモデリング完了したので、次に境界条件(3pの表「境界条件」を参照)を入力します。

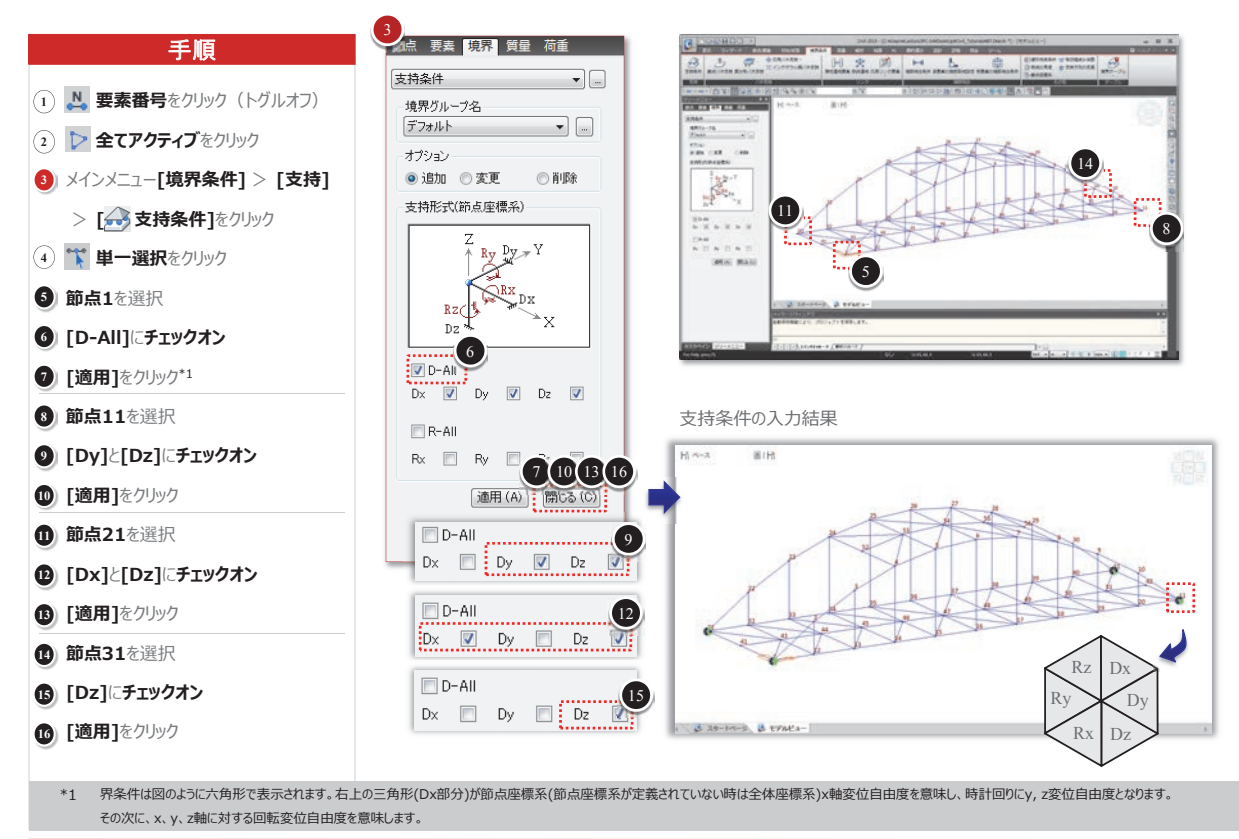

境界条件の設定 53

# 梁要素の端部結合条件の入力-1 段要素の両端部における結合条件を入力します。

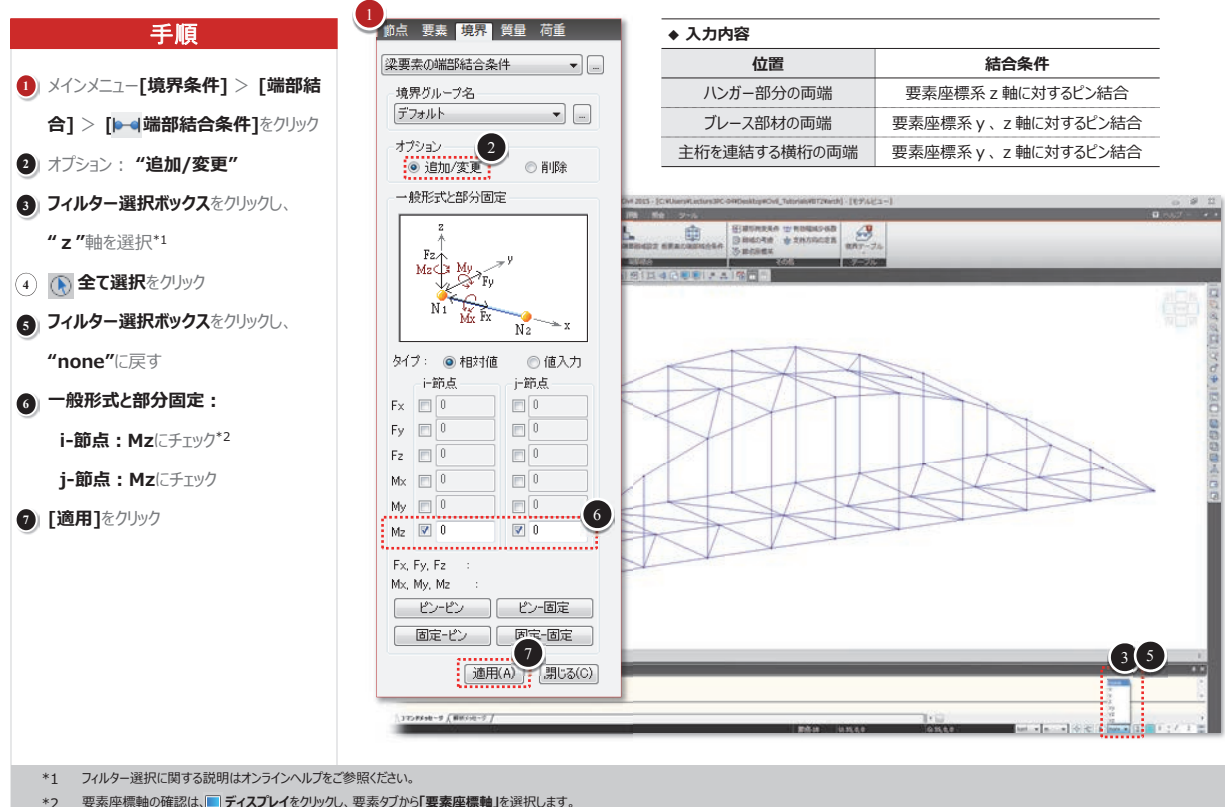

\*2 要素座標軸の確認は、 ディスプレイをクリックし、要素タブから「要素座標軸」を選択します。

境界条件の設定 54

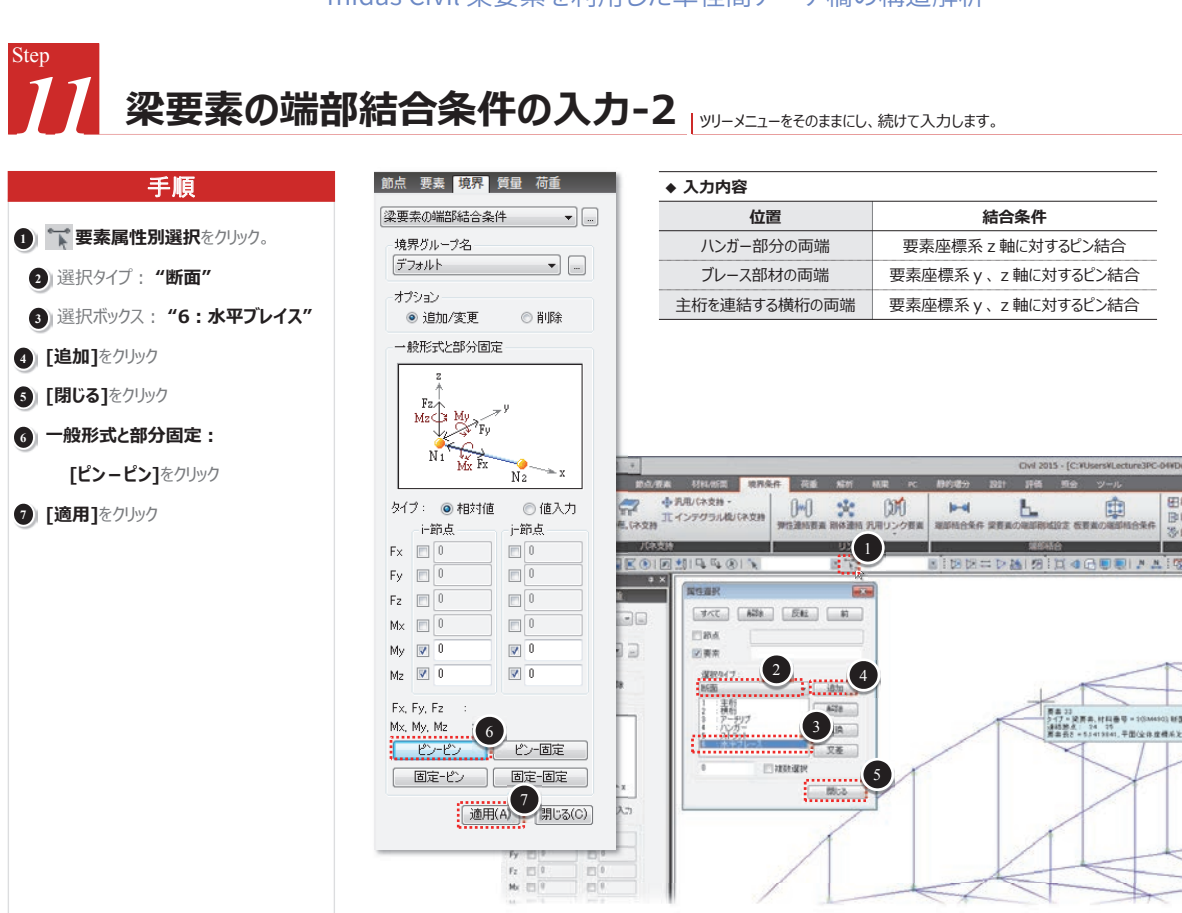

境界条件の設定 55

# 2 梁要素の端部結合条件の入力-3 ()ッリーメニューをそのままにし、続けて入カします。

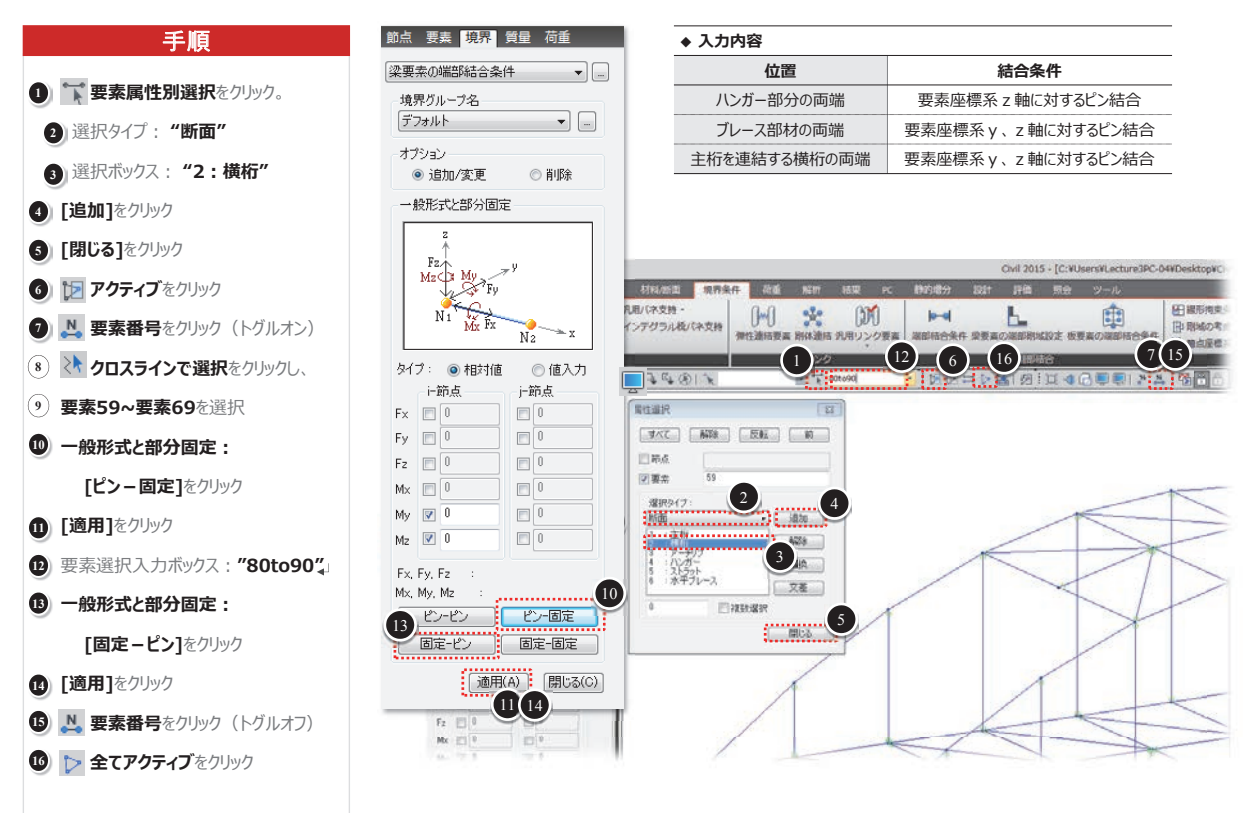

境界条件の設定 56

#### 株式会社マイダスアイティジャパン 金 炅奐

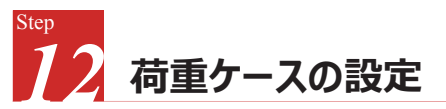

荷重を入力する前に荷重ケースを設定します。

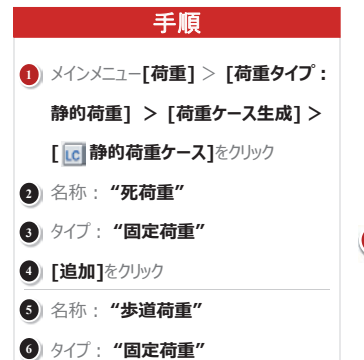

[追加]をクリック

10 [追加]をクリック

① [閉じる]をクリック

8) 名称:"**温度荷重**"

タイプ: "温度荷重"

| ◆ 入力方法                                                                                                    |                                      |  |  |  |  |  |  |  |
|----------------------------------------------------------------------------------------------------|--------------------------------------|--|--|--|--|--|--|--|
| 位置                                                                                                    | 結合条件                                 |  |  |  |  |  |  |  |
| Step 1                                                                                                    | 荷重 > [静的荷重ケース]メニューを利用して、静的単位荷重ケースを入力 |  |  |  |  |  |  |  |
| Step 2                                                                                                    | 荷重メニューで提供する静的荷重機能を利用して荷重データを入力       |  |  |  |  |  |  |  |
| 静的解析は静的単位荷重ケース別で実行されます。解析結果の組合せは後処理段階で結果>荷重組合わせ機能を使います。また<br>MIDAS/Civilでは強制変位を荷重ケースで考慮することができるため、他の荷重ケースと線形組合せが可能です。<br>荷重>荷重組合わせ条件から荷重ケースを生成では、入力された荷重組合せ条件をそれぞれの単位荷重ケースに変更して構造解析<br>を実行することができます。 |                                      |  |  |  |  |  |  |  |

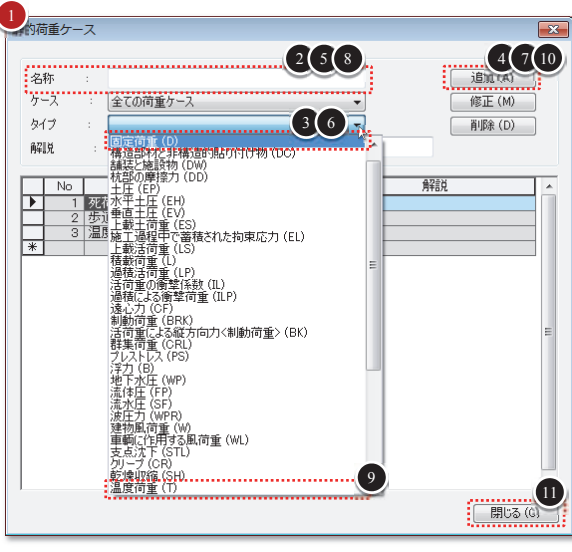

荷重の入力 57

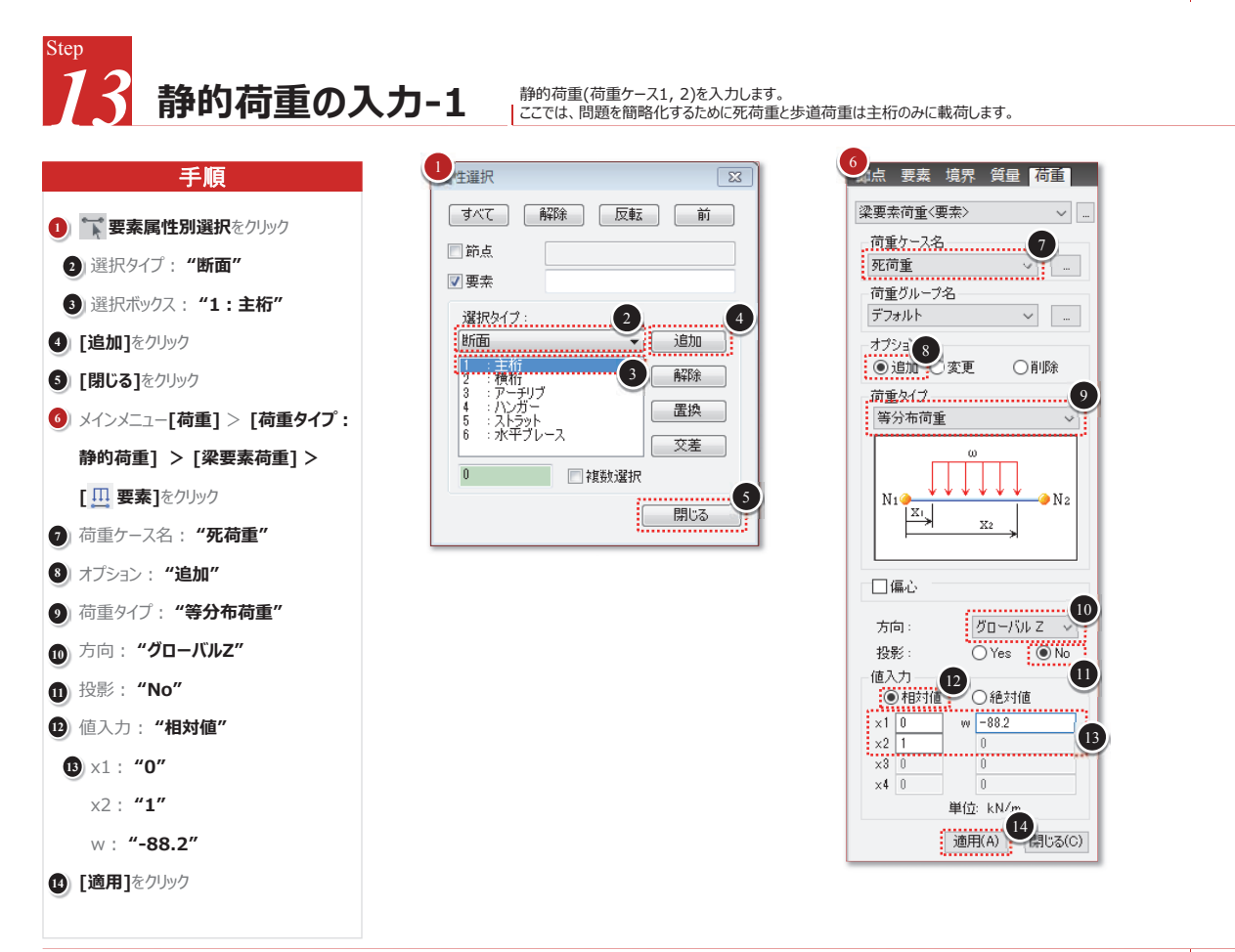

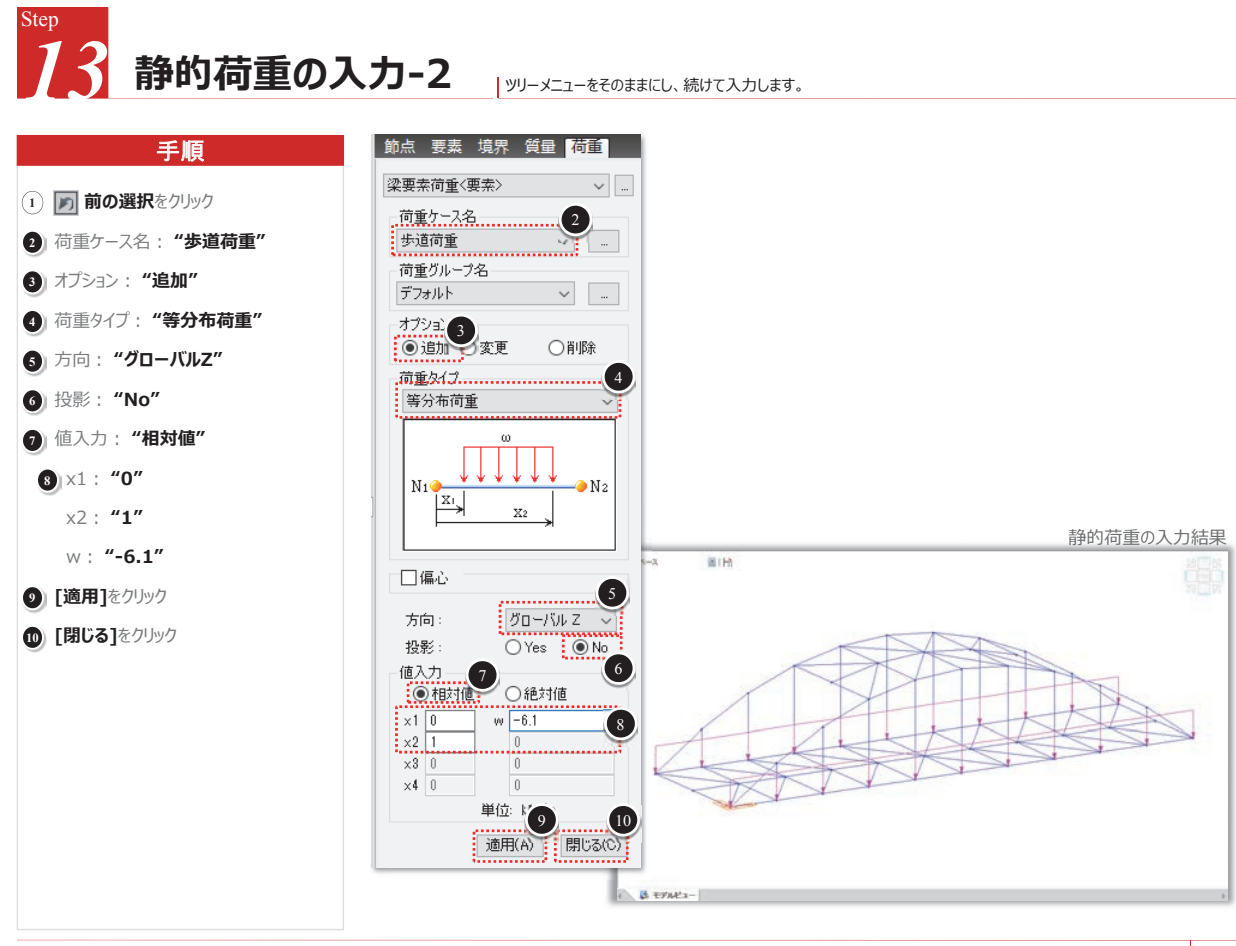

荷重の入力 59

温度荷重の入力

MIDAS/Civilの温度荷重入力の機能を利用し荷重値を入力します。 この例題ではシステム温度荷重機能を使って構造物全体に+20℃の温度荷重を与えます。

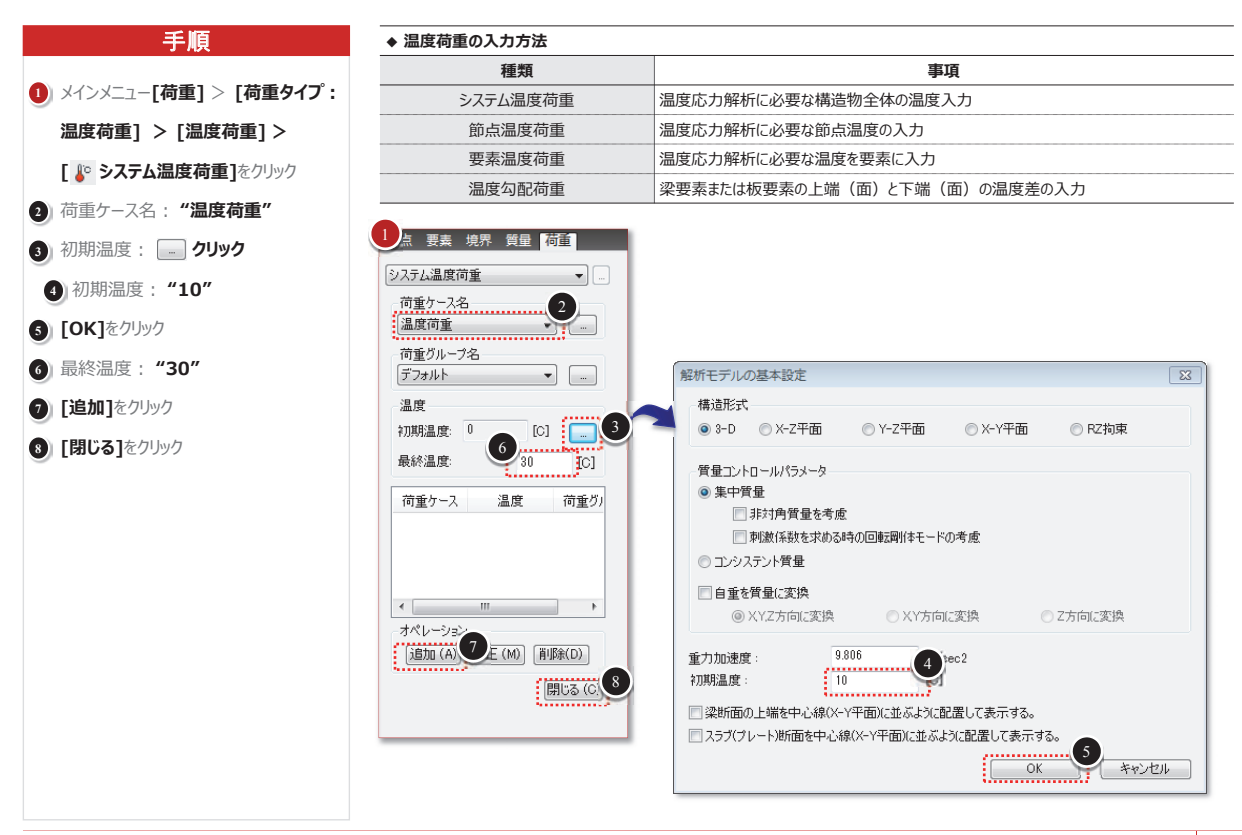

荷重の入力 60

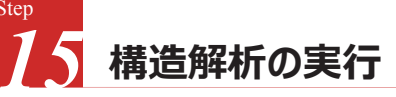

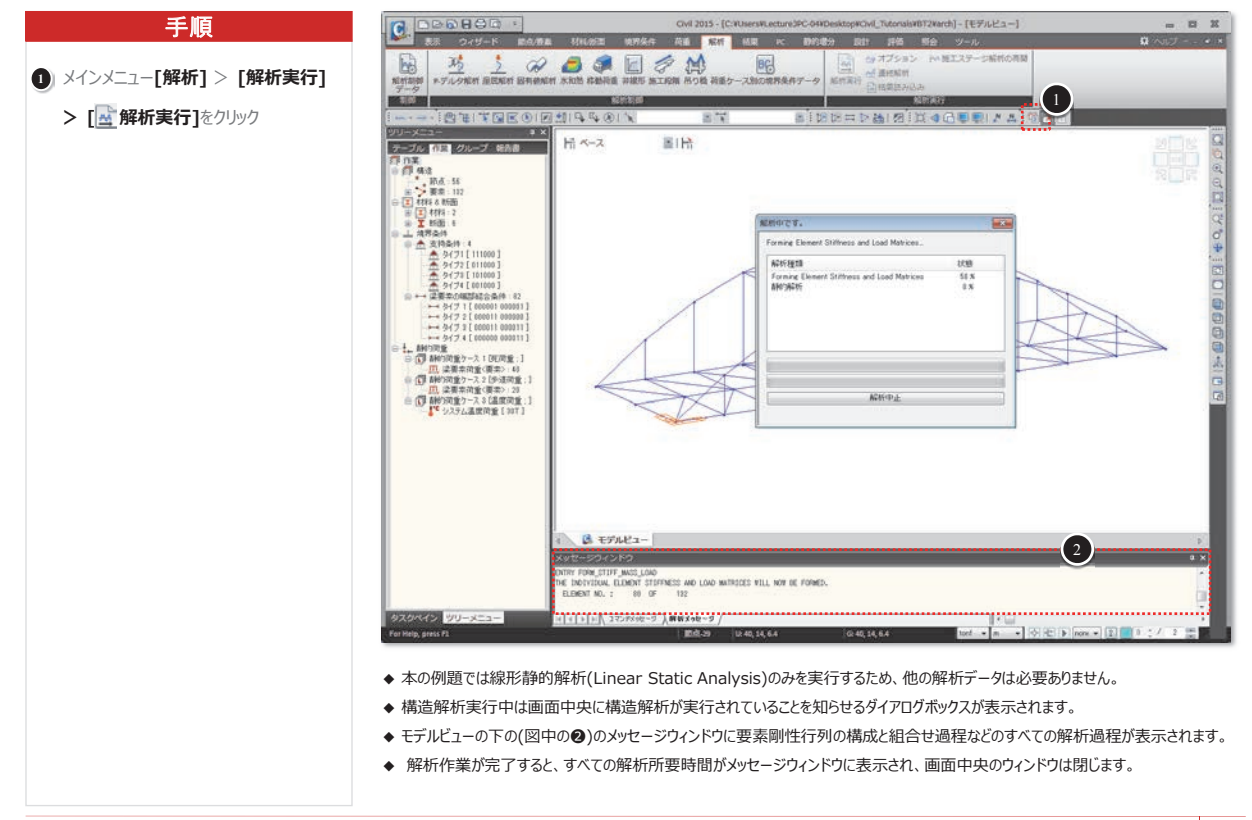

解析の実行及び結果検討 61

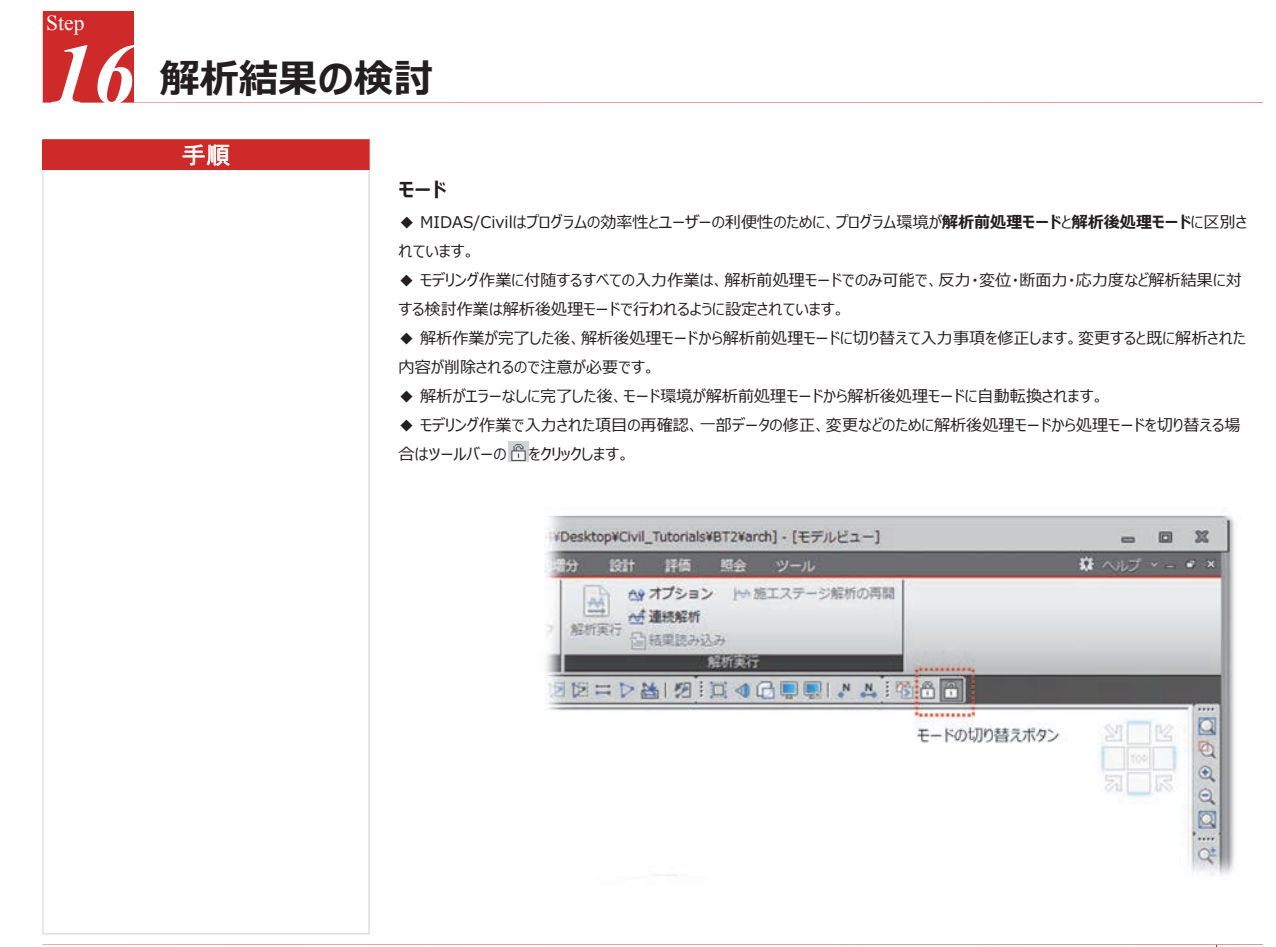

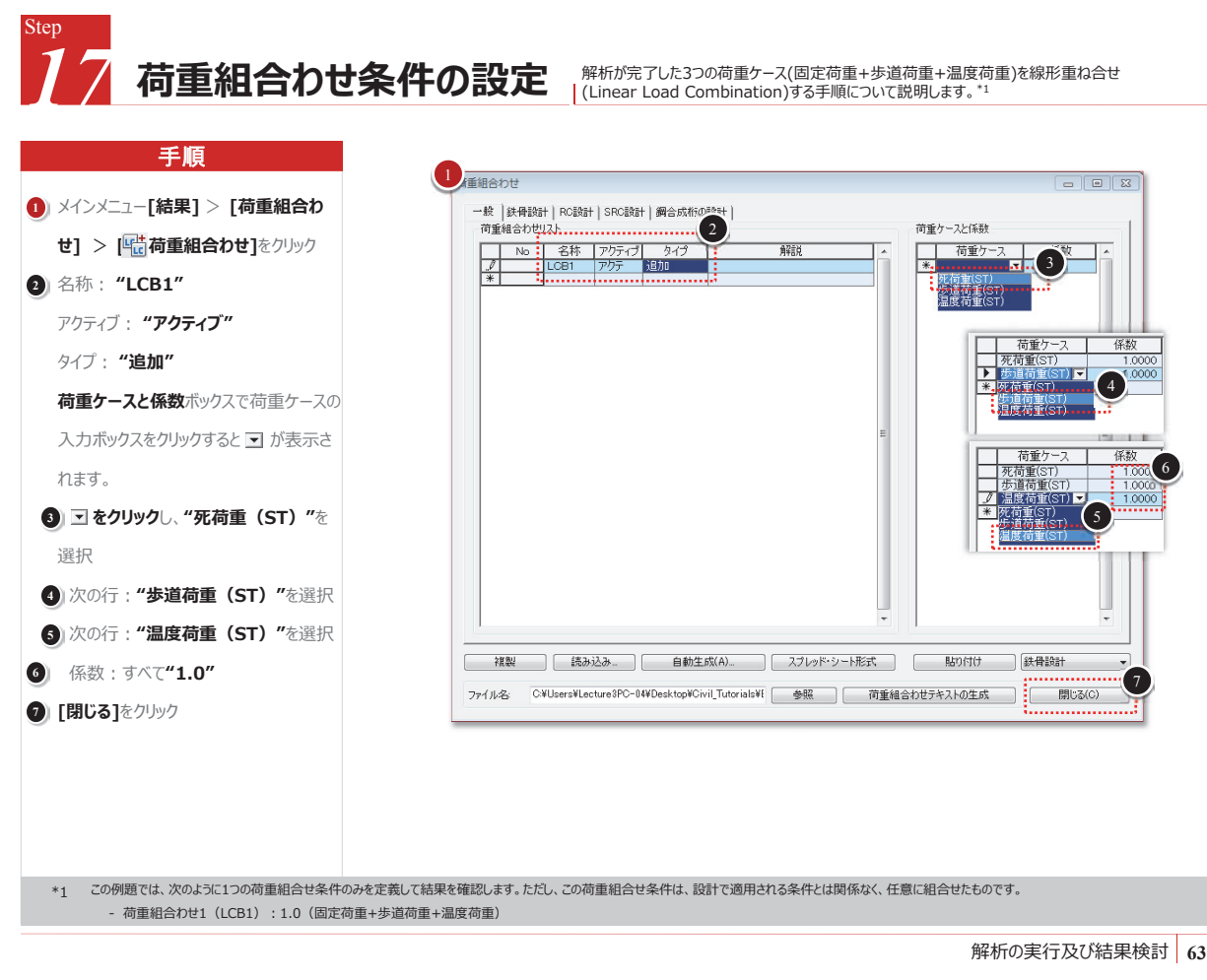

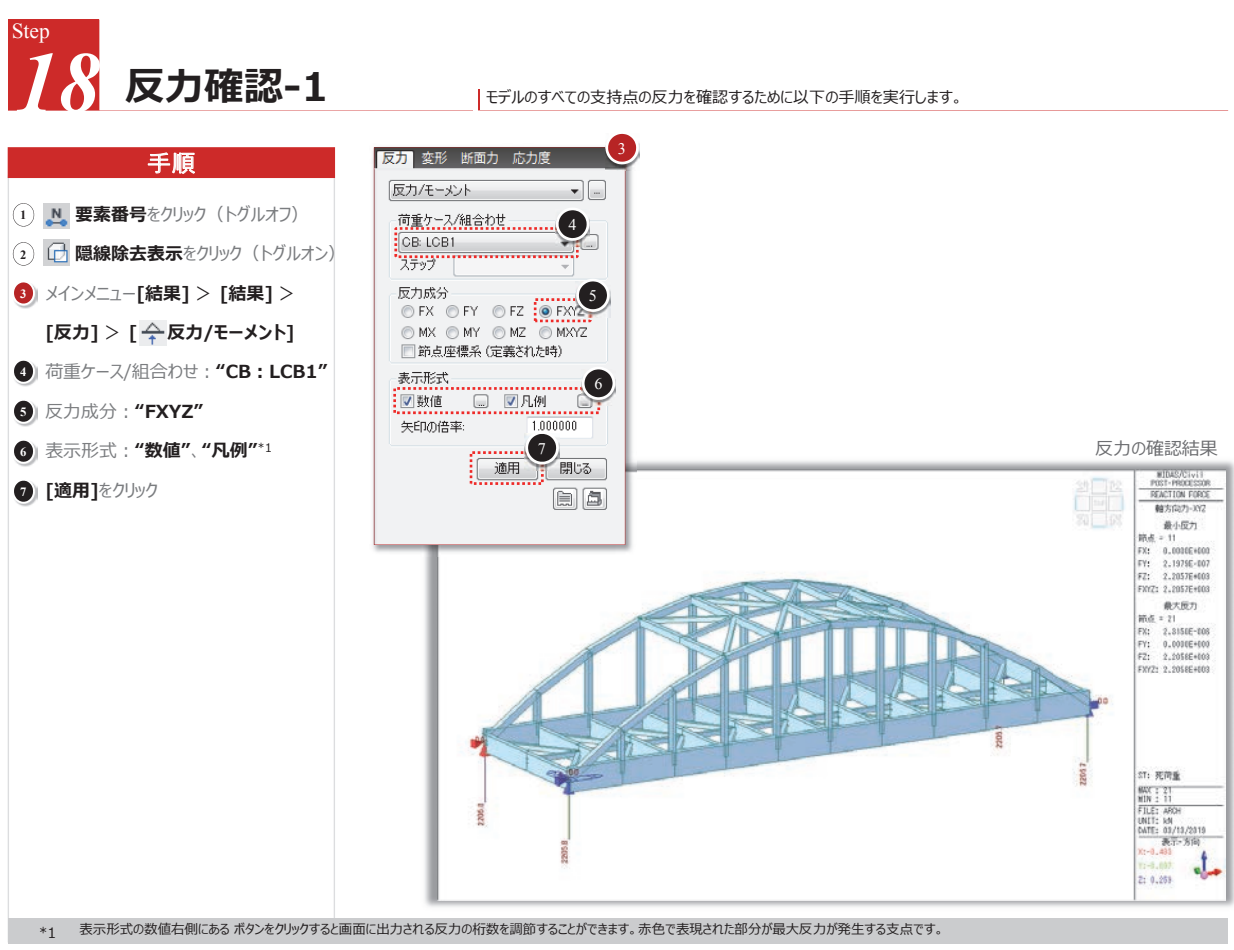

解析の実行及び結果検討 64

#### 株式会社マイダスアイティジャパン 金 炅奐

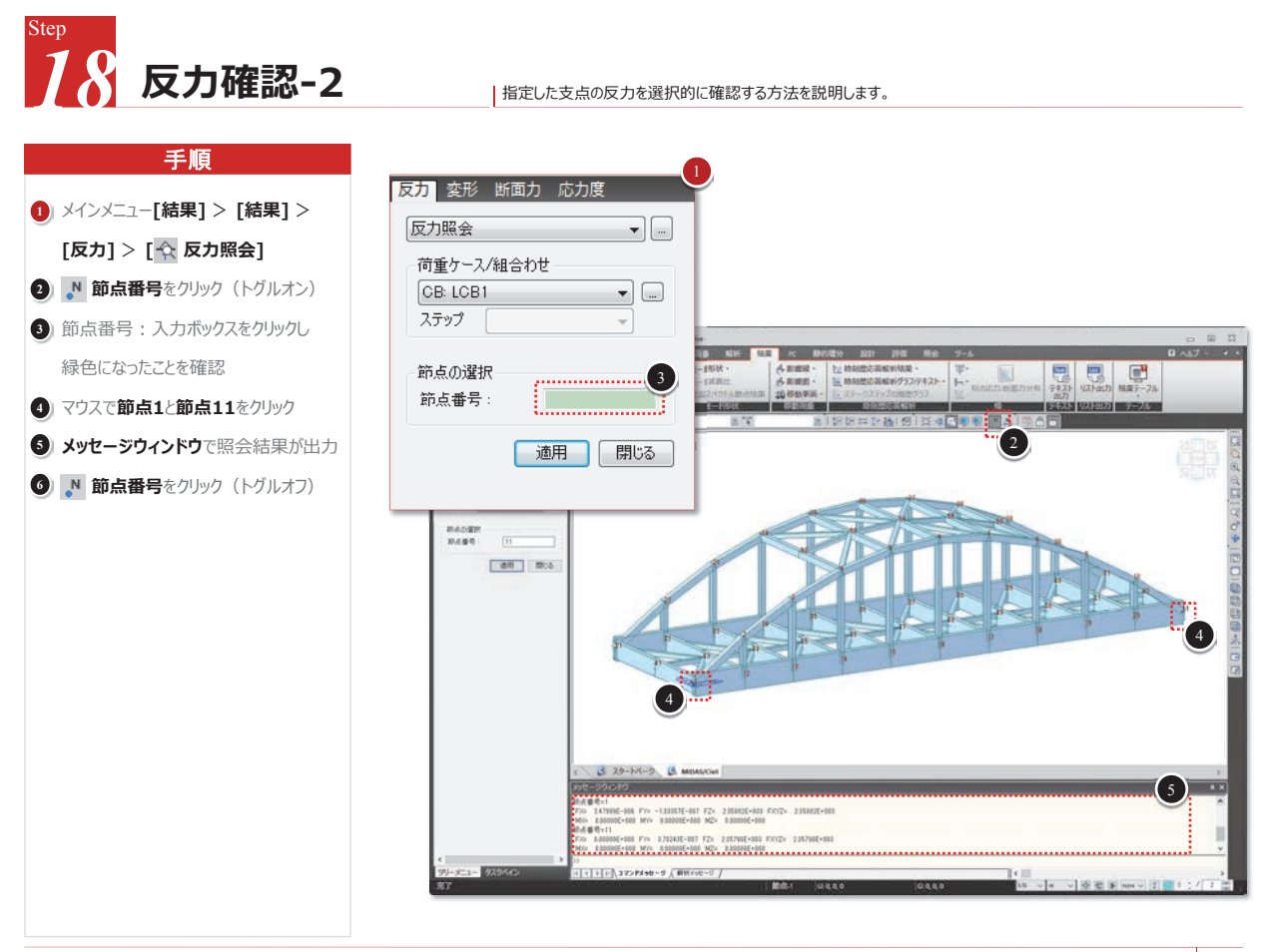

解析の実行及び結果検討 65

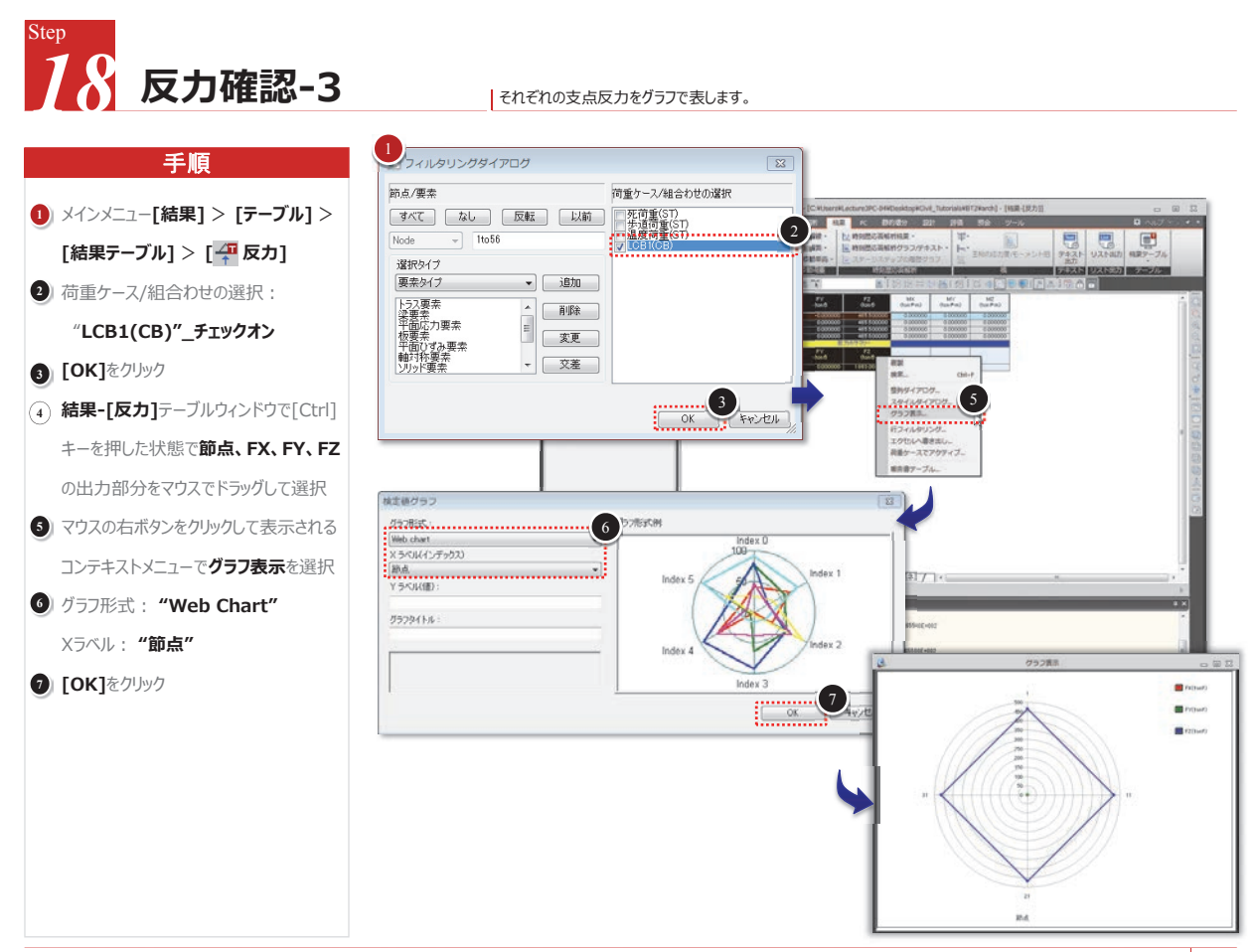

#### midas Civil 梁要素を利用した単径間アーチ橋の構造解析

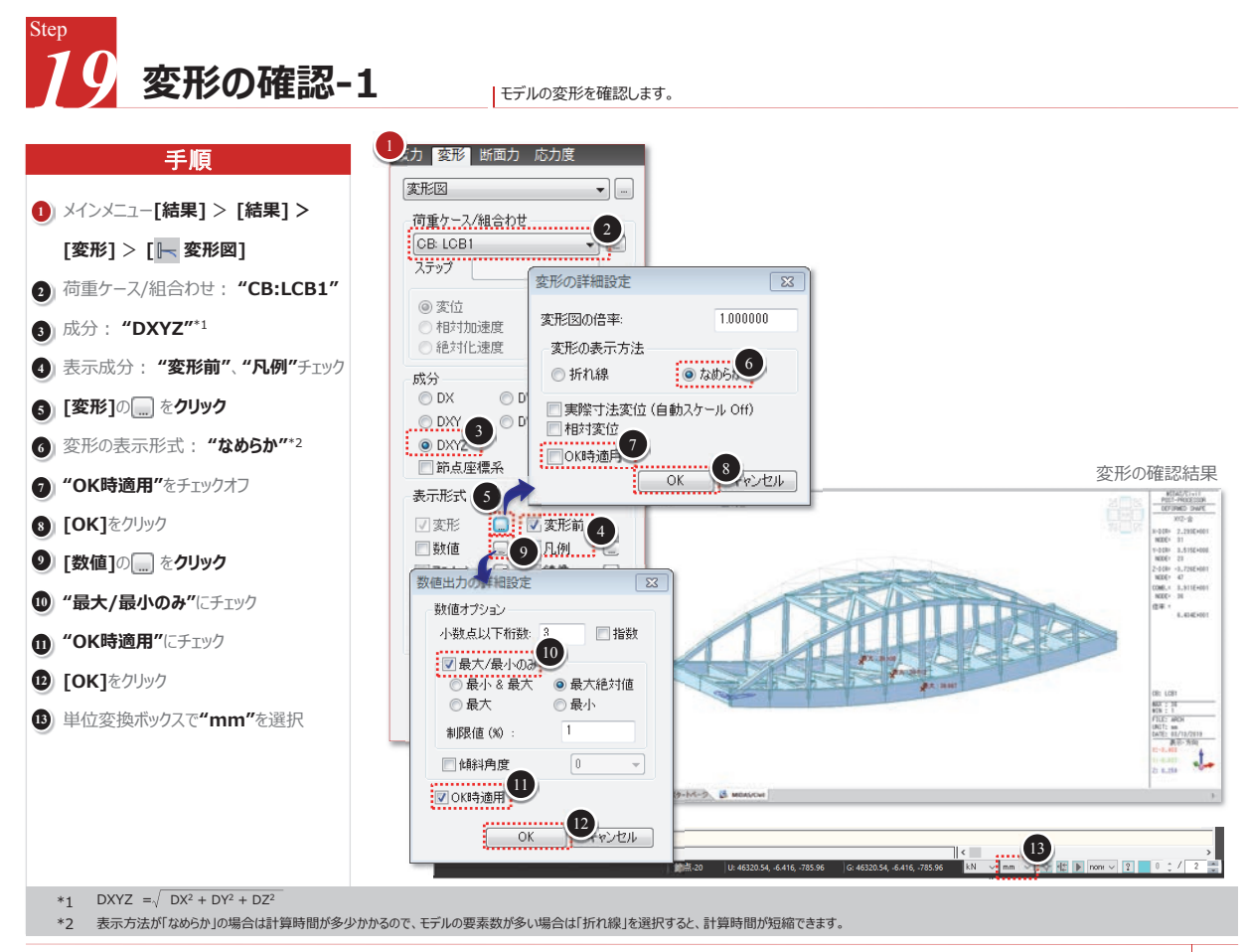

解析の実行及び結果検討 67

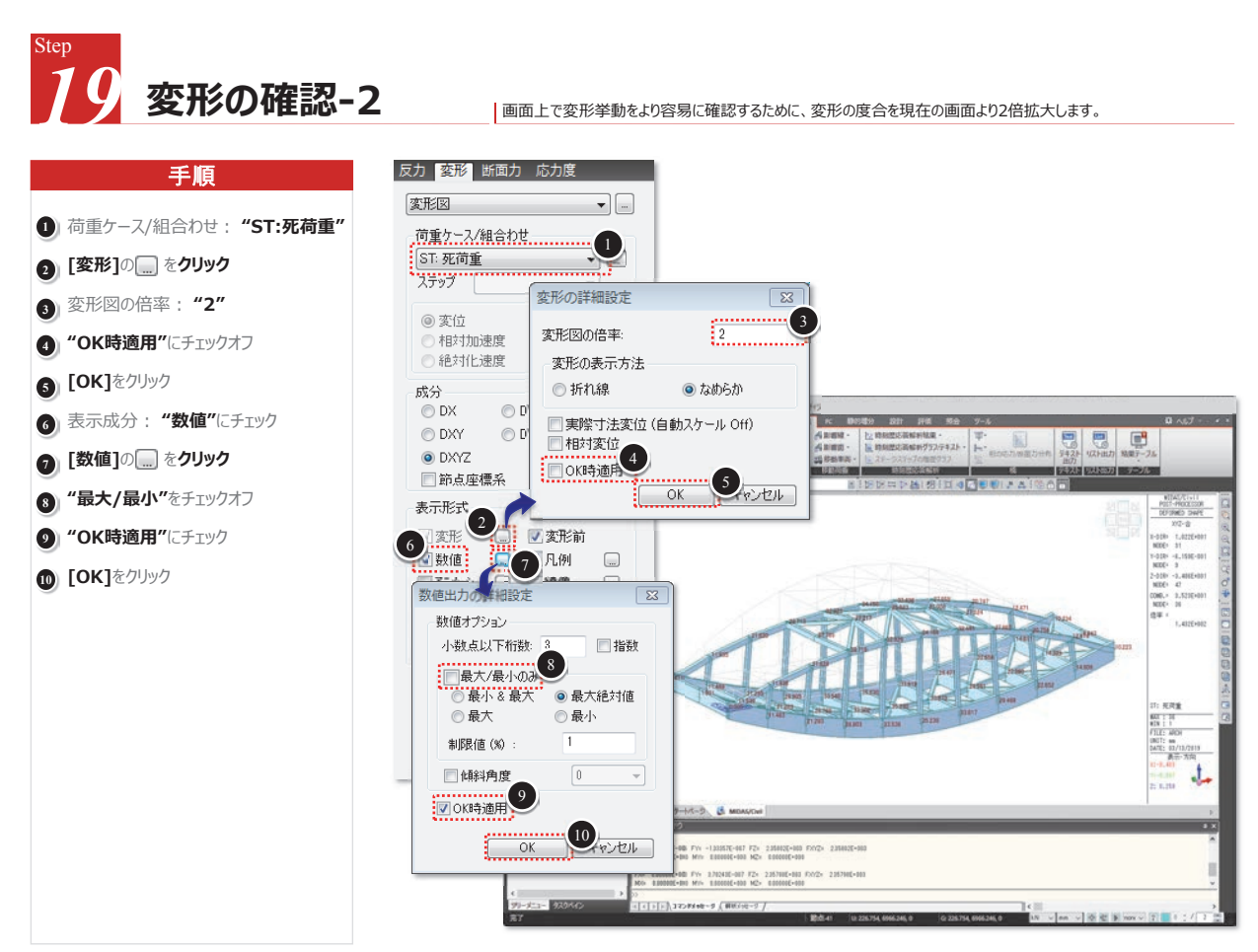

#### 株式会社マイダスアイティジャパン 金 炅奐

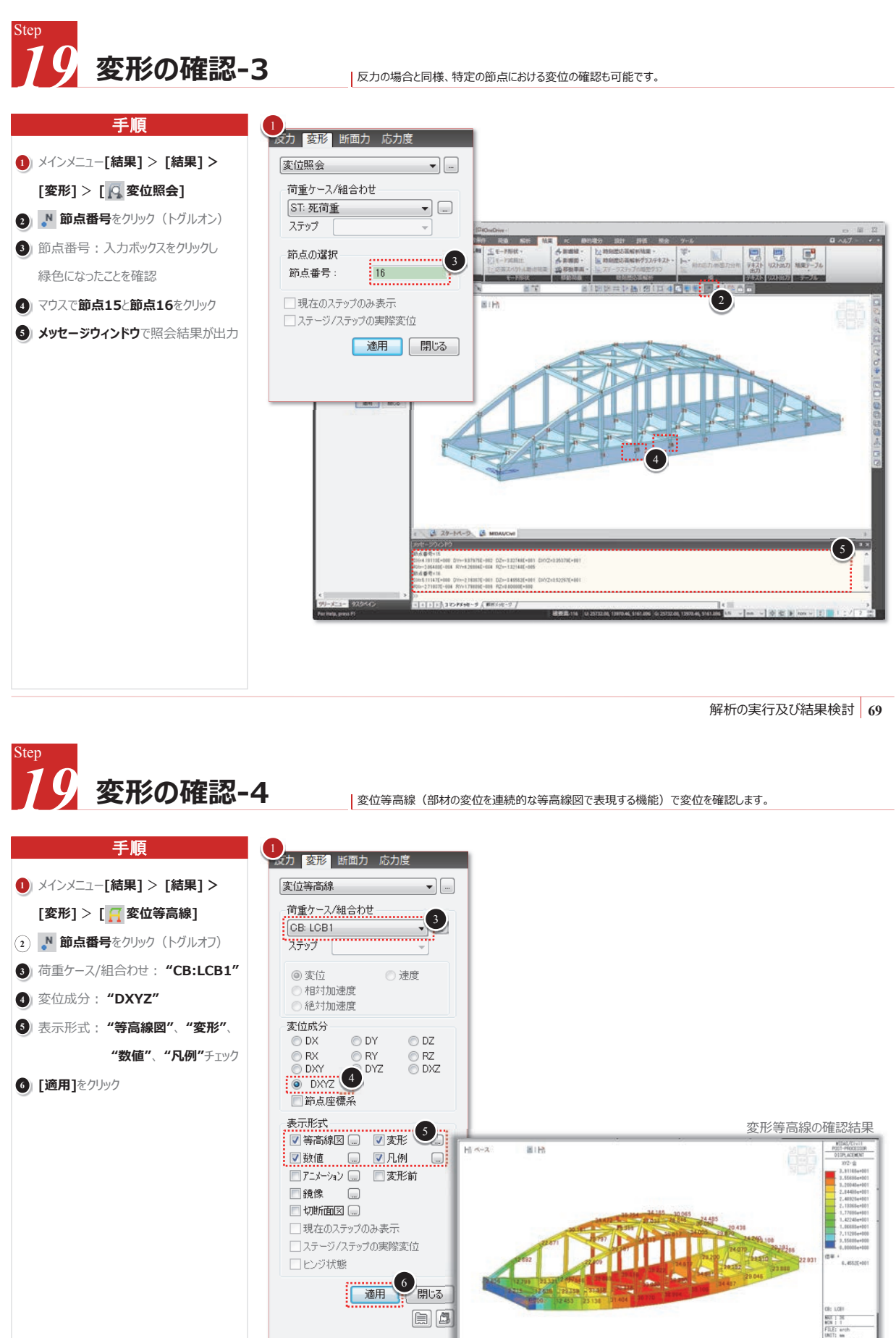

解析の実行及び結果検討 70

t

- 3 29-1-5 & ETAEL- 3 SHARE

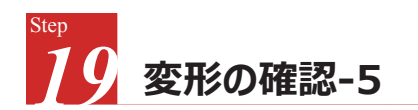

荷重組合せケースLCB1の各節点変位をテーブルで確認する手順です。

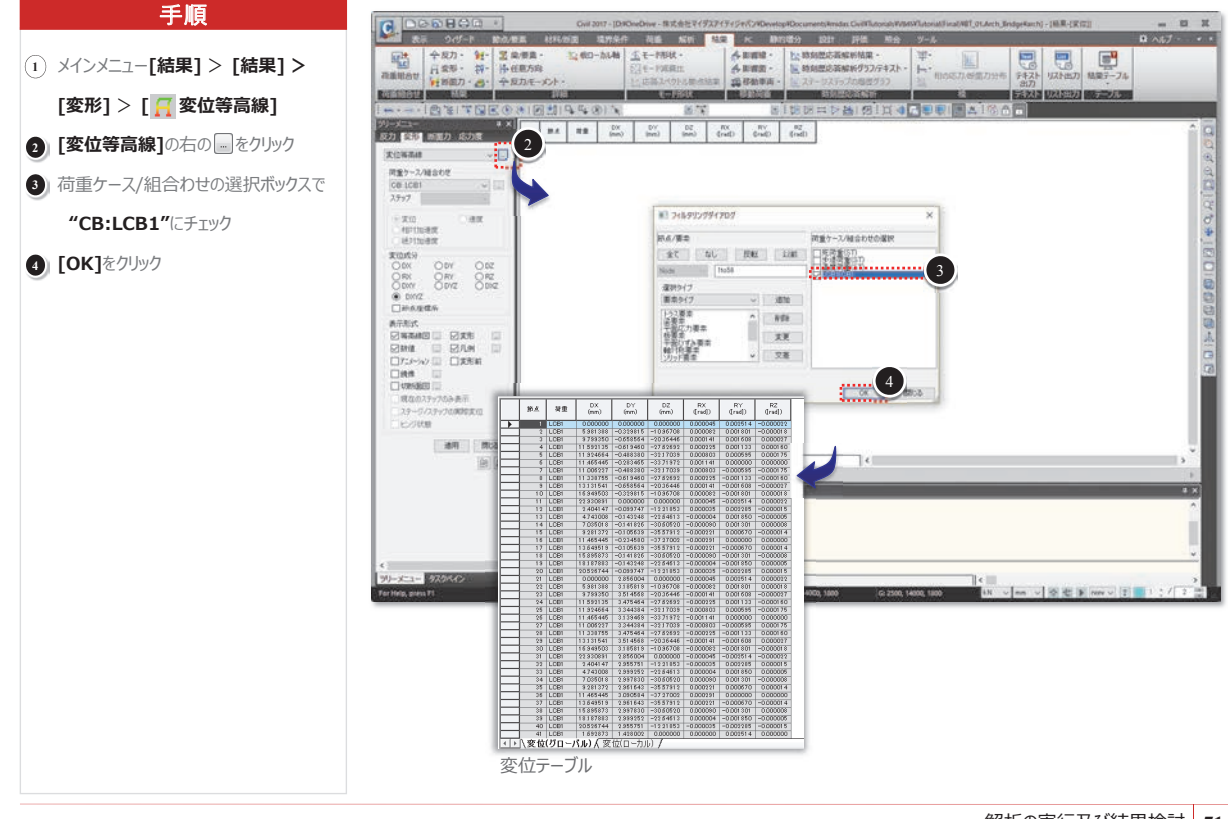

解析の実行及び結果検討 71

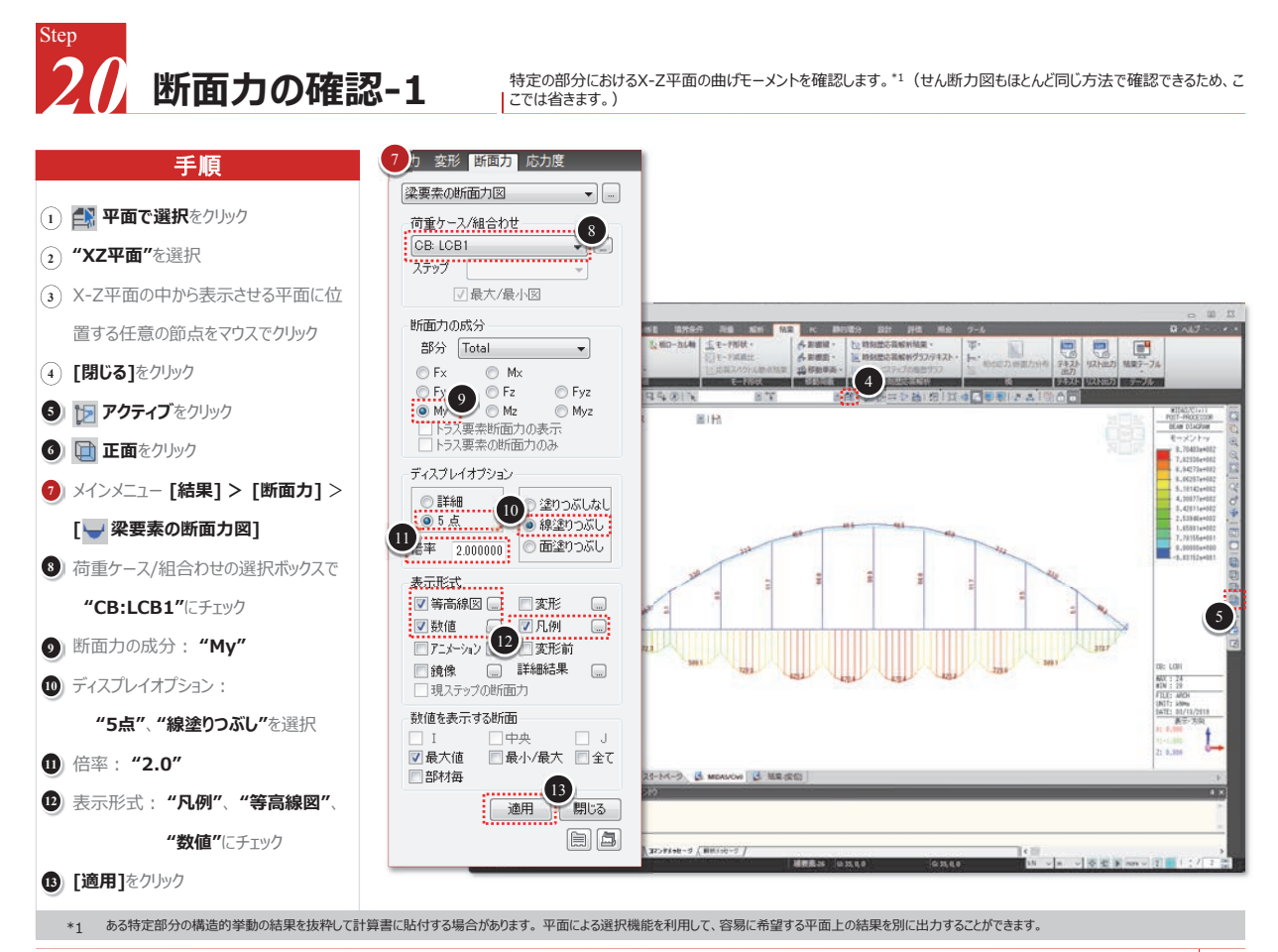

#### 株式会社マイダスアイティジャパン 金 炅奐

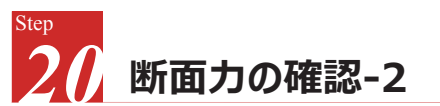

すべての部材のi端とj端での断面力をテーブルに出力して確認します。

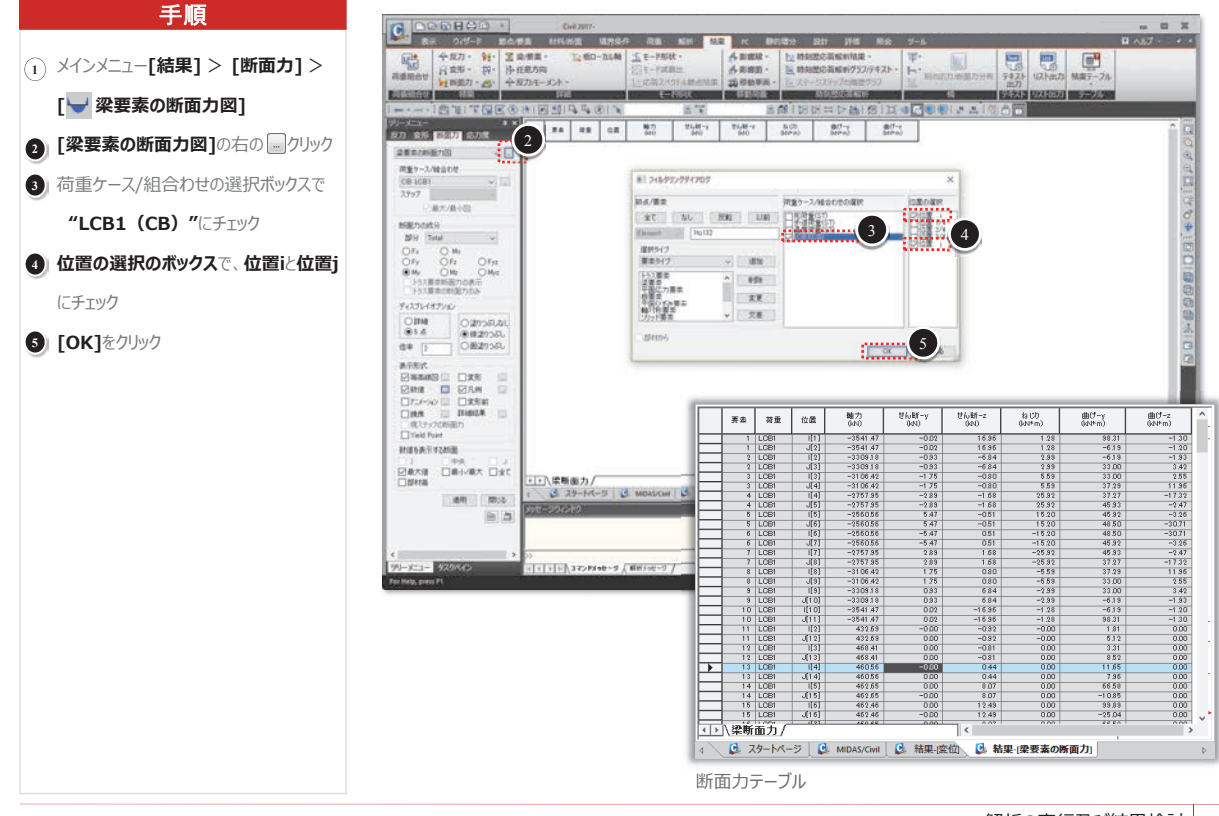

解析の実行及び結果検討 73

## <sup>(\*)</sup> 21 部材応力の確認

モデルのLCB1 (荷重組合せ条件1)の組合せ応力度を確認します。

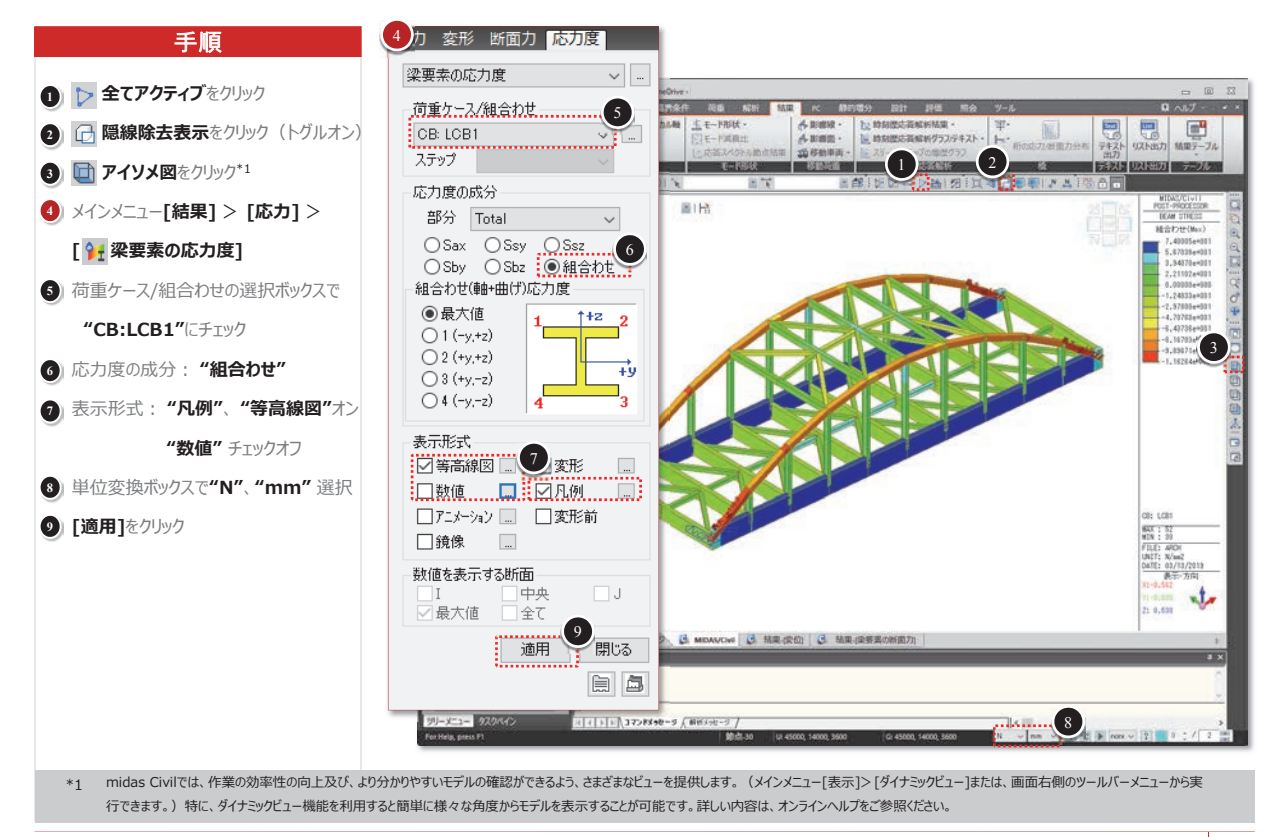

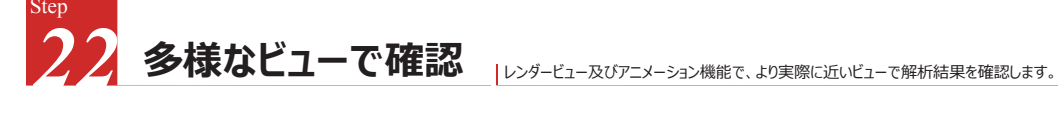

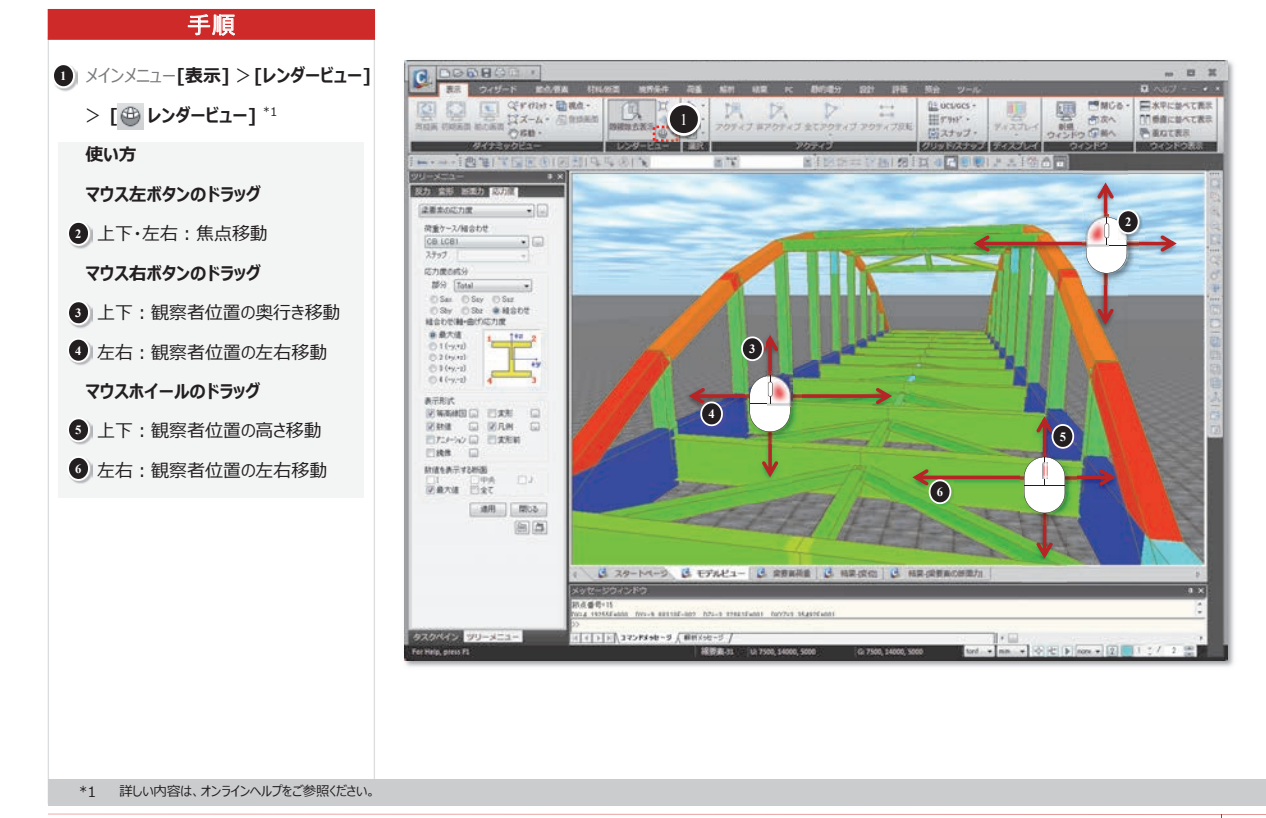

解析の実行及び結果検討 75

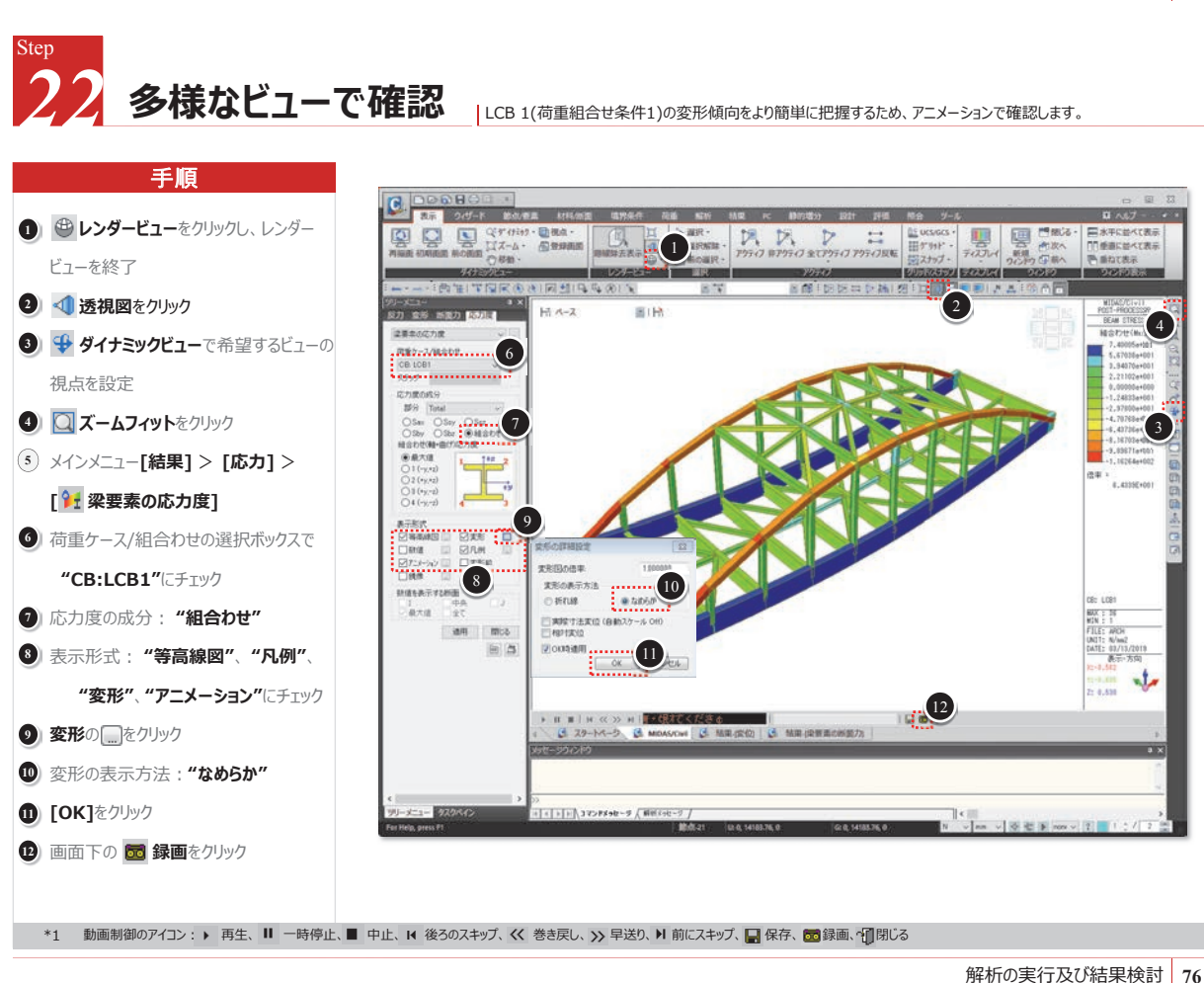

**40** 2019 MIDAS Construction Technical Education Seminar

#### 株式会社マイダスアイティジャパン 金 炅奐

3 梁要素の詳細解析

midas Civilは梁要素の強/弱軸方向別に詳細な変位、せん断力/曲げモーメント図及び任意断面の応力度分布を 詳細解析機能により出力することができます。

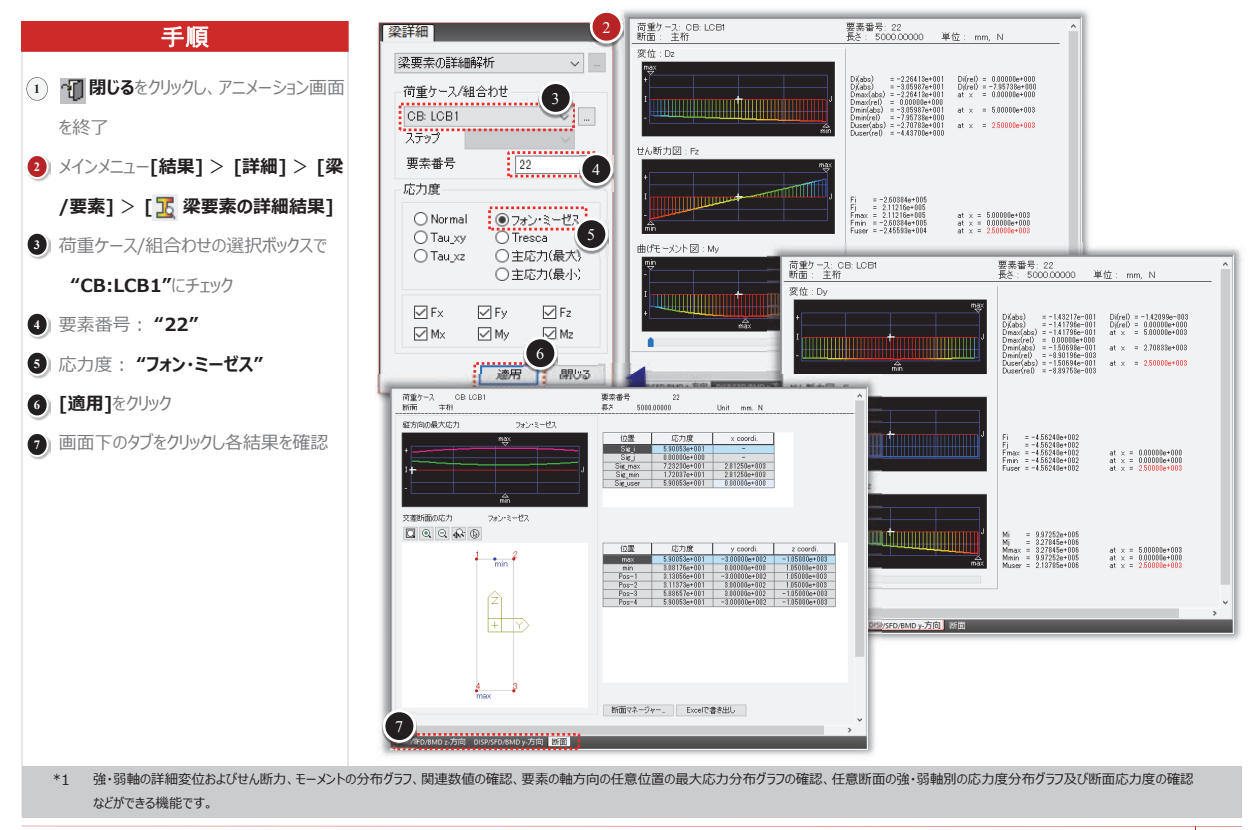

解析の実行及び結果検討 77

## 梁要素を利用した単径間アーチ橋の構造解析 2019 MIDAS CONSTRUCTION TECHNICAL EDUCATION SEMINAR

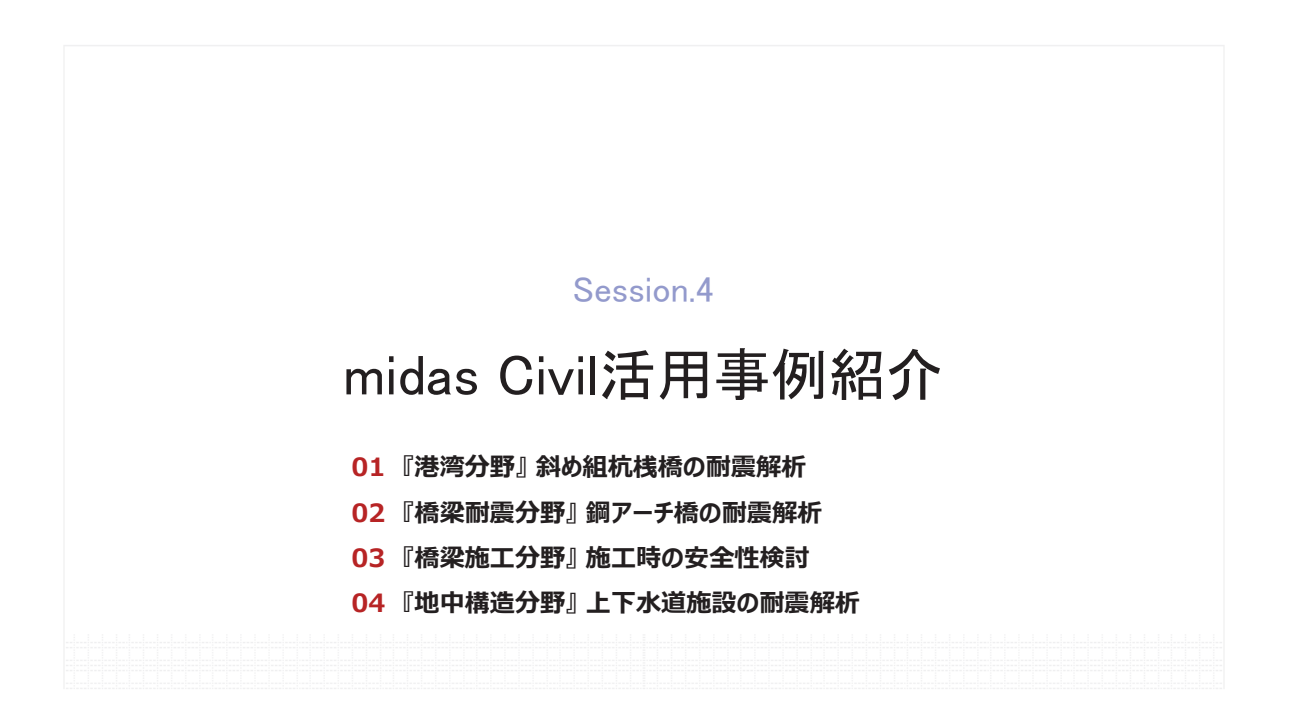

# 活用例①『港湾分野』斜め組杭桟橋の耐震解析

#### <u>CADデータを利用した簡単モデリング</u>

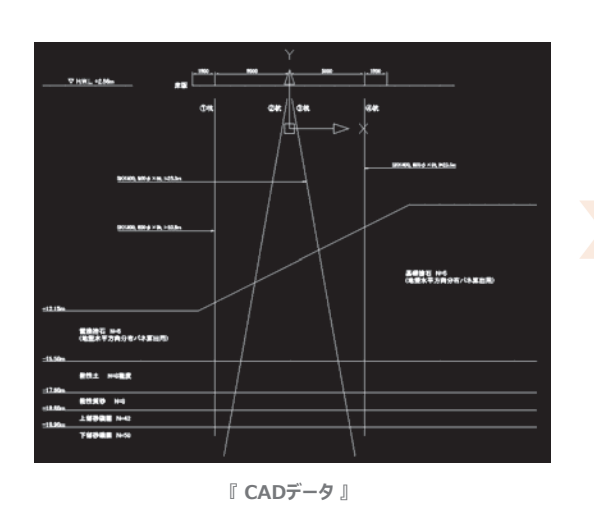

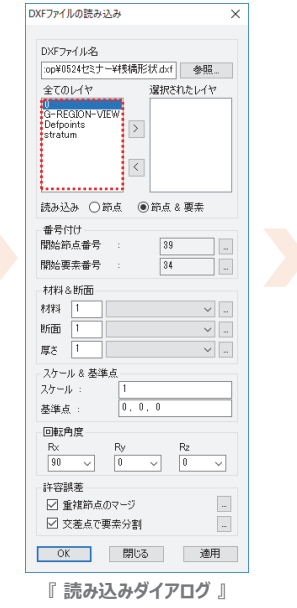

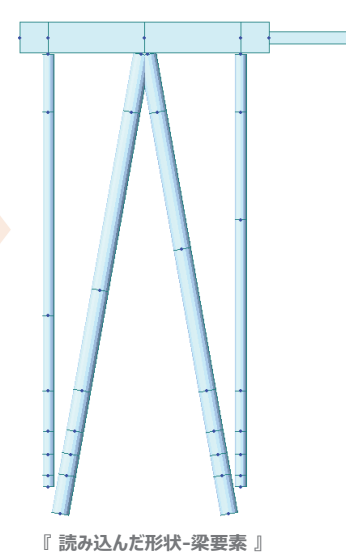

- → DXFのラインデータの読み込み:読み込むレイヤを選択
- → CADで書いた<u>部材中心軸</u>が自動的に梁要素に置換
  - ✓ 梁要素の材料、断面を指定
- → 要素の配置や形状のスケール変更も可能

# 活用例①『港湾分野』斜め組杭桟橋の耐震解析

#### ■ <u>"ドラック&ドロップ"を利用した部材諸元の変更</u>

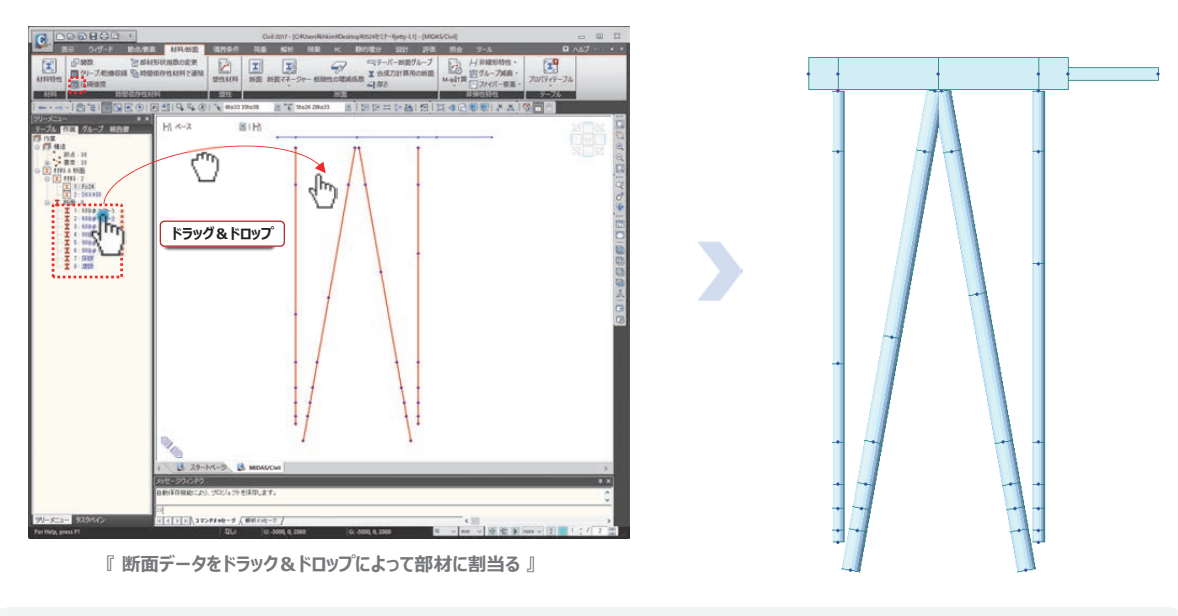

→ 作業ツリー上のデータを作業画面で選択した節点・要素にドラック&ドロップするだけで適用・変更

- ✓ 要素タイプの変更:例)梁要素→トラス要素
- ✓ 材料、断面の割当・変更
- ✓ 境界条件の変更:支持条件、部材の結合条件 など

<sup>2019</sup> MIDAS CONSTRUCTION TECHNICAL EDUCATION SEMINAR

活用例①『港湾分野』斜め組杭桟橋の耐震解析

■ <u>斜杭の部材軸に沿った節点座標系の設定 → 地盤バネ用</u>

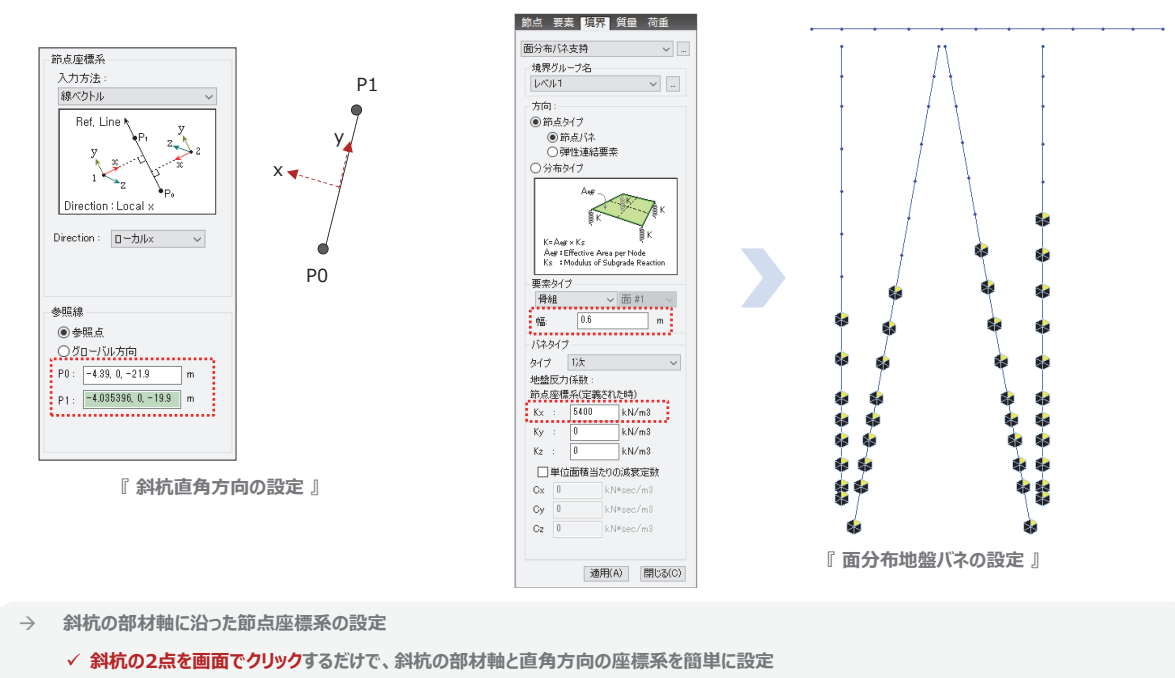

- 地盤反力係数と部材幅の指定による地盤バネの設定
  - ✓ 斜杭の各節点が負担する要素長さを自動計算してバネ剛性を自動計算

2019 MIDAS CONSTRUCTION TECHNICAL EDUCATION SEMINAR

# 活用例①『港湾分野』斜め組杭桟橋の耐震解析

#### ■ <u>一つのモデルで"レベル1"と"レベル2"の異なる境界条件の設定</u>

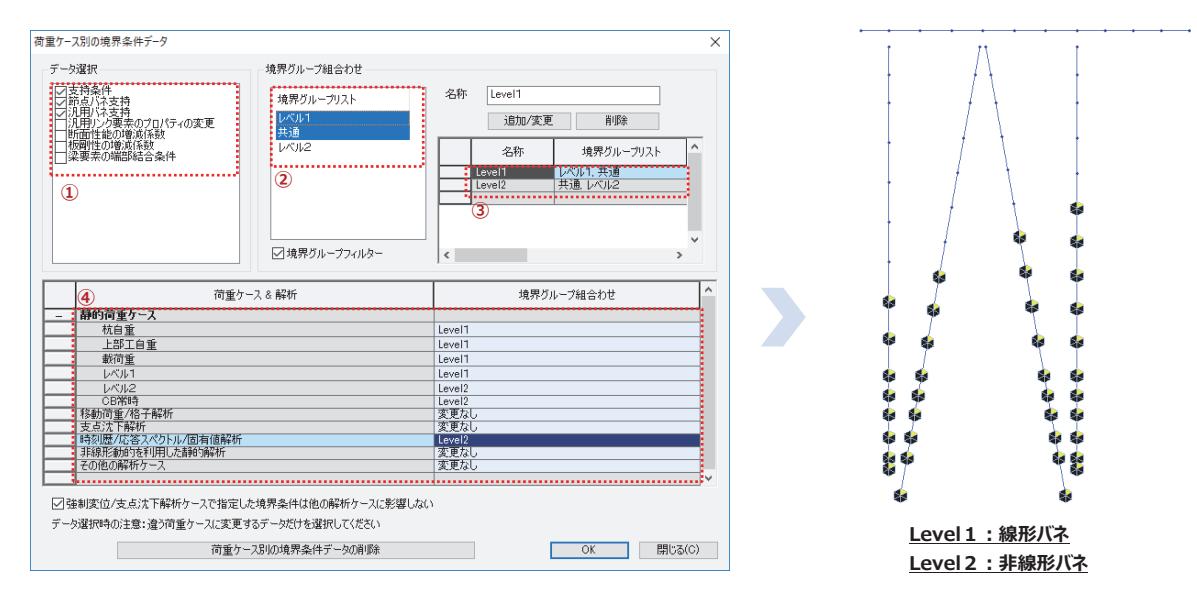

① 荷重条件別に変更する境界条件タイプを指定

② 荷重条件別に変更する境界グループを指定

③ "②" で指定した複数の境界グループを組み合わせる

④ 荷重ケースに境界グループ組合わせを適用:境界条件を変更したい荷重ケースで選択して、"境界グループ組合わせ"で境界グループを指定

活用例①『港湾分野』斜め組杭桟橋の耐震解析

#### ■ マルチウィンドウによる複数結果成分の比較検討

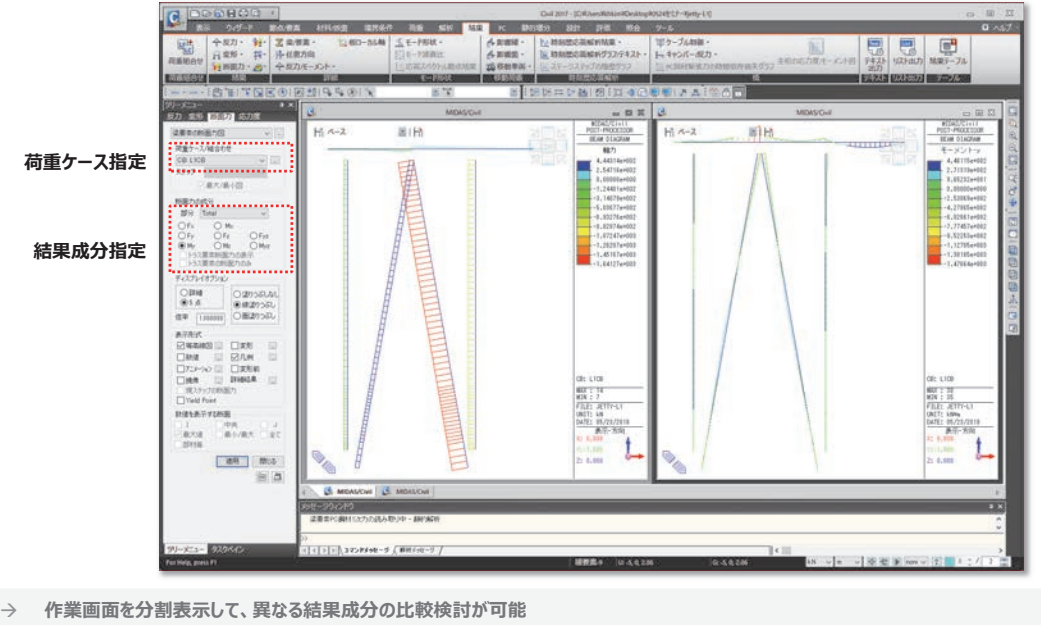

#### ✓ 異なる結果成分(例:杭軸力と曲げモーメント)の比較表示

・ 作業画面を分割表示して、各荷重による影響を比較分析

✓ ウィンドウ毎に異なる荷重ケースを指定して各荷重による影響を比較表示

2019 MIDAS CONSTRUCTION TECHNICAL EDUCATION SEMINAR

# 活用例①『港湾分野』斜め組杭桟橋の耐震解析

#### ■ <u>保有水平耐力計算のための増分解析(プッシュオーバー解析)</u>

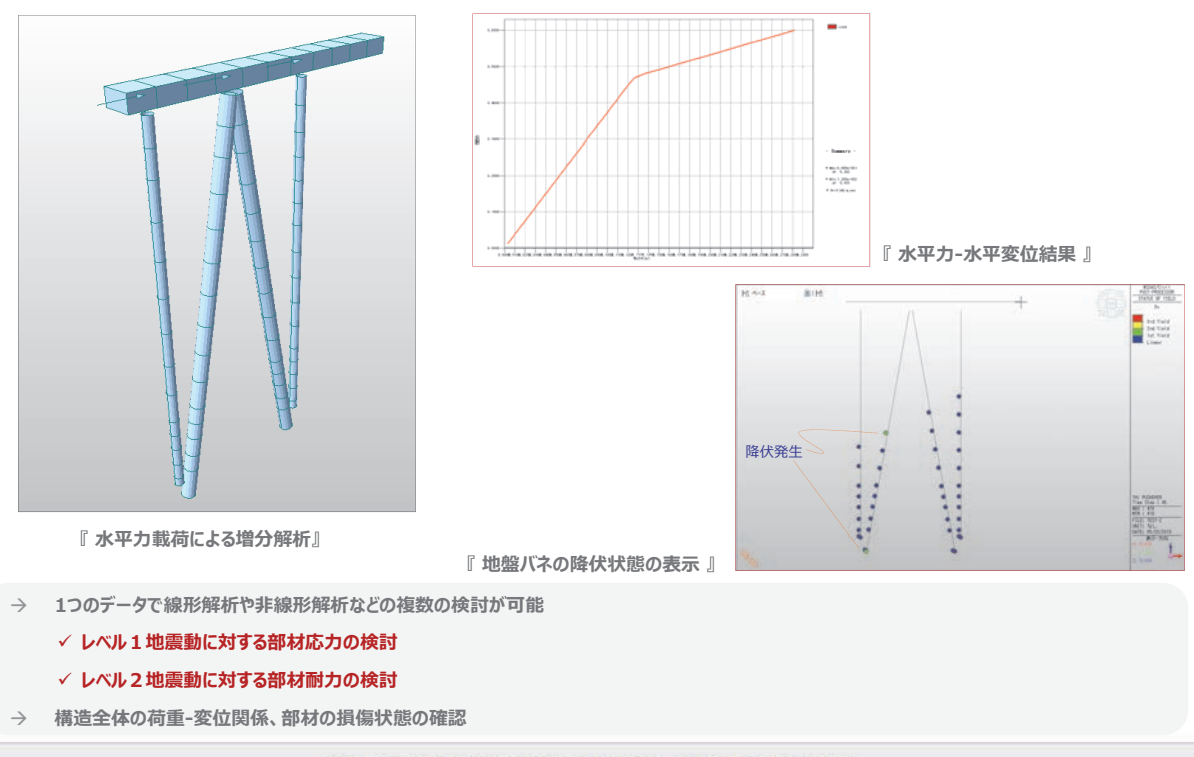

活用例②『橋梁耐震分野』鋼アーチ橋の耐震解析

#### ■ <u>ウィザードを利用したアーチリブ作成</u>

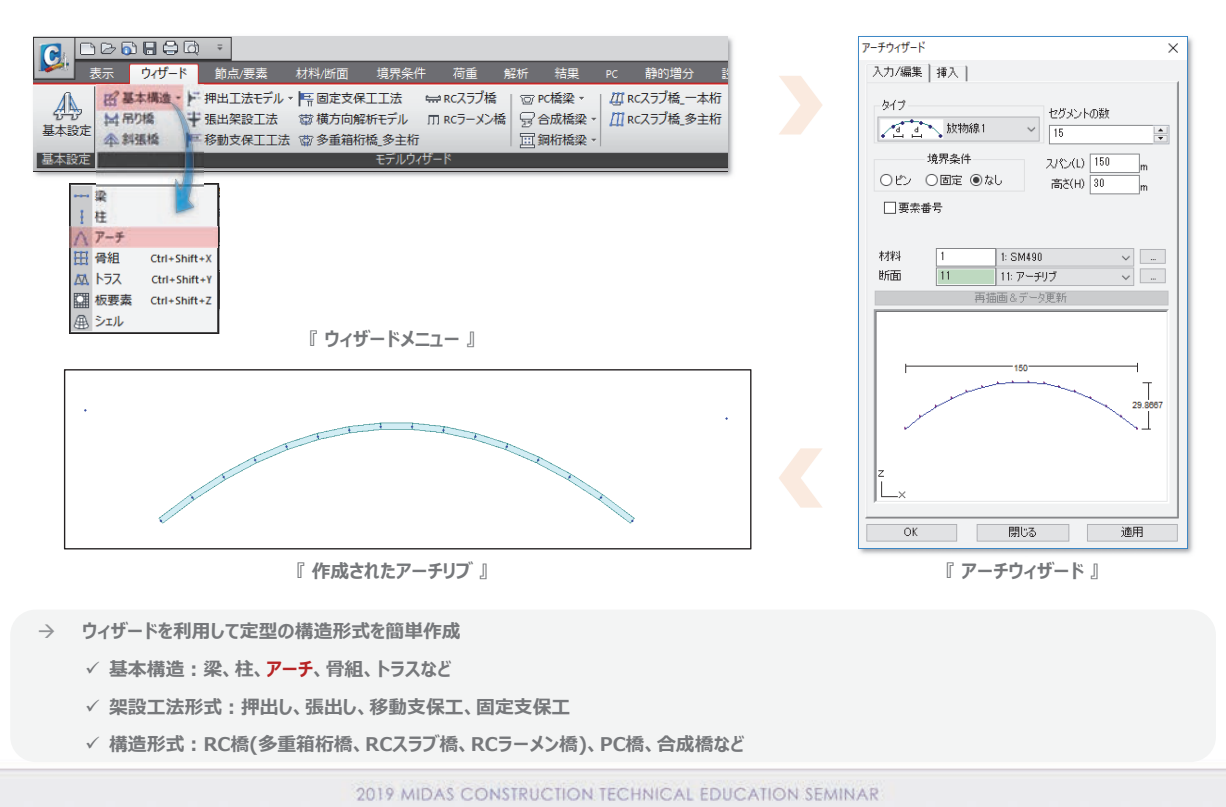

# 活用例②『橋梁耐震分野』鋼アーチ橋の耐震解析

#### ■ 多彩なモデリング機能 - 各種断面タイプの提供、押出しなど

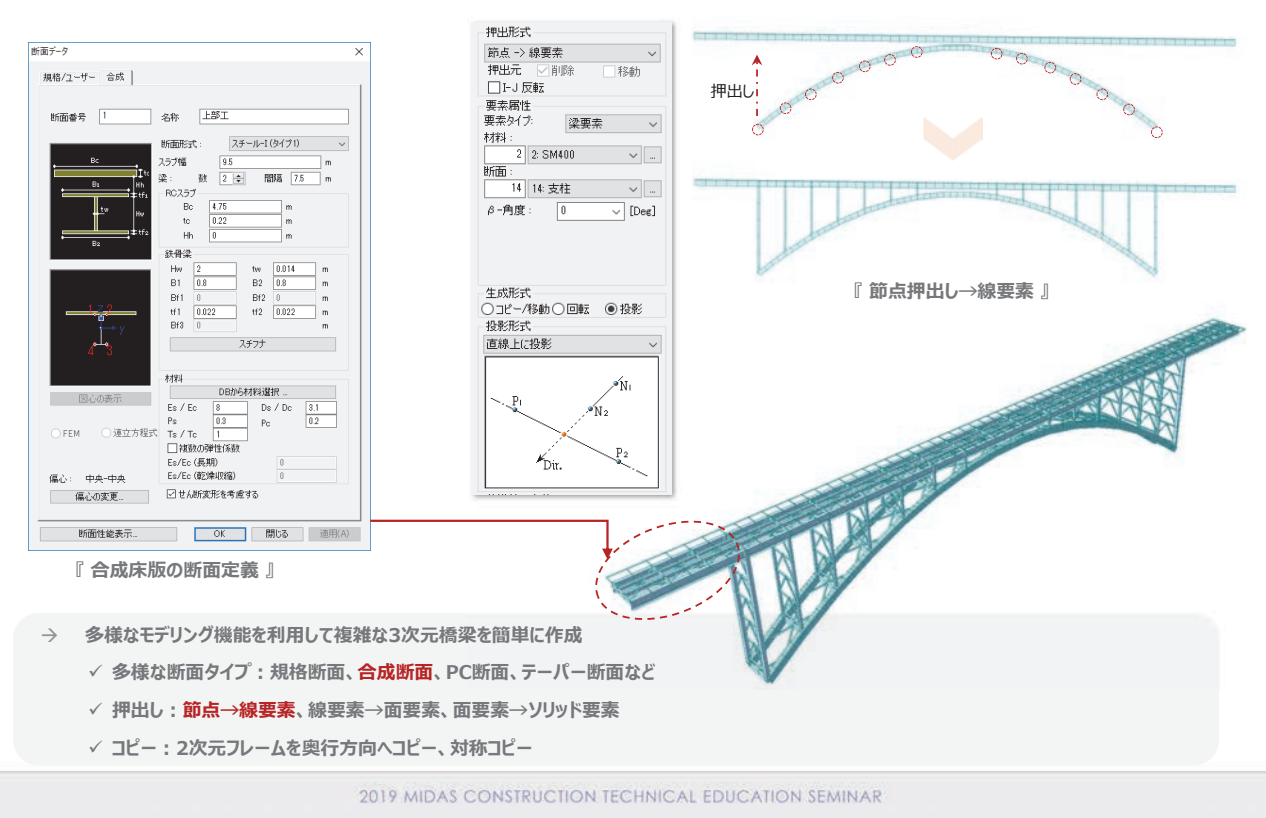

http://jp.midasuser.com/civil | 45

活用例②『橋梁耐震分野』鋼アーチ橋の耐震解析

#### ■ 部材断面のファイバー定義 - 非線形性の考慮

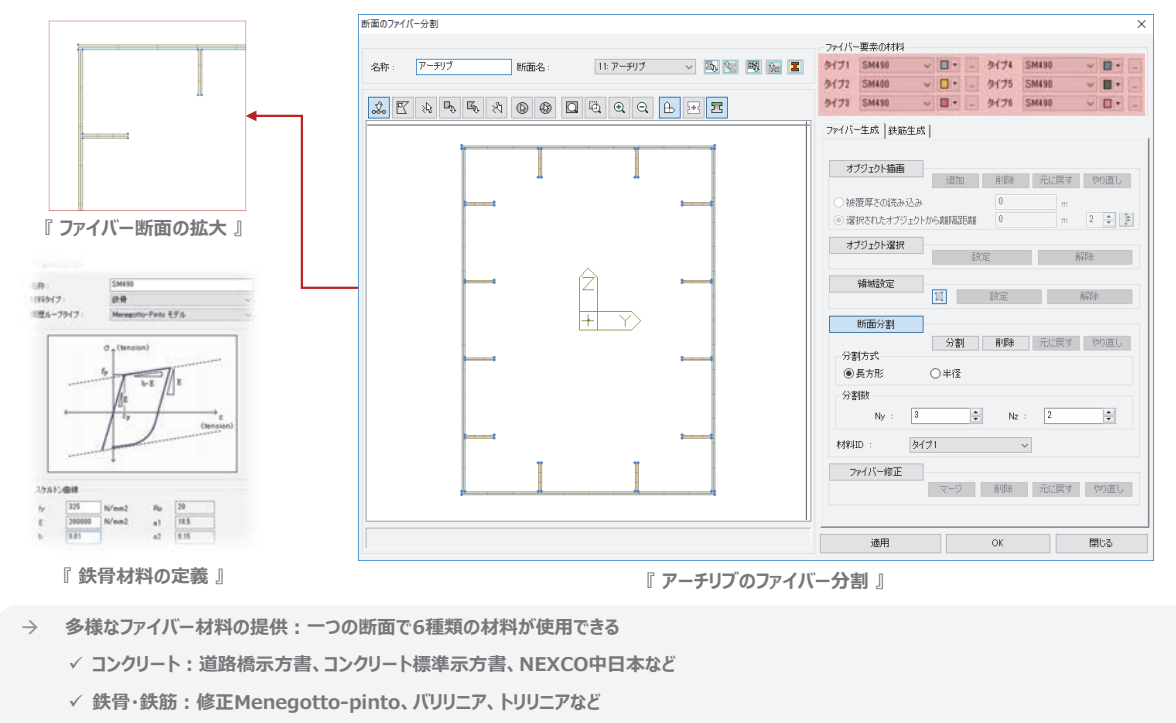

→ 領域設定によって分割粗さを変えて断面分割:応力集中のところは細かく、そうでないところは荒く分割可能

2019 MIDAS CONSTRUCTION TECHNICAL EDUCATION SEMINAR

# 活用例②『橋梁耐震分野』鋼アーチ橋の耐震解析

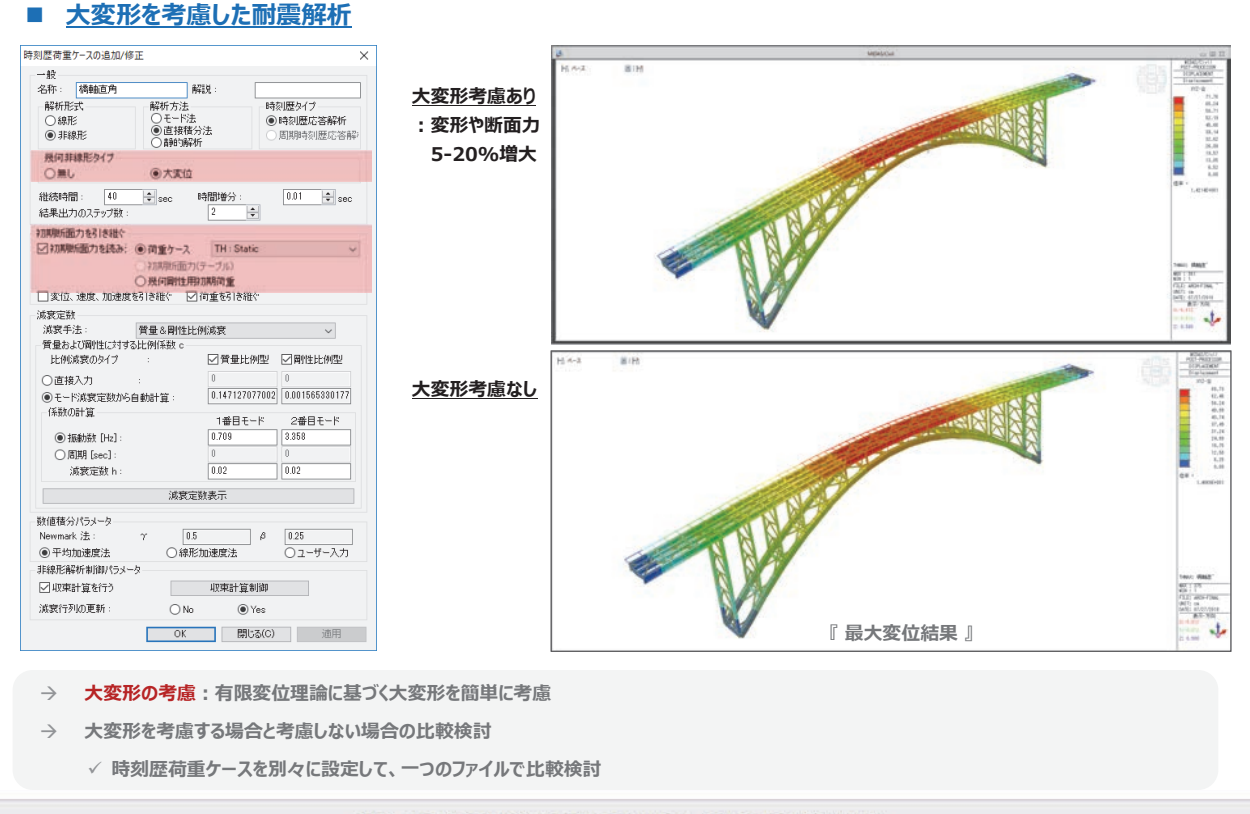

2019 MIDAS CONSTRUCTION TECHNICAL EDUCATION SEMINAR

活用例②『橋梁耐震分野』鋼アーチ橋の耐震解析

#### ■ <u>ファイバー断面の応力・断面力履歴の確認</u>

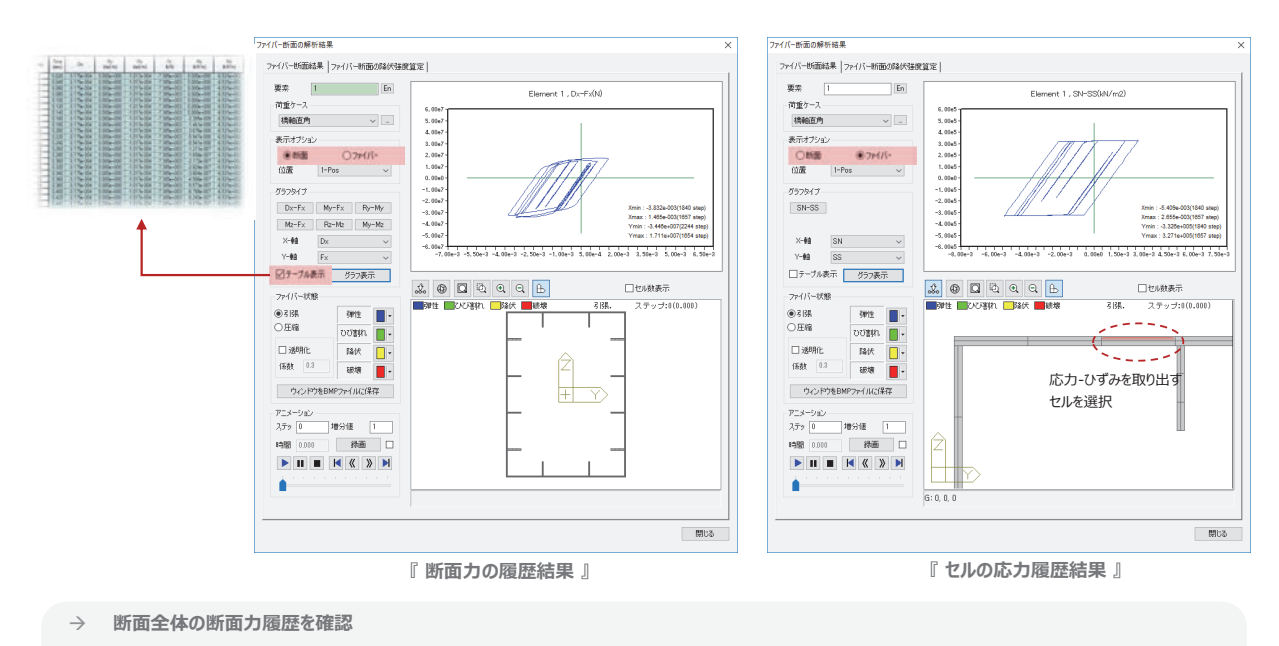

- ✓ 軸力、曲げモーメントなど断面の合力である断面力を確認。軸力と軸ひずみの数値結果を出力して、ひずみ照査に利用
- → 断面内の各ファイバー・セルの応力履歴を確認

D履歴を確認  $\frac{\varepsilon_{x}}{\varepsilon_{y}} = \frac{0.8(1 - N/N_{y})^{0.94}}{(R_{f} \cdot \overline{\lambda}_{y}^{0.18} - 0.168)^{1.25}} + 2.78(1 - N/N_{y})^{0.68} \le 20.0$ 

✓ セル毎の応力-ひずみ関係を確認

2019 MIDAS CONSTRUCTION TECHNICAL EDUCATION SEMINAR

# 活用例②『橋梁耐震分野』鋼アーチ橋の耐震解析

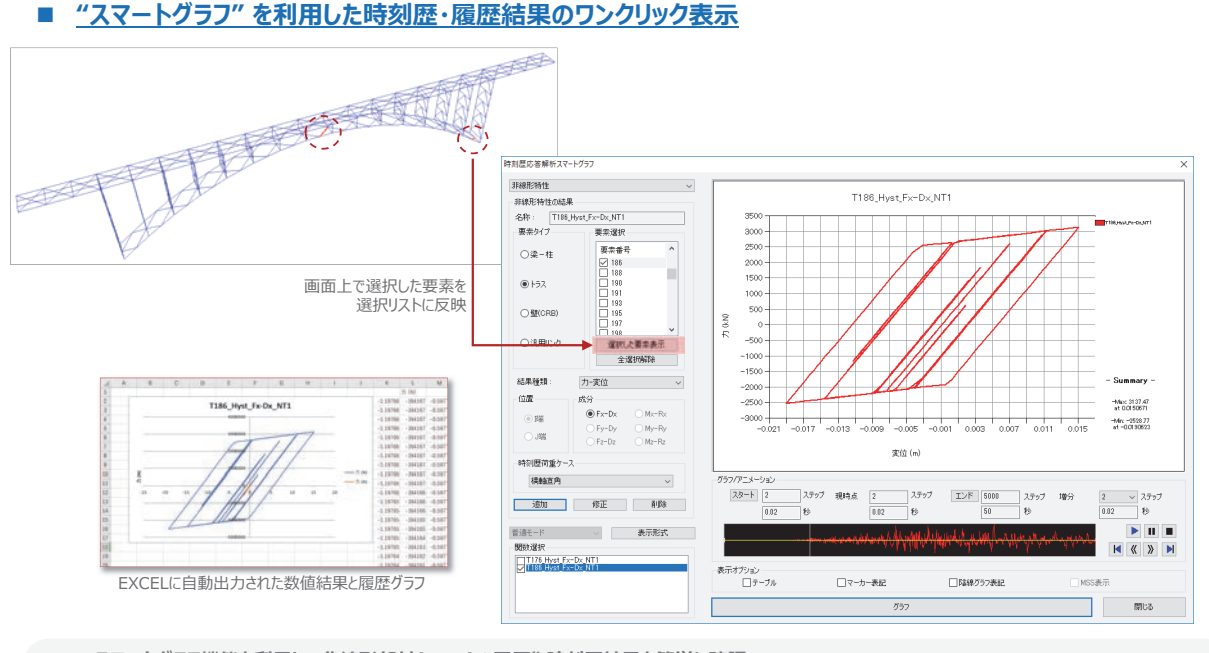

→ スマートグラフ機能を利用して非線形部材(M-φ)の履歴や時刻歴結果を簡単に確認

- ✓ 選択方法:①作業画面から該当の要素をクリック、②要素番号で指定
- √ 履歴結果をアニメーション表示
- ✓ グラフ結果をEXCELに書き出す

■ <u>橋梁の多様なモデリングウィザード</u>

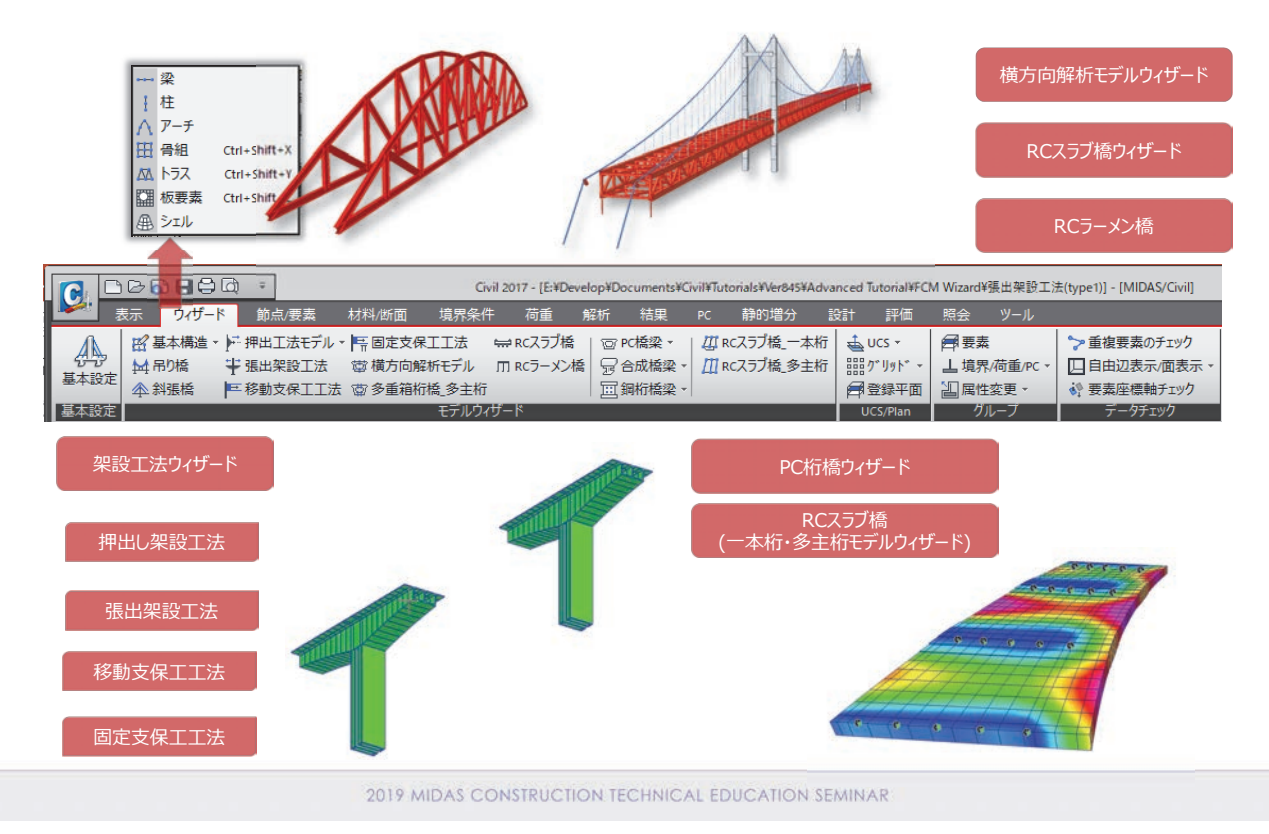

# 活用例③『橋梁施工分野』施工時の安全性検討

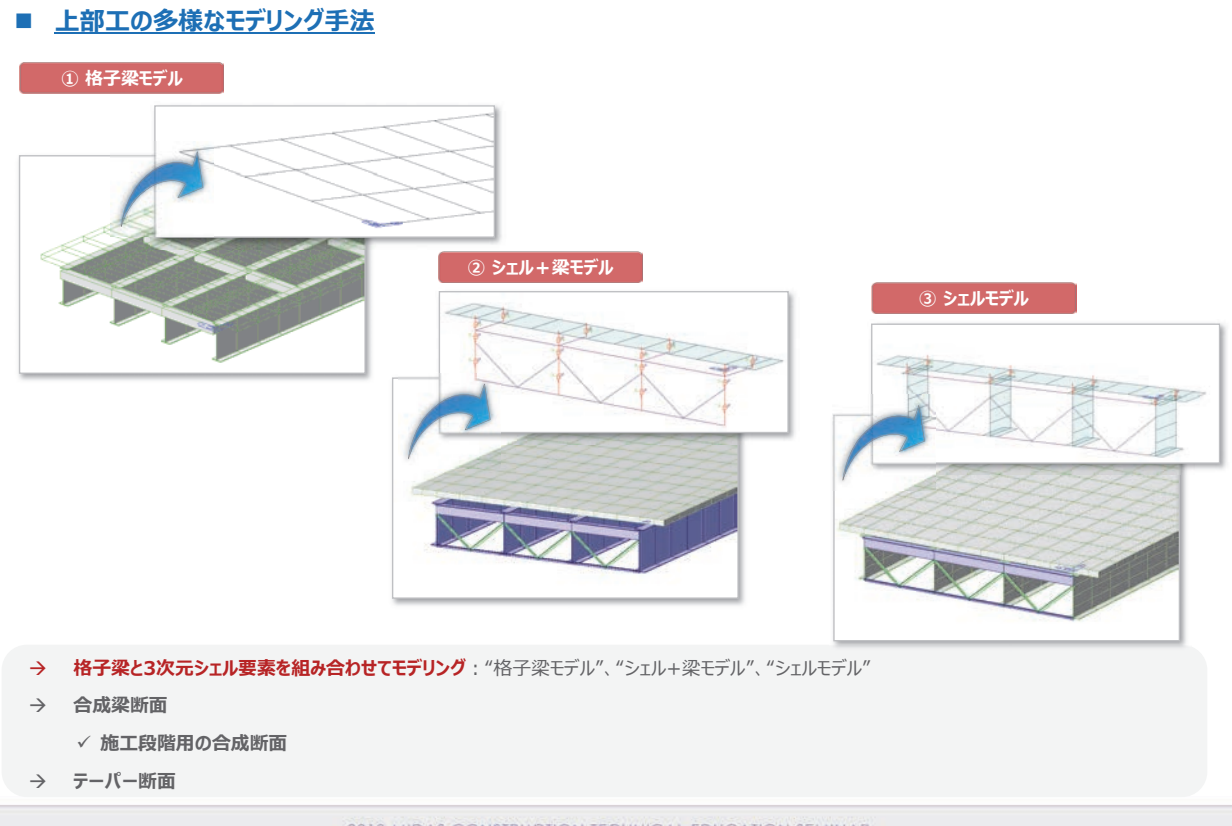

■ 混合桁橋における設計用合力の算出

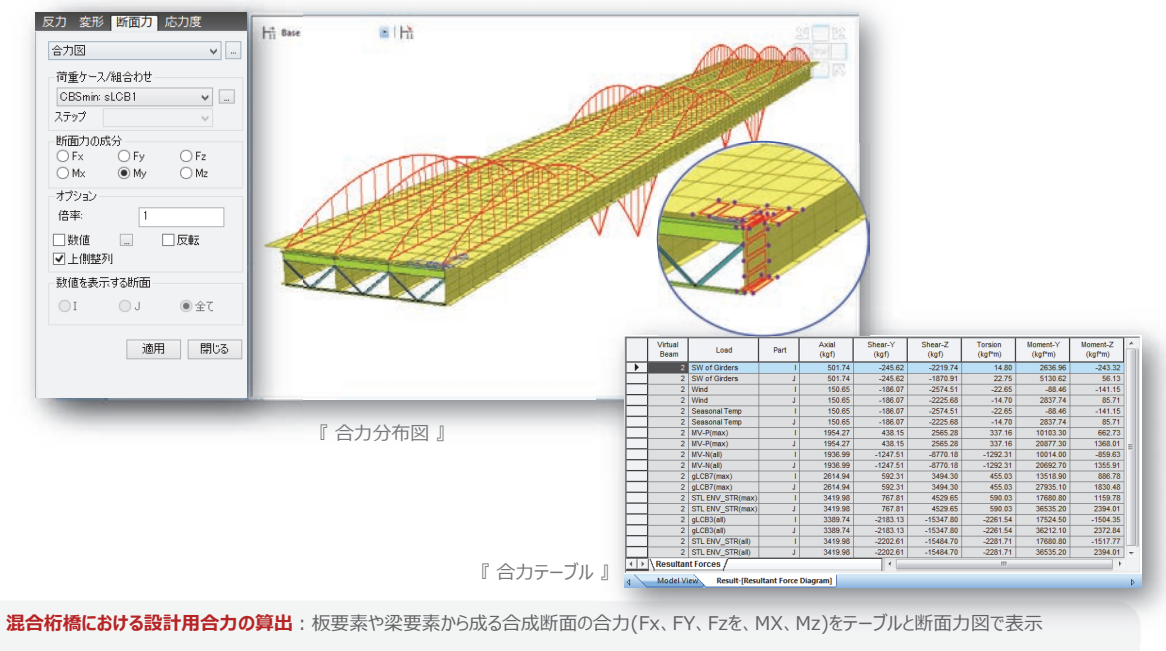

→ 合成梁断面

 $\rightarrow$ 

- ✓ 施工段階用の合成断面
- → テーパー断面

2019 MIDAS CONSTRUCTION TECHNICAL EDUCATION SEMINAR

# 活用例③『橋梁施工分野』施工時の安全性検討

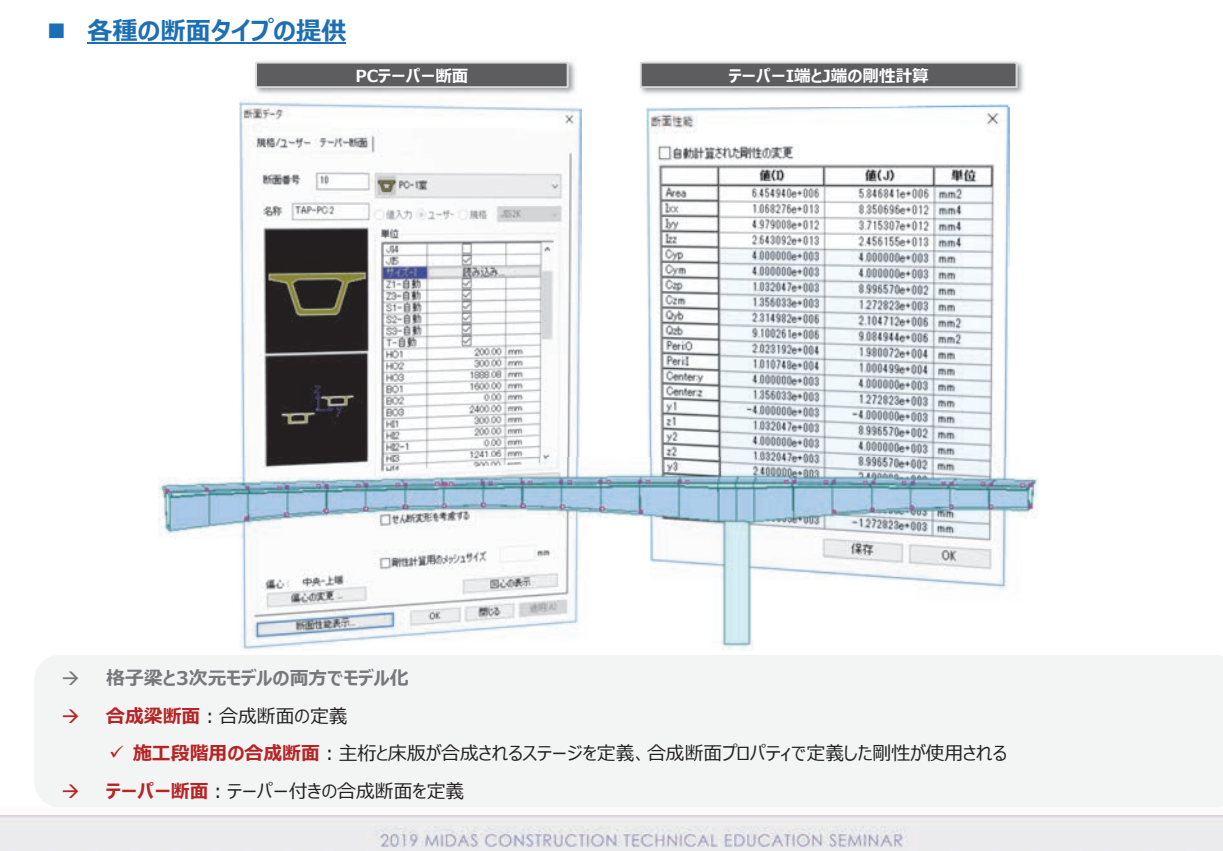

http://jp.midasuser.com/civil | 49

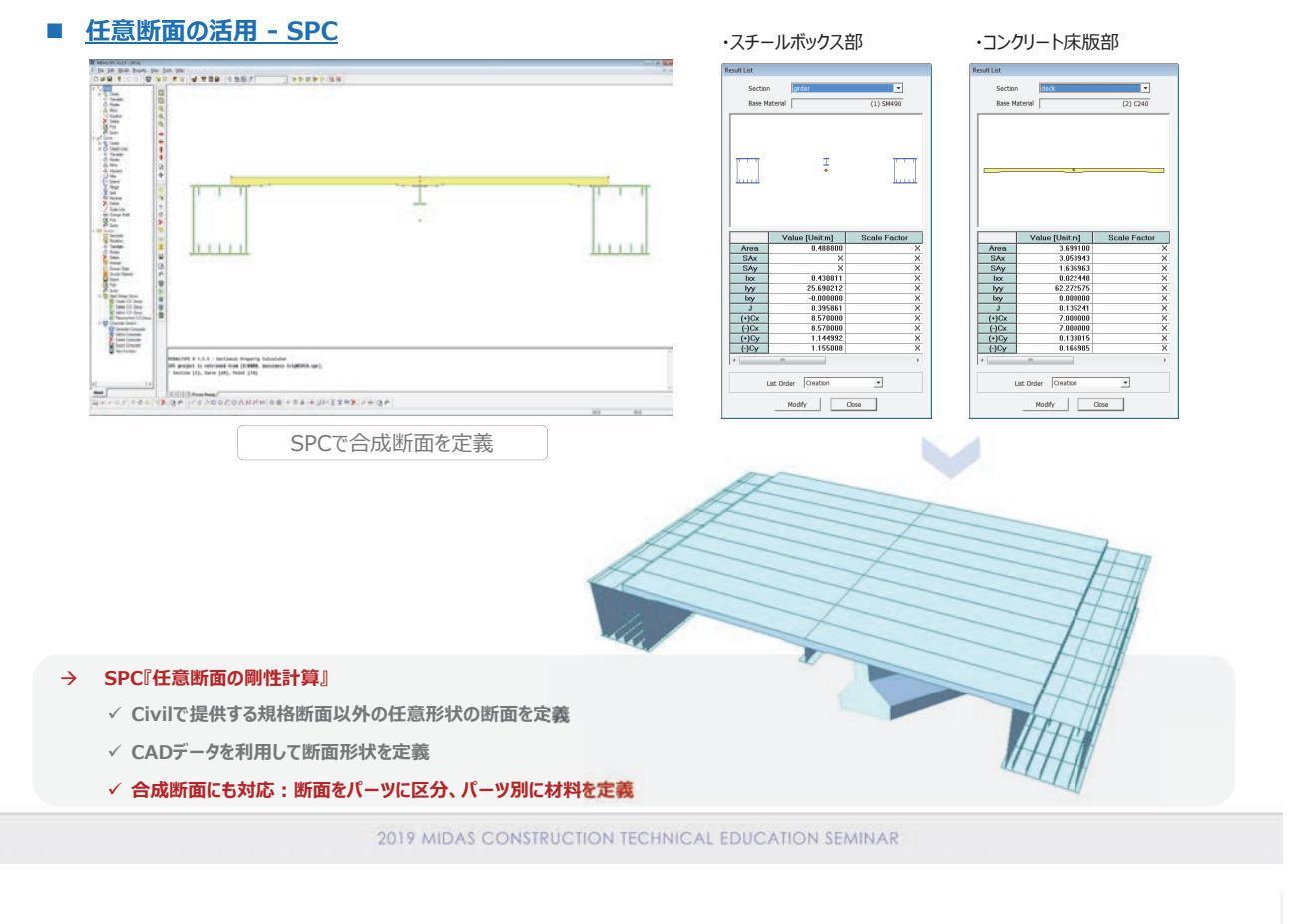

# 活用例③『橋梁施工分野』施工時の安全性検討

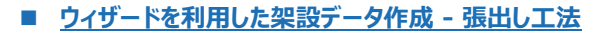

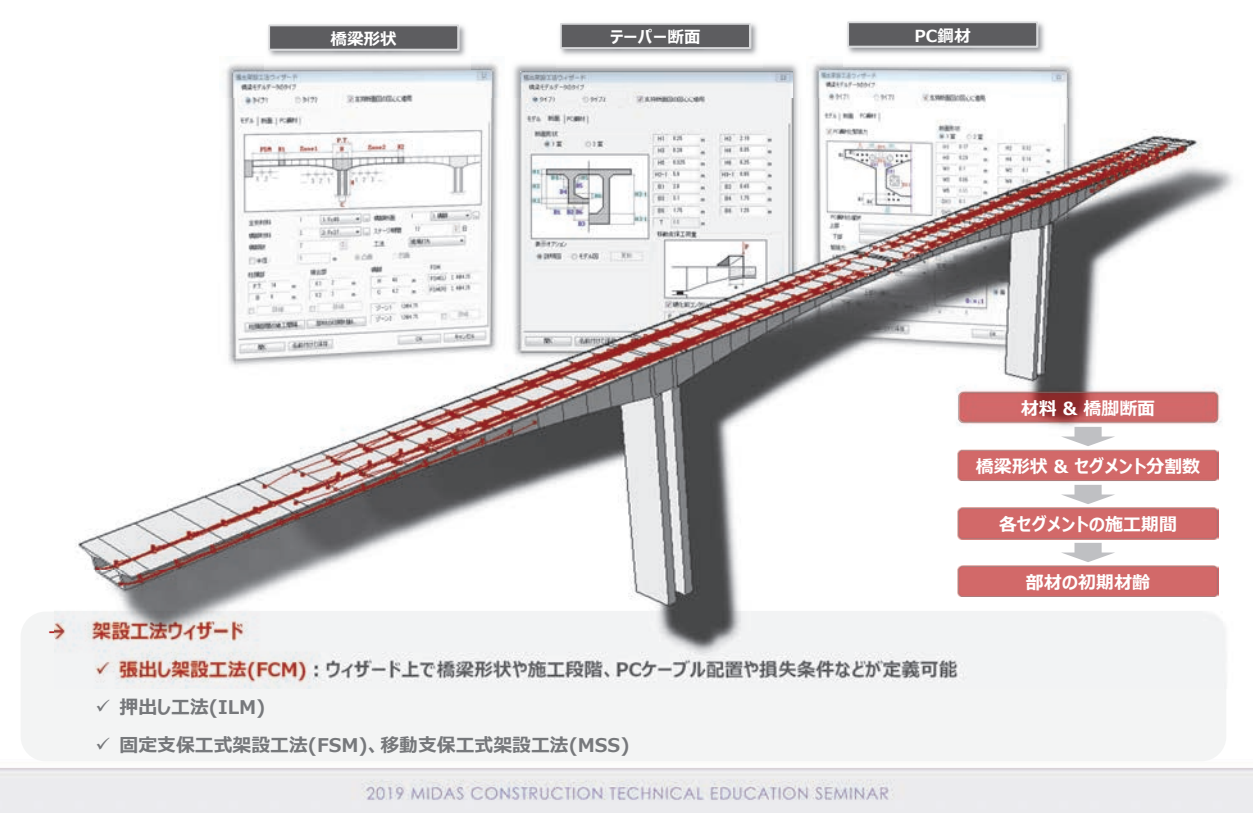

50 | 2019 MIDAS Construction Technical Education Seminar

■ ウィザードを利用した架設データ作成 - 押出し工法

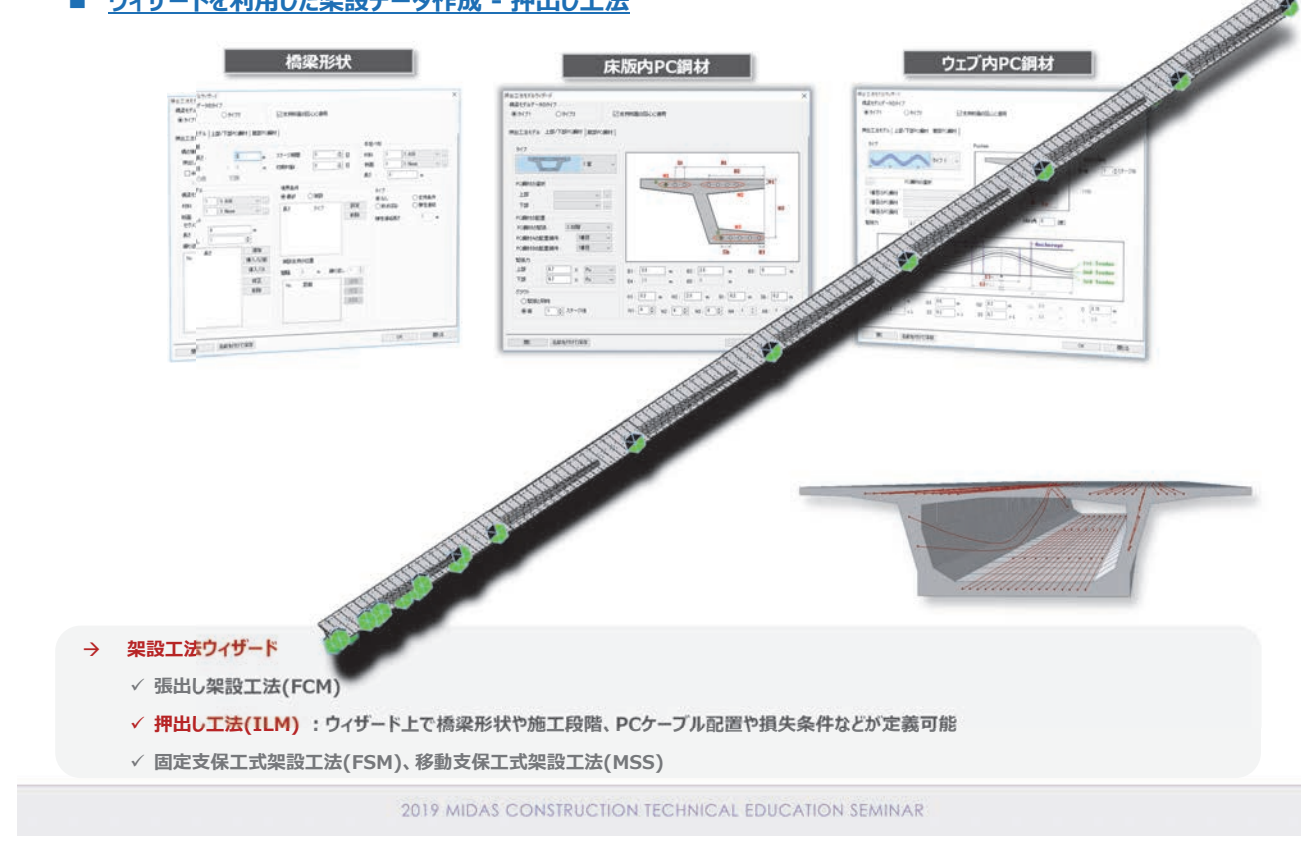

# 活用例③『橋梁施工分野』施工時の安全性検討

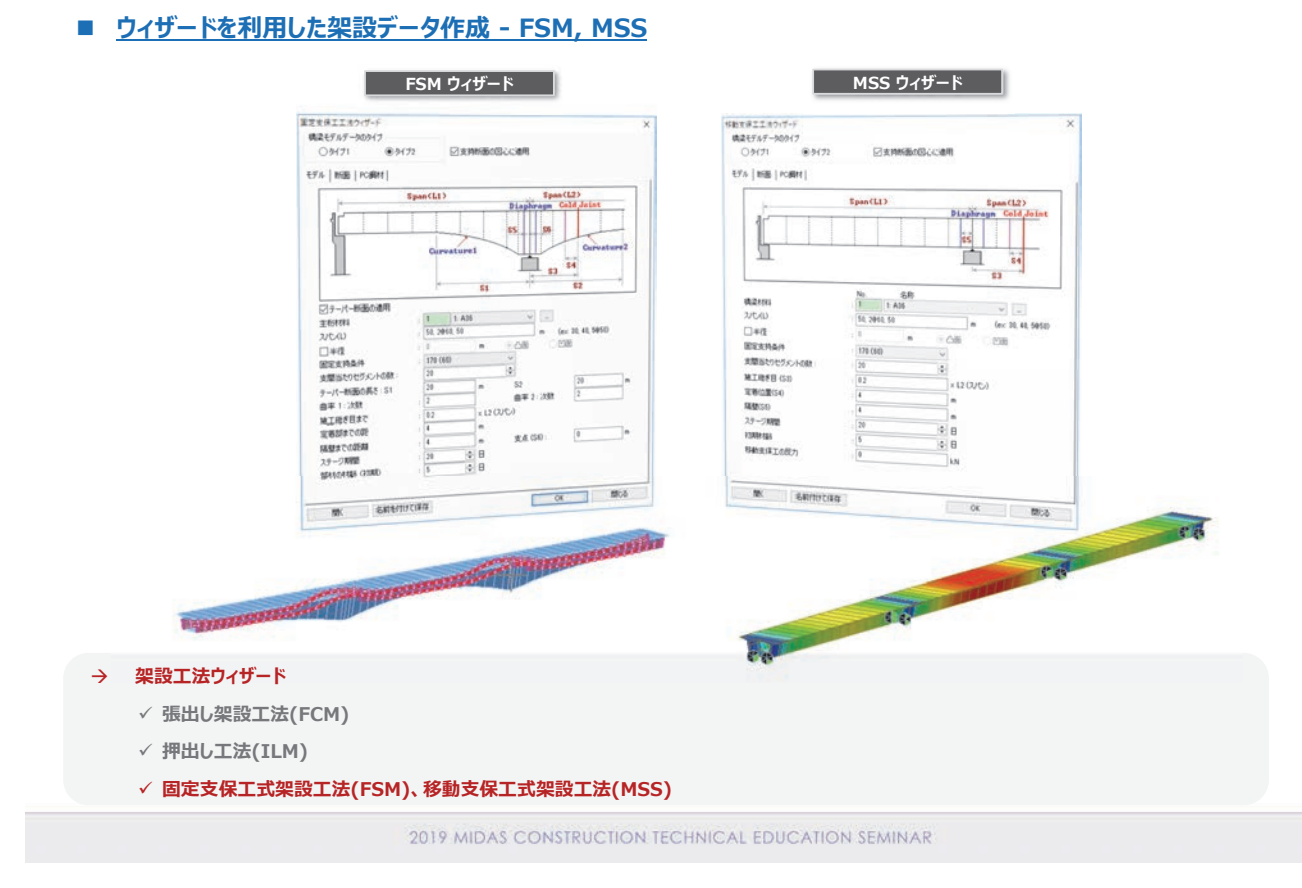

http://jp.midasuser.com/civil | 51

#### ■ <u>ウィザードを利用した架設データ作成 - PC上部工</u>

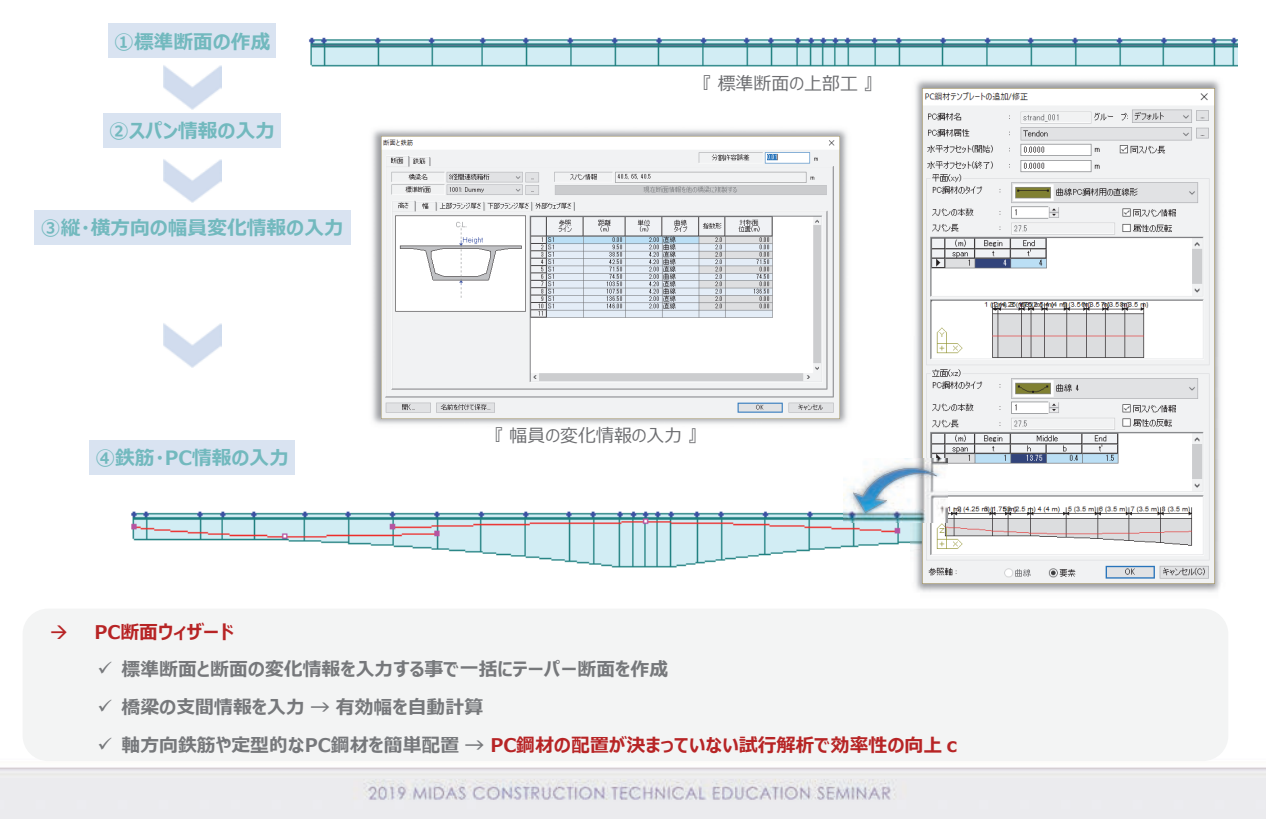

# 活用例③『橋梁施工分野』施工時の安全性検討

■ ウィザードを利用した架設データ作成 - 横方向解析モデル

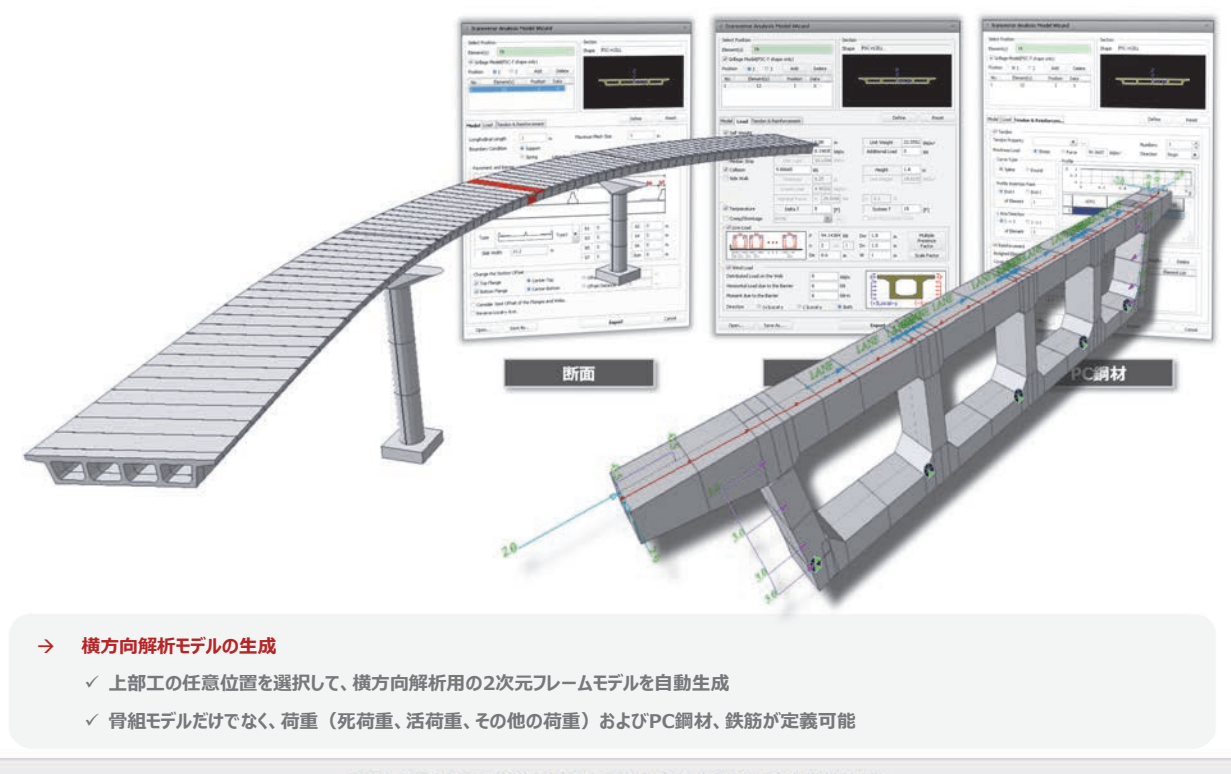

■ <u>ウィザードを利用した架設データ作成 - 多重箱桁橋</u>

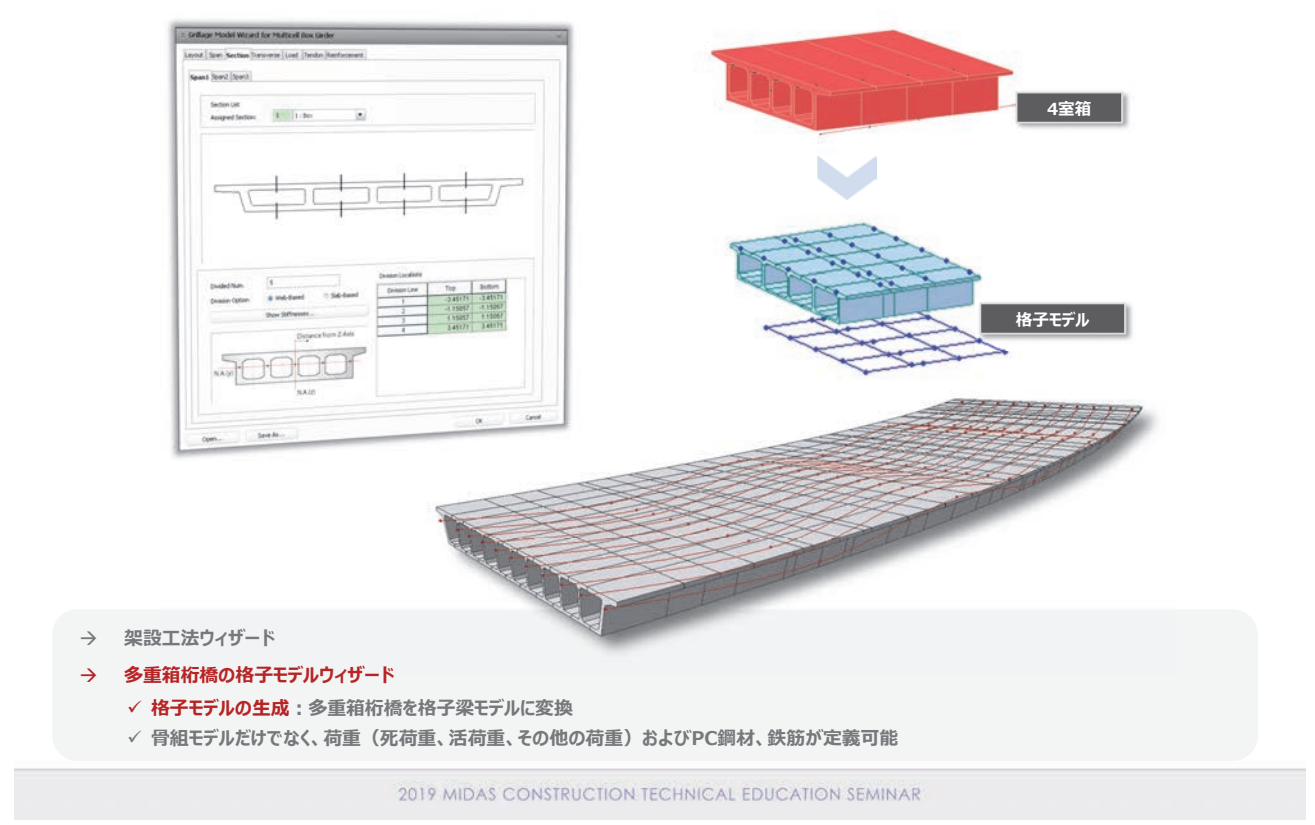

# 活用例③『橋梁施工分野』施工時の安全性検討

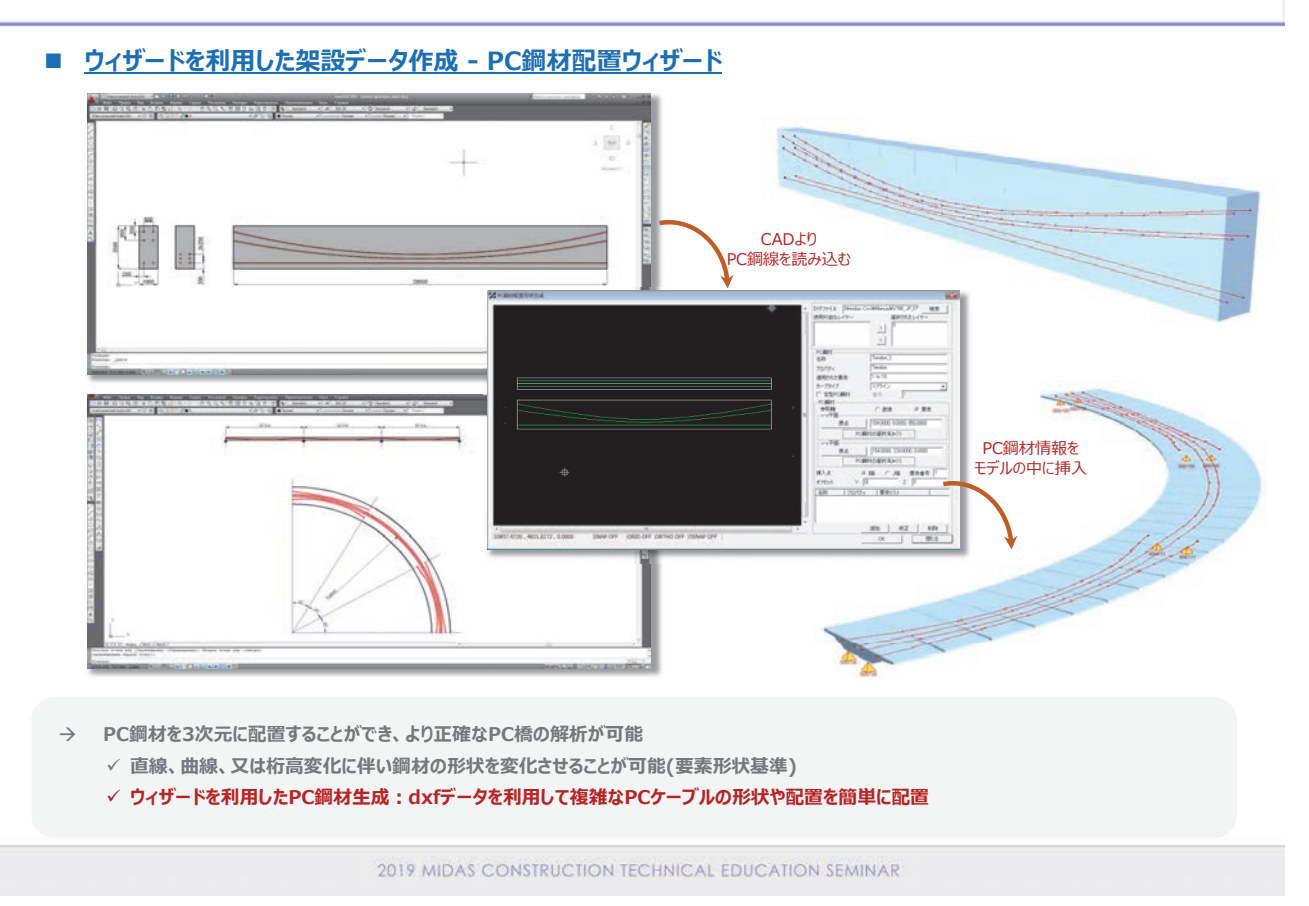

http://jp.midasuser.com/civil | 53

#### ■ <u>架設工法の施工検討 - PC鋼材の張力損失量</u>

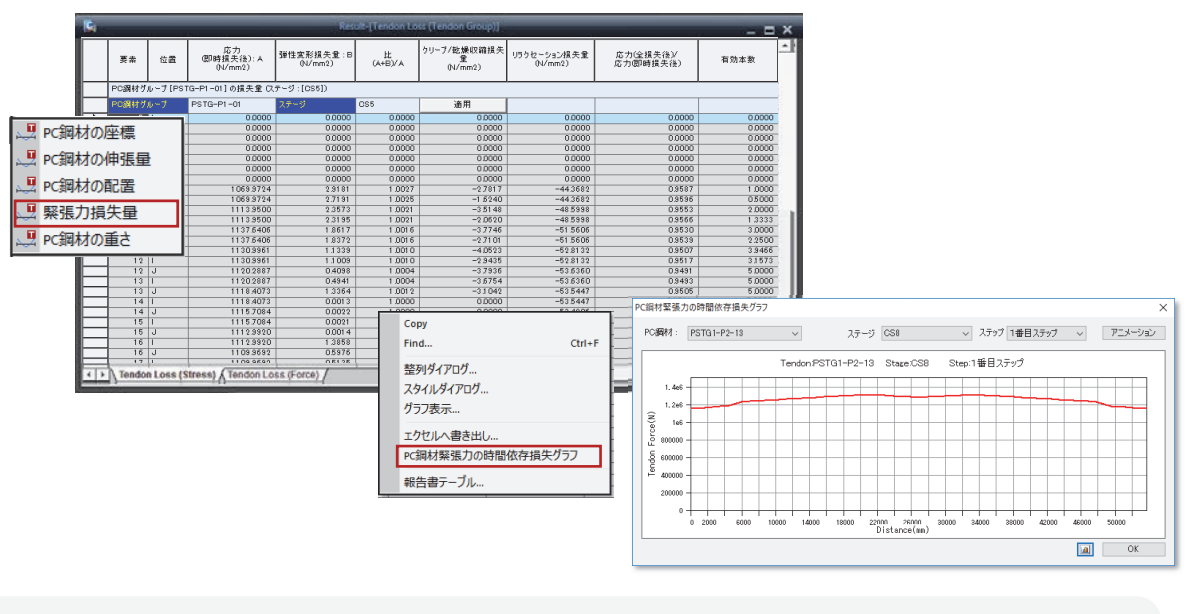

#### → 架設工法工事時の施工確認

- → PCケーブルの張力損失: ステージ別のPC鋼材の緊張力の損失量を確認
- → 張出し工法の上越し管理
- → 押出し工法の手延べ桁のたわみ

2019 MIDAS CONSTRUCTION TECHNICAL EDUCATION SEMINAR

# 活用例③『橋梁施工分野』施工時の安全性検討

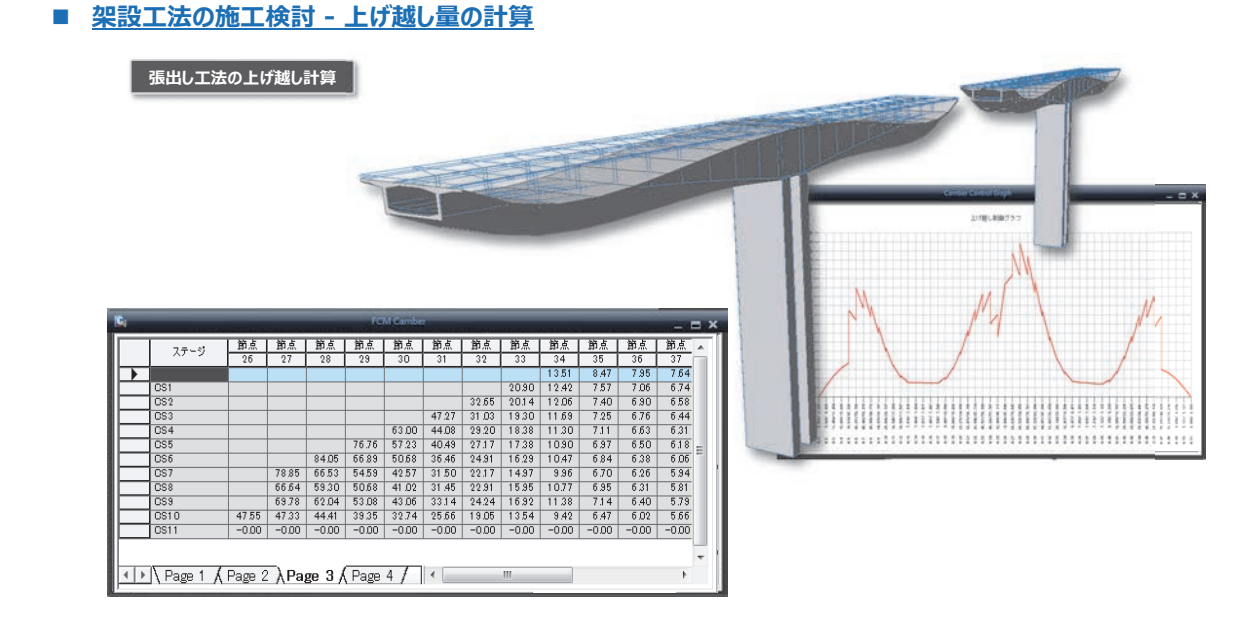

#### → 架設工法工事時の施工確認

- → PCケーブルの張力損失
- → 張出し工法の上越し管理:確認型枠を設置した時に考慮すべき上越し量と、コンクリートを打設して型枠を外した後に当該節点に発生する変位を表示
- → 押出し工法の手延べ桁のたわみ

■ <u>架設工法の施工検討 - 手延べ桁のたわみ</u>

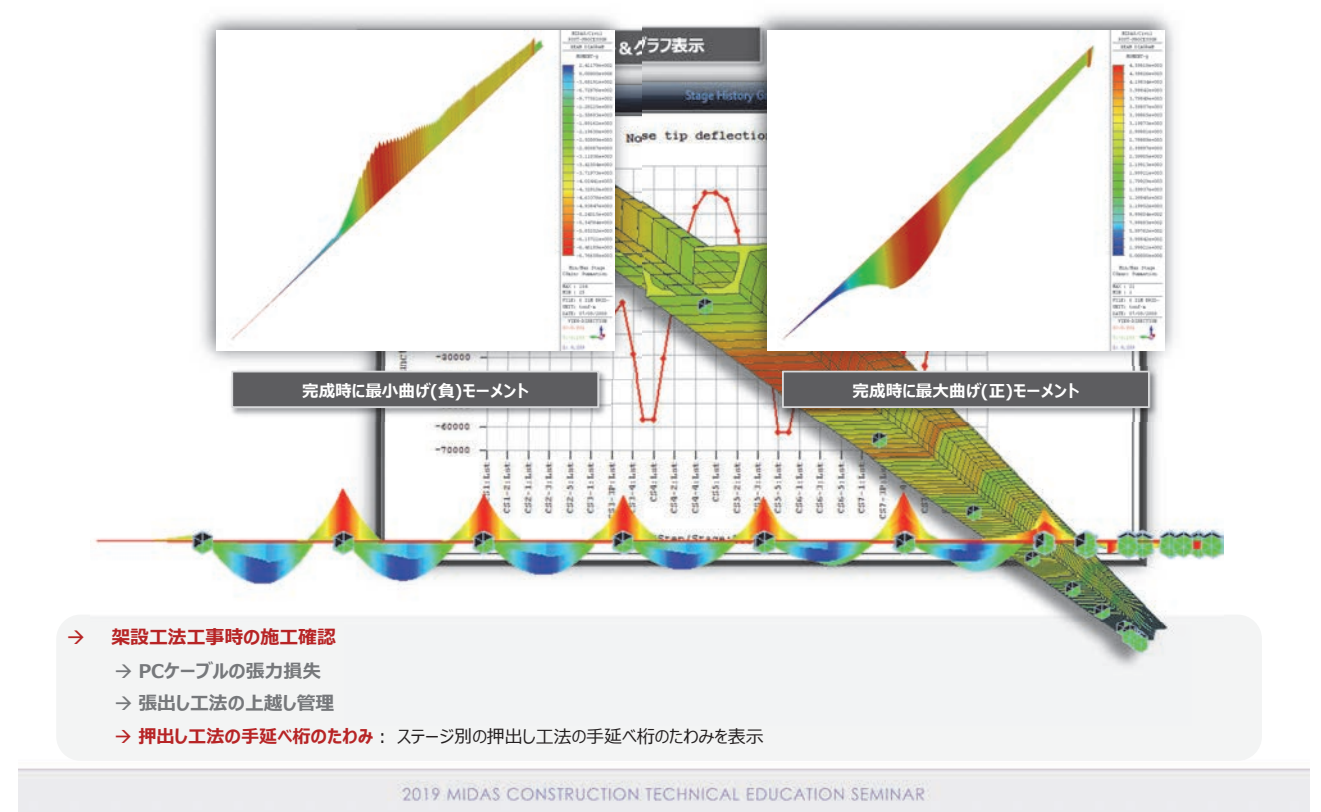

# 活用例④『地中構造分野』上下水道施設の耐震解析

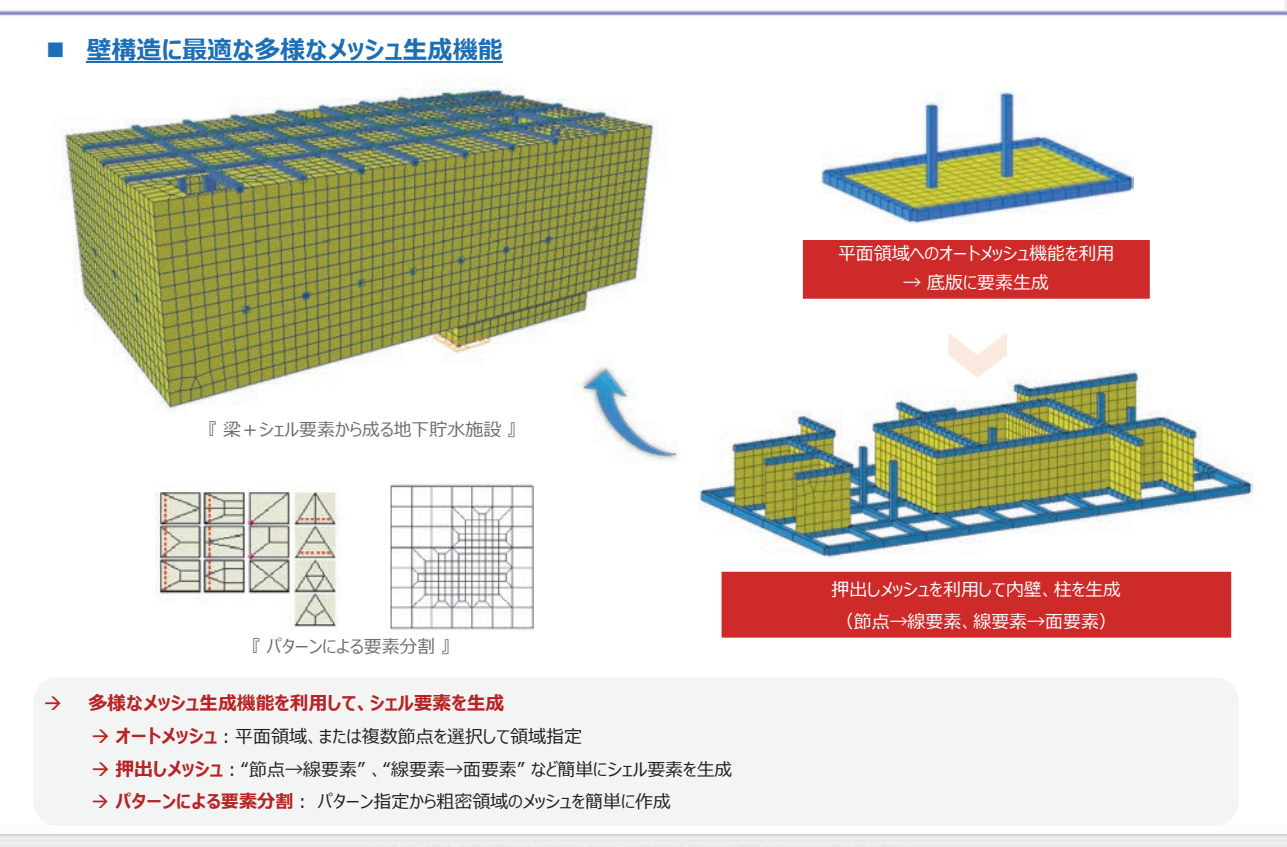

活用例④『地中構造分野』上下水道施設の耐震解析

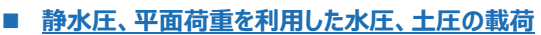

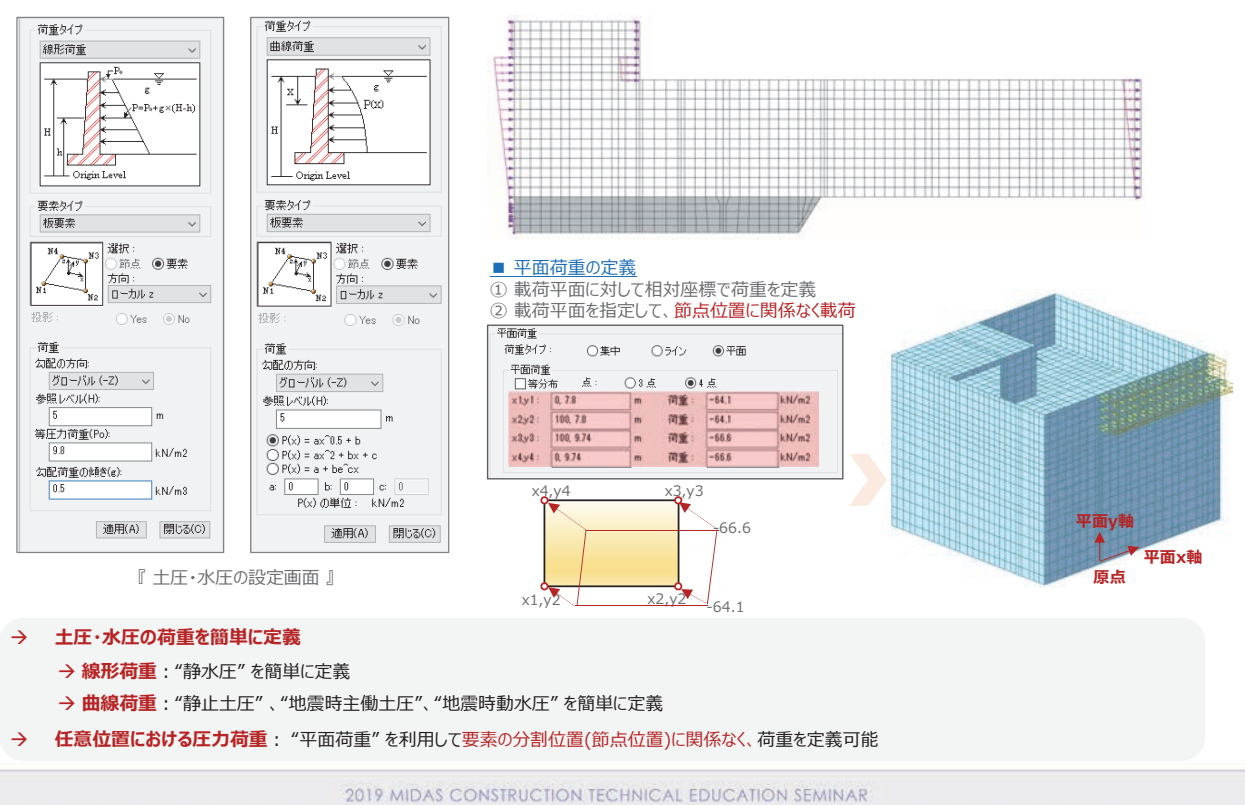

# 活用例④『地中構造分野』上下水道施設の耐震解析

#### ■ 簡単な地盤バネ設定 - 面分布支持バネ

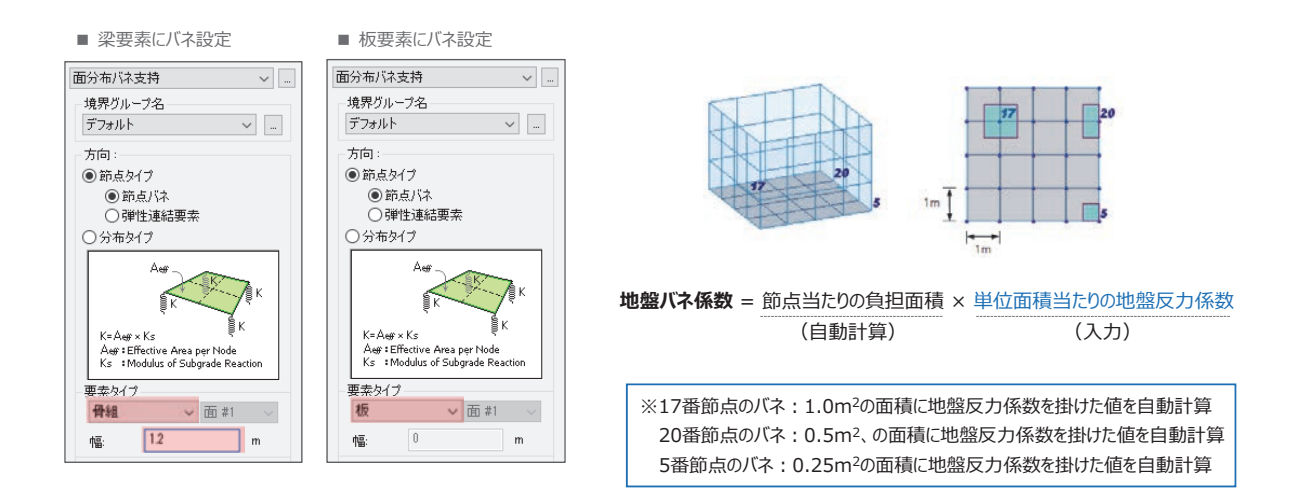

#### → 面分布支持バネ

- → 単位面積当たりの地盤反力係数を入力するだけで、節点あたりの分担面積を自動計算して地盤バネを自動設定
- → 線材(梁要素)と面材(板要素)の両方で使用できる
- → 節点バネ(1節点バネ、2節点バネ)と分布バネタイプの両方が使用できる

活用例④『地中構造分野』上下水道施設の耐震解析

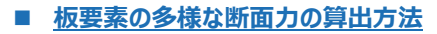

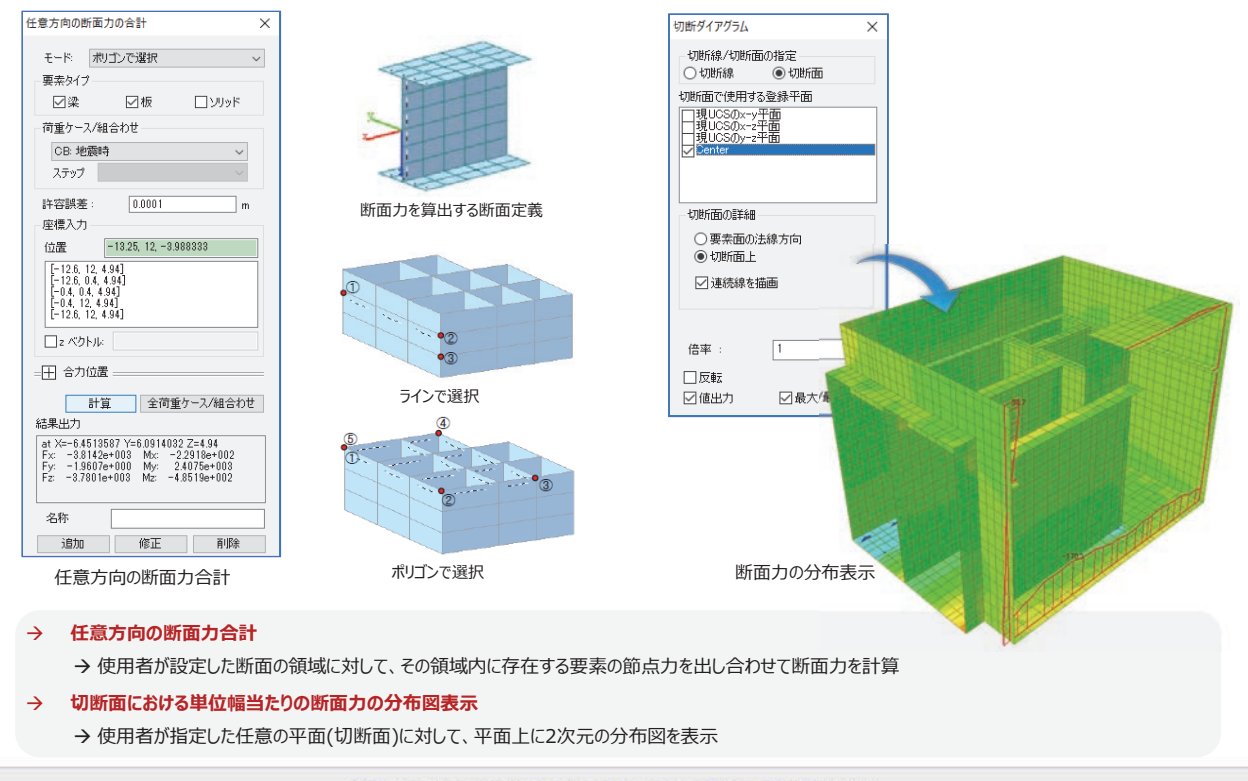

2019 MIDAS CONSTRUCTION TECHNICAL EDUCATION SEMINAR

# 2019 MIDAS CONSTRUCTION TECHNICAL EDUCATION SEMINAR で清聴、ありがとうございました。

http://jp.midasuser.com/civil | 57

# 本日は、お越しいただきありがとうございました。

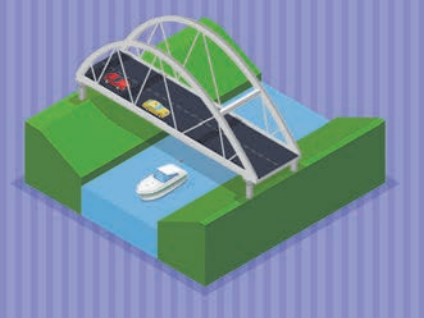

MIDAS

# MIDAS CONSTRUCTION PROGRAMS

a total of over 30,000 licenses used worldwide in over 110 countries The Largest CAE Software Developer in Civil Engineering

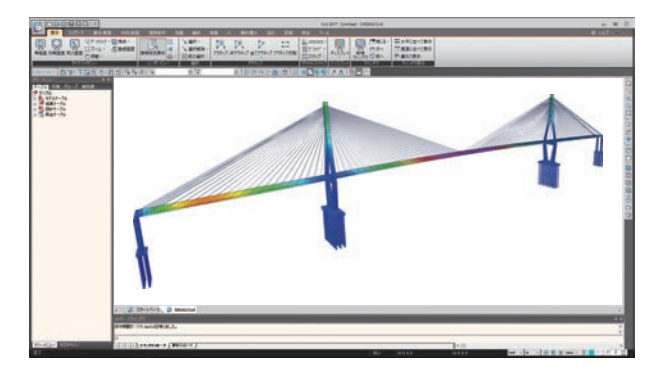

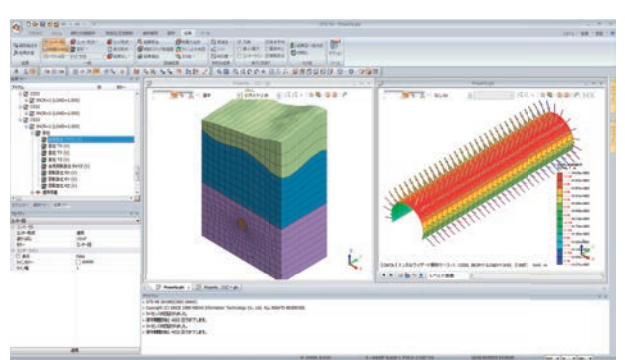

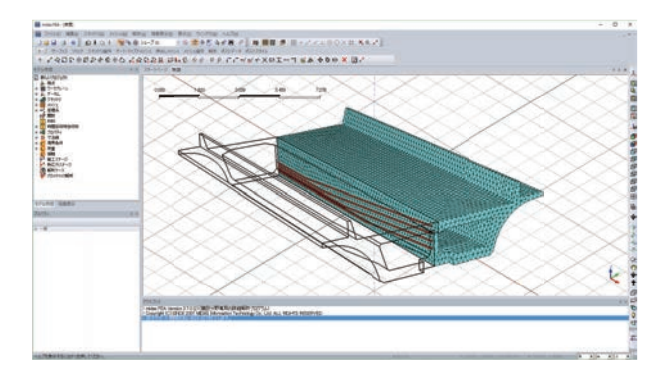

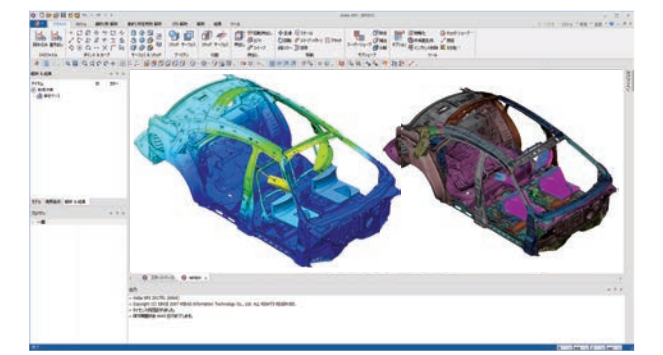

#### midas Civil

#### 任意形状構造物の3次元汎用構造解析プログラム

midas Civilは、直観的なユーザーインターフェイス環境とコン ピューターグラフィックス技術が適用された土木分野の汎用構造解 析及び最適設計システムです。

PC橋、斜張橋、吊橋はもちろん、非定型構造物や最新施工法を適用 した構造物のモデリングが自由にできますし、土木分野に必要な静 的・動的解析、材料・幾何非線形解析、段階施工解析機能を提供し ています。

#### GTS NX

#### 地盤分野汎用解析システム

GTS NXは最先端プリ・ポストと解析機能を搭載した新しい概念の地盤 汎用解析プログラムです。

GTS NXは最新のOS環境変化に合わせて64ビット、並列処理を適用 した統合ソルバーを搭載しており、初心者も使いやすいように直観 的なリボンメニュー形式を用意しております。 また、様々な解析機能、圧倒的に速い解析速度、優れているグラ

また、様々な解析機能、圧倒的に速い解析速度、優れているグラ フィック表現および結果整理機能などを提供します。

#### FEA NX

#### 非線形詳細FEM解析プログラム

FEA NXは、建築・建設分野における高度な解析を行うことを目的 とした解析ツールです。

補修・補強のための詳細解析はもちろん、マスコンの熱応力解析、 コンクリートのひび割れ解析を行うことができます。

#### midas NFX

#### 機械分野における汎用構造解析プログラム

midas NFXは、windows上で動作するプリ・ポスト・ソルバー一体型の構造解析解析ツールです。

設計者の方でも解析専任者の方でも快適にお使いいただける作業 環境を提供します。

線形解析から高度な接触問題を含む非線形解析、CFD解析まで行うことができます。

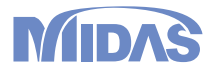

株式会社マイダスアイティジャパン 東京都千代田区外神田5-3-1秋葉原OSビル7F TEL : 03-5817-0787 | Fax : 03-5817-0784 | e-mail : g.support@midasit.com

http://jp.midasuser.com/civil/